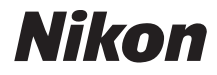

# DIGITÁLNÍ FOTOAPARÁT

# Uživatelská příručka

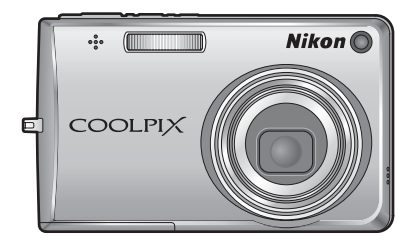

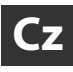

#### Informace o ochranných známkách

- Microsoft, Windows a Windows Vista jsou registrované ochranné známky nebo ochranné známky společnosti Microsoft Corporation v USA nebo jiných zemích.
- Macintosh, Mac OS a QuickTime jsou ochranné známky společnosti Apple Inc.
- Adobe a Acrobat jsou registrované ochranné známky společnosti Adobe Systems Inc.
- Logo SD je ochranná známka společnosti SD Card Association.
- PictBridge je ochranná známka.
- ImageLink a logo systému tisku ImageLink jsou ochranné známky společnosti Eastman Kodak Company.
- Technologii D-Lighting poskytuje společnost 🏵 Apical Limited.
- Všechna ostatní obchodní jména produktů uváděná v tomto návodu a další dokumentaci dodávané s výrobkem Nikon jsou registrované ochranné známky příslušných vlastníků.

| Úvod              |                                                           |  |
|-------------------|-----------------------------------------------------------|--|
| První k           | roky                                                      |  |
| ٥                 | Základní fotografování a přehrávání<br>snímků: Režim Auto |  |
| HI<br>ISO         | Režim vysoké citlivosti                                   |  |
| æ                 | Fotografování přizpůsobené motivu                         |  |
|                   | Podrobné informace o přehrávání                           |  |
| <b></b>           | Videosekvence                                             |  |
|                   | Záznam zvuku                                              |  |
| Propoj<br>a tiská | ení fotoaparátu s televizorem, počítačem<br>rnou          |  |
| MENU              | Menu fotografování, přehrávání a nastavení                |  |
| Techni            | cké informace                                             |  |

## Pro vaši bezpečnost

Abyste zabránili poškození svého přístroje Nikon a vyvarovali se případného poranění či poranění dalších osob, přečtěte si před použitím fotoaparátu pečlivě níže uvedené bezpečnostní pokyny. Tyto bezpečnostní pokyny umístěte tak, aby si je mohli přečíst všichni potenciální uživatelé přístroje. Možné následky nedodržování pokynů uvedených v této části jsou označeny následujícím symbolem:

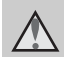

Tento symbol označuje varování, tzn. informace, které je nutné si přečíst před použitím přístroje Nikon, aby nedošlo k úrazům.

## VAROVÁNÍ

#### V případě závady přístroj vypněte

Pokud zjistíte, že z přístroje nebo síťového adaptéru vychází neobvyklý zápach či kouř, odpojte síťový adaptér a vyndejte z přístroje baterii. Dejte pozor, abyste se při tom nepopálili. Při dalším používání přístroje by mohlo dojít k úrazu. Po vyjmutí/odpojení zdroje energie odneste přístroj na kontrolu do autorizovaného servisu společnosti Nikon.

#### A Přístroj nedemontujte

Dotykem vnitřních částí fotoaparátu/ síťového zdroje a nechráněné části těla může dojít k poranění. Opravy přístroje smí provádět pouze kvalifikovaný technik. Dojde-li k poškození fotoaparátu nebo síťového zdroje v důsledku pádu nebo jiné nehody, odpojte produkt od elektrické sítě/vyjměte baterii a nechte jej zkontrolovat v autorizovaném servisu Nikon.

#### Nepoužívejte fotoaparát ani síťový adaptér v prostředí s hořlavými plyny

Nepoužívejte elektronická zařízení v prostředí s hořlavými plyny, jinak může dojít k výbuchu nebo požáru.

#### Řemínek fotoaparátu používejte opatrně

Nikdy řemínek nezavěšujte na krk malým dětem.

## 🛕 Chraňte před dětmi

Zvláště dbejte na to, aby se baterie nebo jiné malé součástky nedostaly do úst malým dětem.

#### S baterií zacházejte podle následujících pokynů

Při nesprávném zacházení může baterie vytékat nebo explodovat. S baterií určenou pro tento přístroj zacházejte podle následujících pokynů:

- Před výměnou baterie přístroj vypněte. Používáte-li síťový adaptér, ujistěte se, zda je odpojený.
- Používejte výhradně dodávanou dobíjecí lithium-iontovou baterii typu EN-EL10 (součást balení). Baterii nabíjejte vložením do dodávané nabíječky MH-63 (součást balení).
- Nepokoušejte se vložit baterii obrácenou ani otočenou.
- Baterii nezkratujte ani nerozebírejte, nepokoušejte se sundat ani porušit její izolaci nebo obal.
- Nevystavujte baterii otevřenému ohni ani vysokým teplotám.
- Zabraňte namočení a působení vody.
- Při přepravě umístěte baterii do pouzdra na baterii. Baterii nepřepravujte ani neskladujte společně s kovovými předměty, např. řetízky nebo sponkami do vlasů.
- Je-li baterie úplně vybitá, má tendenci vytékat. Aby nedošlo k poškození přístroje, úplně vybitou baterii vždy vyndejte.
- Pokud u baterie zjistíte jakékoli změny, např. změnu barvy nebo deformaci, ihned ji přestaňte používat.

 Při kontaktu tekutiny z poškozené baterie s oblečením nebo pokožkou ihned opláchněte zasažené místo velkým množstvím vody.

#### S nabíječkou baterií zacházejte podle následujících pokynů

- Udržujte v suchu. Při nedodržení tohoto pokynu může dojít k požáru nebo úrazu elektrickým proudem.
- Prach na kovových částech zástrčky nebo v jejich blízkosti je třeba otřít suchým hadříkem. Při dalším používání by mohlo dojít k požáru.
- Za bouřky se nedotýkejte síťového kabelu a nepohybujte se v blízkosti nabíječky baterií. Při nedodržení tohoto pokynu může dojít k úrazu elektrickým proudem.
- Síťový kabel nepoškozujte, neupravujte, nevytahujte a neohýbejte ho násilím, neumísťujte ho pod těžké předměty a nevystavujte ho ohni a vysokým teplotám. Dojde-li k poškození izolace a obnažení vodičů, zaneste kabel na kontrolu do autorizovaného servisu Nikon. Při nedodržení těchto pokynů může dojít k požáru nebo úrazu elektrickým proudem.
- S kabelem ani baterií nemanipulujte mokrýma rukama.
   Při nedodržení tohoto pokynu může dojít k úrazu elektrickým proudem.

## A Používejte vhodné kabely

Aby bylo zajištěno splnění předpisů vztahujících se na přístroj, k jeho připojování pomocí vstupních a výstupních konektorů používeite pouze kabely dodávané pro tento účel společností Nikon.

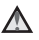

#### ▲ S pohyblivými částmi manipulujte opatrně

Dávejte pozor, aby nedošlo ke skřípnutí prstů nebo předmětů krytem objektivu nebo jinými pohyblivými částmi.

#### **Disky CD-ROM**

Disky CD-ROM, které isou dodávány s přístrojem, nejsou určeny k přehrávání v přehrávačích zvukových disků CD. Při přehrávání disků CD-ROM v přehrávačích zvukových disků CD může dojít k poškození sluchu nebo zařízení.

#### A Při práci s bleskem dodržujte bezpečnostní pokyny

Použití blesku v blízkosti očí fotografovaného objektu může způsobit dočasné oslepení. Zvláštní opatrnosti dbeite při fotografování dětí - blesk by se měl nacházet minimálně 1 m od fotografovaného dítěte

#### Reflektor blesku se při použití nesmí dotýkat osoby nebo objektu

Při nedodržení tohoto pokynu může doiít k popálení nebo požáru.

#### A Zabraňte kontaktu s tekutými krystaly

Při poškození monitoru dejte pozor, abyste se neporanili střepy. a zabraňte kontaktu pokožky, očí a úst s tekutými krystaly z monitoru.

## Upozornění

#### Symbol pro oddělený sběr odpadu platný v evropských zemích

Tento symbol znamená, že se má odpad z tohoto produktu ukládat odděleně. Následující pokyny platí pouze pro uživatele v evropských zemích:

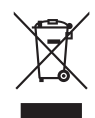

Odpad z tohoto produktu je nutné ukládat odděleně na určeném místě

sběru. Nevyhazujte do domovního odpadu.

Další informace o zacházení s odpadem vám podá prodejce nebo příslušná místní instituce.

| Pro vaši bezpečnost                                    | ii |
|--------------------------------------------------------|----|
|                                                        | II |
| Upozorneni                                             | v  |
| Úvod                                                   | 1  |
| Informace o tomto návodu                               | 1  |
| Informace a pokyny                                     | 2  |
| Jednotlivé části fotoaparátu                           | 4  |
| Tělo fotoaparátu                                       | 4  |
| Monitor                                                | 6  |
| Základní ovládání                                      | 8  |
| Tlačítko ▶ (režim fotografování/přehrávání)            | 8  |
| Tlačítko MODE (režim)                                  | 8  |
| Otočný multifunkční volič                              | 9  |
| Tlačítko MENU                                          | 10 |
| Zobrazení nápovědy                                     | 11 |
| Připevnění řemínku fotoaparátu                         | 11 |
| První kroky                                            |    |
| Nabití baterie                                         | 12 |
| Vložení baterie                                        |    |
| Vvimutí baterie                                        | 15 |
| Zapnutí a vypnutí fotoaparátu                          | 15 |
| Nastavení jazvka, data a času                          |    |
| Vkládání paměťových karet                              |    |
| Vyjímání paměťových karet                              | 19 |
| Základní fotografování a přehrávání snímků: Režim Auto |    |
| Krok 1 Zapnutí fotoaparátu a volba režimu 🗖 (Auto)     | 20 |
| Indikace zobrazované v režimu 🗖 (Auto)                 |    |
| Krok 2 Určení výřezu snímku                            |    |
| Používání zoomu                                        | 23 |
| Krok 3 Zaostření a expozice snímku                     | 24 |
| Krok 4 Prohlížení a mazání snímků                      | 26 |
| Prohlížení snímků (Režim přehrávání)                   | 26 |
| Mazání snímků                                          |    |
| Práce s bleskem                                        |    |
| Nastavení režimu blesku                                |    |
| Použití samospouště                                    |    |
| Režim makro                                            |    |
| Kompenzace expozice                                    |    |

| 🗄 Režim vysoké citlivosti                                                                                              |             |
|----------------------------------------------------------------------------------------------------|-------------|
| Fotografování v režimu vysoké citlivosti                                                                               | 33          |
| 逦 Fotografování přizpůsobené motivu                                                                                    | 34          |
| Fotografování v motivovém programu                                                                                     |             |
| Nastavení motivového programu                                                                                          |             |
| Charakteristika programů                                                                                               |             |
| Zhotovení panoramatických snímků                                                                                       | 40          |
| Podrobné informace o přehrávání                                                                                        | 43          |
| Zobrazení více snímků současně: Přehrávání náhledů snímků<br>Zobrazení více snímků současně: Přehrávání s kruhovým náh | 43<br>ledem |
| snímků                                                                                                    | 44          |
| Pohled na snímek zblízka: Zvětšení snímku                                                                              | 45          |
| Úprava snímků                                                                                                    |             |
| Zlepšení jasu a kontrastu snímku: D-Lighting                                                                           | 47          |
| Zhotovení oříznuté kopie snímku: Oříznutí                                                                              |             |
| 🔚 Změna velikosti snímků: Malý snímek                                                                                  |             |
| Zvukové poznámky: Záznam a přehrávání                                                                                  |             |
| Záznam zvukových poznámek                                                                                              |             |
| Přehrávání zvukových poznámek                                                                                          |             |
| Mazání zvukových poznámek                                                                                              |             |
| Zobrazení snímků podle data                                                                                            | 51          |
| Výběr data v režimu kalendáře                                                                                          | 51          |
| Výběr data v režimu zobrazení podle data                                                                               |             |
| Použití režimu kalendáře a režimu zobrazení podle data                                                                 | 53          |
| Menu kalendáře a zobrazení podle data                                                                                  | 54          |

| 🖷 Videosekvence                                            | 55 |
|------------------------------------------------------------|----|
| Záznam videosekvencí                                       |    |
| Menu Video                                                 |    |
| Nastavení možností videa                                   | 56 |
| Režim autofokusu                                           |    |
| El. redukce vibrací                                        |    |
| Časosběrné snímání                                         | 59 |
| Stop-motion animace                                        | 60 |
| Přehrávání videosekvencí                                   | 61 |
| Mazání souborů videosekvencí                               | 61 |
| 🖢 Záznam zvuku                                             | 62 |
| Tvorba zvukových záznamů                                   | 62 |
| Přehrávání zvukových záznamů                               |    |
| Mazání zvukových souborů                                   | 65 |
| Kopírování zvukových záznamů                               | 66 |
| Propojení fotoaparátu s televizorem, počítačem a tiskárnou | 67 |
| Propoiení s televizorem                                    | 67 |
| Propojení s počítačem                                      |    |
| Před propojením fotoaparátu                                | 68 |
| Přenos snímků z fotoaparátu do počítače                    | 69 |
| Propojení s tiskárnou                                      | 72 |
| Propojení fotoaparátu s tiskárnou                          | 73 |
| Tisk jednotlivých snímků                                   | 74 |
| Tisk více snímků současně                                  | 75 |
| Tvorba tiskové objednávky DPOF: Tisková objednávka         |    |
| Připojení k tiskárně kompatibilní se systémem ImageLink    | 80 |
| Vyjmutí dokovací stanice.                                  | 80 |

| MENU Menu fotografování, přehrávání a nastavení                                                                                                    | 81                                                                                                    |
|----------------------------------------------------------------------------------------------------|----------------------------------------------------------------------------------------------------|
| Možnosti fotografování: Menu fotografování                                                                                                    | 81                                                                                                    |
| Zobrazení menu fotografování a menu vysoké citlivosti                                                                                                    | 81                                                                                                    |
| 🗣 Režim obrazu                                                                                                    | 82                                                                                                    |
| 🕊 Vyvážení bílé                                                                                                    | 84                                                                                                    |
| Sériové snímání                                                                                                    | 86                                                                                                    |
| <b>ISO</b> Citlivost                                                                                                    |                                                                                                    |
| 🗭 Nastavení barev                                                                                                    | 89                                                                                                    |
| [+] Režim AF polí                                                                                                    | 90                                                                                                    |
| Ovládání zkreslení                                                                                                    | 93                                                                                                    |
| Omezení nastavení fotoaparátu                                                                                                    | 93                                                                                                    |
| Možnosti přehrávání: Menu přehrávání                                                                                                    | 95                                                                                                    |
| Zobrazení menu přehrávání                                                                                                    | 95                                                                                                    |
| Prezentace                                                                                                    | 97                                                                                                    |
| 🖆 Vymazat                                                                                                    |                                                                                                    |
| On Ochrana                                                                                                    | 98                                                                                                    |
| 🖽 Kopie                                                                                                    | 99                                                                                                    |
|                                                                                                    |                                                                                                    |
| Zakladni nastaveni totoaparatu: Menu nastaveni                                                                                                    | 100                                                                                                    |
| Zakladni nastaveni totoaparatu: Menu nastaveni<br>Zobrazení menu nastavení                                                                                                    | <b>100</b><br>101                                                                                                    |
| Zakladni nastaveni totoaparatu: Menu nastaveni<br>Zobrazeni menu nastaveni<br>Menu                                                                                                    | <b>100</b><br>101<br>101                                                                                                    |
| Zakladni nastaveni totoaparatu: Menu nastaveni<br>Zobrazeni menu nastaveni<br>Menu<br>Ü Uvítací obrazovka                                                                                                    | <b>100</b><br>101<br>101<br>102                                                                                                    |
| Zakladni nastaveni fotoaparatu: Menu nastaveni<br>Zobrazeni menu nastaveni<br>Menu<br>戶 Uvitaci obrazovka<br>④ Datum                                                                                                    | <b>100</b><br>101<br>101<br>102<br>103                                                                                                    |
| Zakladni nastaveni rotoaparatu: Menu nastaveni<br>Zobrazení menu nastavení<br>嗮 Menu<br>问 Uvítací obrazovka<br>④ Datum<br>□ Nast. monitoru                                                                                                    | <b>100</b><br>                                                                                                    |
| Zakladni nastaveni rotoaparatu: Menu nastaveni<br>Zobrazení menu nastavení<br>Menu<br>Uvítací obrazovka<br>Datum<br>I Nast. monitoru<br>W Vkopírování data                                                                                                    |                                                                                                    |
| Zakladni nastaveni rotoaparatu: Menu nastaveni<br>Zobrazení menu nastavení<br>Menu<br><br>④ Uvítací obrazovka<br>④ Datum<br>□ Nast. monitoru<br>Vkopírování data<br>₩ Redukce vibrací                                                                                                    |                                                                                                    |
| Zakladni nastaveni rotoaparatu: Menu nastaveni<br>Zobrazeni menu nastaveni                                                                                                    |                                                                                                    |
| Zakladni nastaveni rotoaparatu: Menu nastaveni<br>Zobrazení menu nastavení<br>Menu                                                                                                    | 100<br>101<br>101<br>102<br>103<br>103<br>106<br>107<br>109<br>109<br>109<br>110                                                                                                    |
| Zakladni nastaveni rotoaparatu: Menu nastaveni<br>Zobrazení menu nastavení<br>Menu<br>Di Uvítací obrazovka<br>Datum<br>Datum<br>Nast. monitoru<br>Vkopírování data<br>Redukce vibrací<br>Pomoc. světlo AF<br>Digitální zoom<br>Nastavení zvuku                                                                             | 100<br>101<br>101<br>102<br>103<br>103<br>106<br>107<br>109<br>109<br>109<br>110<br>110                                                                                                    |
| Zakladni nastaveni rotoaparatu: Menu nastaveni<br>Zobrazení menu nastavení<br>Menu<br>Di Uvítací obrazovka<br>Datum<br>Nast. monitoru<br>Vkopírování data<br>Redukce vibrací<br>Pomoc. světlo AF<br>Digitální zoom<br>Nastavení zvuku<br>Automat. vypnutí                                                                  | 100<br>101<br>101<br>102<br>103<br>103<br>106<br>107<br>109<br>109<br>109<br>110<br>110<br>111                                                                                                    |
| Zakladni nastaveni rotoaparatu: Menu nastaveni<br>Zobrazení menu nastavení<br>Menu<br>Di Uvítací obrazovka<br>Datum<br>Nast. monitoru<br>Vkopírování data<br>Redukce vibrací<br>Dogitální zoom<br>Nastavení zvuku<br>Automat. vypnutí<br>Formát. paměti/ D Formátovat kartu                                                | 100<br>101<br>101<br>102<br>103<br>103<br>106<br>107<br>109<br>109<br>109<br>109<br>110<br>110<br>111                                                                                                    |
| Zakladni nastaveni rotoaparatu: Menu nastaveni<br>Zobrazení menu nastavení<br>Menu<br>Di Witací obrazovka<br>Datum<br>Nast. monitoru<br>Vkopírování data<br>Redukce vibrací<br>Pomoc. světlo AF<br>Digitální zoom<br>Nastavení zvuku<br>Automat. vypnutí<br>Formát. paměti/ D Formátovat kartu<br>Jazyk/Language           | 100<br>101<br>101<br>102<br>103<br>103<br>106<br>107<br>109<br>109<br>109<br>109<br>110<br>110<br>111<br>111                                                                                                    |
| Zakladni nastaveni rotoaparatu: Menu nastaveni<br>Zobrazení menu nastavení<br>Menu<br>Di Witací obrazovka<br>Datum<br>Nast. monitoru<br>Vkopírování data<br>Redukce vibrací<br>Dogitální zoom<br>Nastavení zvuku<br>Automat. vypnutí<br>Formát. paměti/ D Formátovat kartu<br>Jazyk/Language<br>Režim video                | 100<br>101<br>101<br>102<br>103<br>103<br>106<br>107<br>109<br>109<br>109<br>109<br>110<br>110<br>111<br>111<br>111<br>112<br>112                                                                                                    |
| Zakladni nastaveni rotoaparatu: Menu nastaveni<br>Zobrazení menu nastavení<br>Menu<br>Di Witací obrazovka<br>Datum<br>Nast. monitoru<br>Vkopírování data<br>Redukce vibrací<br>Digitální zoom<br>Nastavení zvuku<br>Automat. vypnutí<br>Formát. paměti/ D Formátovat kartu<br>Jazyk/Language<br>Režim video<br>Obnovit vše | 100           101           101           102           103           103           103           106           107           109           109           109           110           110           111           111           112           112 |

| Technické informace                            | 115 |
|------------------------------------------------|-----|
| Volitelné příslušenství                        |     |
| Schválené typy paměťových karet                |     |
| Názvy obrázkových/zvukových souborů a adresářů |     |
| Péče o fotoaparát                              |     |
| Čištění                                        |     |
| Ukládání                                       |     |
| Chybová hlášení                                |     |
| Řešení problémů                                |     |
| Specifikace                                    |     |
| Podporované standardy                          |     |
| Rejstřík                                       | 133 |

## Informace o tomto návodu

Děkujeme vám za zakoupení digitálního fotoaparátu Nikon COOLPIX S700. Tento návod k obsluze byl vytvořen proto, aby vám usnadnil a zpříjemnil používání fotoaparátu Nikon. Před použitím fotoaparátu si návod důkladně přečtěte a uložte ho na místo dostupné všem potenciálním uživatelům.

#### Symboly a konvence

Pro snazší nalezení potřebných informací jsou použity následující symboly a konvence:

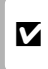

Tento symbol znamená upozornění – označuje informace, které je nutné si přečíst, aby se předešlo možnému poškození přístroje.

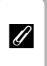

Tento symbol označuje doplňující informace, které je třeba si přečíst před použitím fotoaparátu.

| Q, | l |
|----|---|
| _  |   |
|    |   |
| _  |   |

Tímto symbolem jsou označeny tipy a další informace užitečné pro práci s fotoaparátem.

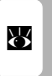

Tento symbol znamená, že na jiném místě návodu nebo ve svazku *Stručný návod k obsluze* jsou k dispozici podrobnější informace.

#### Konvence

- Paměťové karty Secure Digital (SD) jsou v návodu označovány jako "paměťové karty".
- Nastavení fotoaparátu při zakoupení jsou označována jako "výchozí nastavení".
- Názvy položek menu zobrazovaných na monitoru fotoaparátu a názvy tlačítek resp. zprávy zobrazované na monitoru počítače jsou uváděny v závorkách ([]).

#### Příklady zobrazovaných údajů

Při znázornění zobrazovaných údajů v tomto návodu jsou někdy pro větší přehlednost údajů vynechány záběry nebo přehrávané snímky.

#### Ukázky a údaje na monitoru

Ukázky a zobrazené textové informace, které jsou znázorněny v tomto návodu, se mohou lišit od skutečného zobrazení.

#### Paměťové karty

Snímky pořízené tímto fotoaparátem lze ukládat do interní paměti přístroje nebo na výměnné paměťové karty. Vložíte-li do fotoaparátu paměťovou kartu, jsou všechny nově pořízené snímky automaticky ukládány na paměťovou kartu a operace odstraňování, přehrávání a formátování se vztahuje pouze na snímky na paměťové kartě. Chcete-li ukládat, odstraňovat a zobrazovat snímky v interní paměti nebo interní paměť naformátovat, musíte nejprve vyndat paměťovou kartu.

## Informace a pokyny

#### Celoživotní vzdělávání

Součástí závazku společnosti Nikon k "celoživotnímu vzdělávání" v oblasti podpory produktů a studia jsou pravidelně aktualizované informace, zveřejňované na následujících webových stránkách:

- Pro uživatele v USA: http://www.nikonusa.com/
- Pro uživatele v Evropě a Africe: http://www.europe-nikon.com/support/
- Pro uživatele v Asii, Oceánii a na Středním východě: http://www.nikon-asia.com/

Na těchto stránkách můžete získat nejnovější informace o výrobcích, rady a odpovědi na často kladené otázky (FAQ) a další informace o digitálním zpracování obrazu a digitální fotografii. Informace, které zde nenaleznete, vám poskytne regionální zastoupení společnosti Nikon. Kontaktní informace naleznete na této adrese:

http://nikonimaging.com/

#### Používejte výhradně elektronické příslušenství Nikon

Fotoaparáty Nikon COOLPIX jsou konstruovány podle nejvyšších standardů a obsahují složité elektronické obvody. Provozním a bezpečnostním požadavkům těchto elektronických obvodů vyhovuje pouze značkové elektronické příslušenství Nikon (včetně nabíječek, baterií a síťových adaptérů) certifikované společností Nikon pro tento digitální fotoaparát Nikon.

Použití elektronického příslušenství jiných výrobců může způsobit poškození fotoaparátu a vést k zániku záruky na výrobek společnosti Nikon.

Podrobnější informace o příslušenství Nikon vám poskytne místní autorizovaný prodejce výrobků Nikon.

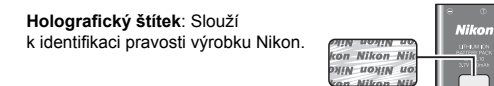

Dobíjecí lithium-iontová baterie EN-EL10

#### Před fotografováním důležitých snímků

Před fotografováním důležitých událostí (např. svatby nebo fotografování na cestách) zkontrolujte bezchybné fungování přístroje pořízením zkušebních snímků. Společnost Nikon nepřebírá žádnou odpovědnost za škody a ztráty zisku, ke kterým může dojít v důsledku poruchy přístroje.

#### Informace o tomto návodu

- Žádná část návodů dodávaných s výrobkem nesmí být reprodukována, kopírována, šířena, ukládána v zálohovacích systémech nebo v jakékoli formě překládána do jiné řeči bez předchozího písemného svolení společnosti Nikon.
- Společnost Nikon si vyhrazuje právo kdykoli bez předchozího upozornění změnit specifikaci hardwaru a softwaru popsaných v tomto návodu.
- Společnost Nikon nenese odpovědnost za škody vzniklé používáním tohoto přístroje.
- Přestože bylo vynaloženo maximální úsilí k dosažení správnosti a úplnosti informací obsažených v těchto návodech, uvítáme, pokud budete o jakýchkoli zjištěných nesrovnalostech nebo chybějících údajích informovat regionální zastoupení společnosti Nikon (adresa je uvedena odděleně).

#### Upozornění na zákaz kopírování a šíření

Upozorňujeme, že i držení materiálů, které byly digitálně kopírovány nebo reprodukovány pomocí skeneru, digitálního fotoaparátu či jiného zařízení může být právně postižitelné.

- Položky, které zákon zakazuje kopírovat a reprodukovat
  Nekopírujte ani jinak nereprodukujte papírové peníze, mince, cenné papíry a obligace, a to ani
  s označením nápisem "vzor". Kopírování a reprodukce papírových peněz, mincí a cenných
  papírů, které jsou v oběhu v zahraničí, jsou zakázány. Bez výslovného svolení státních orgánů
  je zakázáno kopírování nepoužitých poštovních známek a dopisnic vydávaných státem. Dále je
  zakázáno kopírování státních kolků a certifikovaných dokumentů stanovených zákonem.
- Upozornění k některým druhům kopií a reprodukcí
   Vládním výnosem je zakázáno kopírování a reprodukce cenných papírů vydaných soukromými společnostmi (akcie, směnky, šeky, dárkové kupóny atd.), dopravních legitimací a jízdenek s výjimkou nezbytně nutného množství pracovních kopií pro vnitňí potřebu společnosti.
   Nekopírujte a nereprodukujte ani státem vydané pasy, licence vydané veřejnými institucemi a soukromými organizacemi, občanské průkazy ani lístky jako dopravní jízdenky, vstupenky, legitimace a stravenky.
- · Dodržování autorských práv

Kopírování a reprodukce autorských děl, např. knih, hudebních děl, obrazů, dřevorytů, map, kreseb, filmů a fotografií je upraveno národními i mezinárodními normami autorského práva. Nepoužívejte tento produkt k tvorbě ilegálních kopií ani k porušování autorských práv.

#### Nakládání s paměťovými médii

Upozorňujeme, že odstraněním snímků nebo zformátováním paměťového média, např. paměťové karty, nebo interní paměti fotoaparátu nejsou originální obrazová data zcela odstraněna. Odstraněné soubory lze někdy z vyřazeného média obnovit pomocí profesionálního softwaru, při čemž může dojít ke zneužití osobních obrazových dat. Za ochranu těchto dat odpovídá sám uživatel.

Než paměťové médium vyřadíte nebo přenecháte jiné osobě, odstraňte všechna data pomocí profesionálního softwaru nebo médium naformátujte a pak zaplňte snímky, které neobsahují žádné soukromé informace (například snímky prázdné oblohy). Rovněž se ujistěte, že jste změnili i snímky, určené pro zobrazování na uvítací obrazovce (**2**102). Při fyzické likvidaci paměťového média dbejte na to, aby nedošlo k úrazu nebo věcným škodám.

## Jednotlivé části fotoaparátu

#### Tělo fotoaparátu 2 3 5 1 Δ Úvod ္စစ္တိစ 9 Nikon 🕑 Krytka COOLPIX objektivu v zavřeném stavu 8 7 6 10

| 1 | Tlačítko spouště 24                                             |
|---|-----------------------------------------------------------------|
| 2 | Hlavní vypínač 20                                               |
| 3 | Indikace zapnutí<br>přístroje20, 111                            |
| 4 | Vestavěný blesk 28                                              |
| 5 | Kontrolka samospouště 30, 118<br>Pomocné světlo AF 25, 109, 118 |

| 6  | Reproduktor 50, 61, 64        |
|----|-------------------------------|
| 7  | Objektiv 119, 129             |
| 8  | Očko pro upevnění řemínku 11  |
| 9  | Vestavěný mikrofon 50, 55, 62 |
| 10 | Krytka objektivu117           |

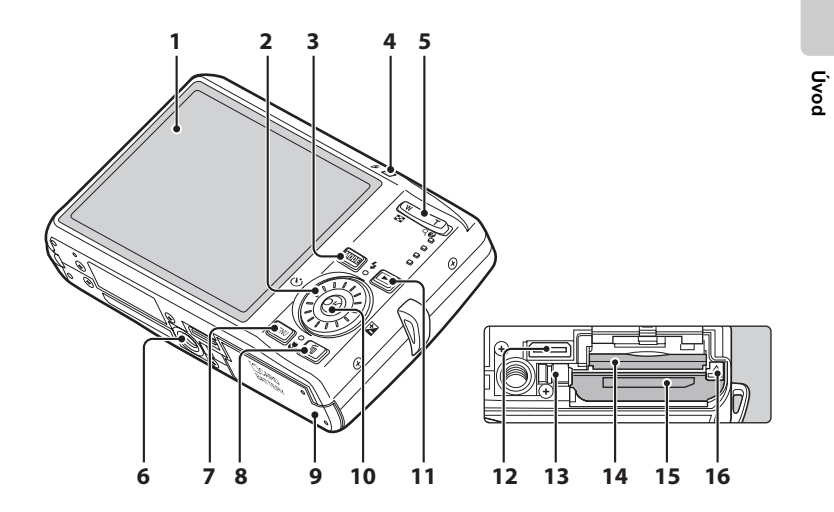

| 1 | Monitor6                   |
|---|----------------------------|
| 2 | Otočný multifunkční volič9 |
| 3 | Tlačítko MODE (režim)8     |
| 4 | Stavová kontrolka          |
| 5 | Tlačítka zoomu             |
|   | snímků)                    |
| 6 | Stativový závit            |

| 7  | Tlačítko MENU 10, 34, 56, 81, 95                                 |
|----|------------------------------------------------------------------|
| 8  | Tlačítko 面 (vymazat)<br>26, 27, 50, 61, 65                       |
| 9  | Krytka prostoru pro baterii/<br>slotu pro paměťovou kartu 14, 18 |
| 10 | Tlačítko 🕲 (potvrzení výběru)9                                   |
| 11 | Tlačítko ► (režim fotografování/<br>přehrávání)8, 26             |
| 12 | Multifunkční konektor 67, 69, 73                                 |
| 13 | Kryt napájecího konektoru 115                                    |
| 14 | Slot pro paměťovou kartu 18                                      |
| 15 | Prostor pro baterii14                                            |
| 16 | Aretace baterie14, 15                                            |

5

## Monitor

V režimu fotografování a přehrávání se na monitoru mohou zobrazovat následující indikace (aktuální indikace závisí na nastavení fotoaparátu).

## Fotografování

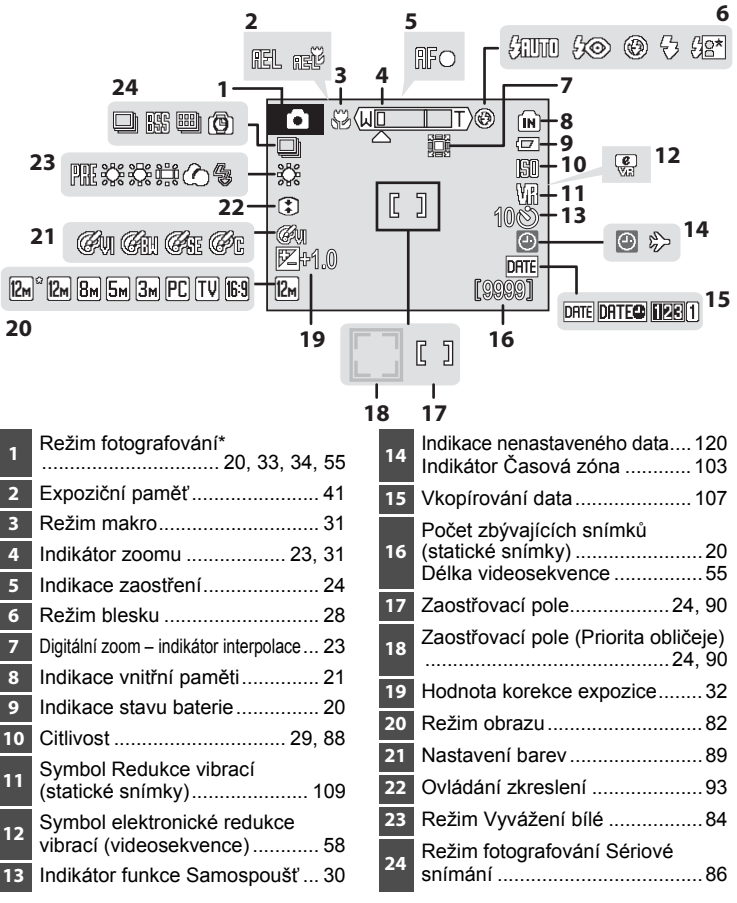

 Závisí na aktuálním režimu fotografování. Podrobnosti naleznete v částech týkajících se jednotlivých režimů.

## Přehrávání

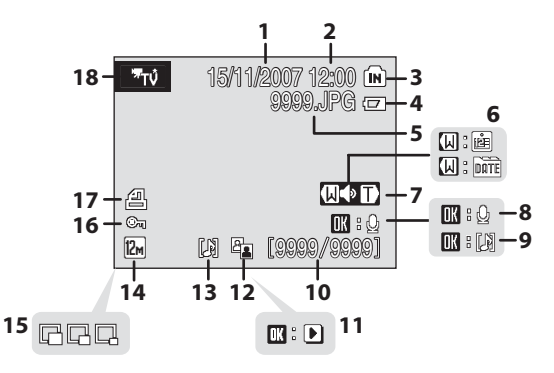

| 1 | Datum záznamu 16                                         |
|---|----------------------------------------------------------|
| 2 | Čas záznamu 16                                           |
| 3 | Indikace vnitřní paměti 26                               |
| 4 | Indikace stavu baterie 20                                |
| 5 | Číslo a typ souboru 116                                  |
| 6 | Režim kalendáře/<br>režim zobrazení podle data<br>51, 52 |
| 7 | Indikace hlasitosti 50, 61                               |
| 8 | Indikace záznamu zvukové<br>poznámky50                   |
| 9 | Indikace přehrání zvukové<br>poznámky50                  |

| 10 | Císlo aktuálního snímku/<br>celkový počet snímků26<br>Délka videosekvence61 |
|----|-----------------------------------------------------------------------------|
| 11 | Indikace přehrávání<br>videosekvence61                                      |
| 12 | Symbol D-Lighting47                                                         |
| 13 | Symbol zvukové poznámky50                                                   |
| 14 | Režim obrazu82                                                              |
| 15 | Malý snímek49                                                               |
| 16 | Symbol Ochrana98                                                            |
| 17 | Symbol tiskové objednávky 78                                                |
| 18 | Indikace videosekvence*61                                                   |

\* Závisí na vybrané možnosti videosekvence.

## Základní ovládání

## Tlačítko 🕨 (režim fotografování/přehrávání)

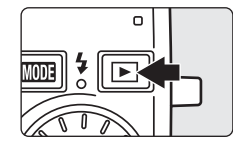

Stisknutím tlačítka 🕞 v režimu fotografování se aktivuje režim přehrávání. Dalším stisknutím tlačítka se fotoaparát vrátí zpět do režimu fotografování. Stisknutím tlačítka spouště do poloviny v režimu přehrávání (👿 26) taktéž aktivujete režim fotografování.

Je-li fotoaparát vypnutý, stisknutím tlačítka **▶** zapnete fotoaparát do režimu přehrávání (**数** 26).

## Tlačítko MODE (režim)

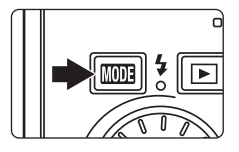

Stisknutím tlačítka (2003) během fotografování zobrazíte menu výběru režimu fotografování nebo během přehrávání zobrazíte menu výběru režimu přehrávání. Pro volbu požadovaného snímku použijte multifunkční volič (2009).

 Pro přepnutí mezi menu výběru režimu fotografování a režimu přehrávání stiskněte tlačítko

## Menu výběru režimu fotografování

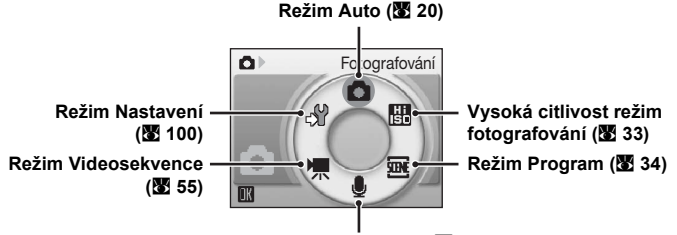

Režim Záznam zvuku (🗷 62)

#### Menu výběru režimu přehrávání

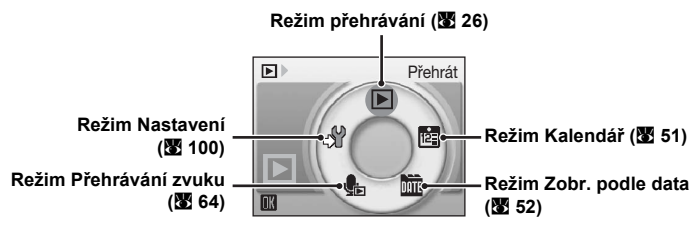

## Otočný multifunkční volič

Tato část návodu popisuje standardní použití otočného multifunkčního voliče při výběru režimů, položek menu a potvrzování výběru.

#### Fotografování

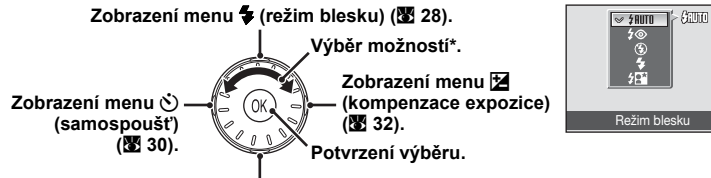

#### Zobrazení menu 💥 (režim makro) (🖾 31).

\* Položky lze také vybrat stisknutím multifunkčního voliče nahoře nebo dole.

#### Přehrávání

Výběr předchozího snímku\*.

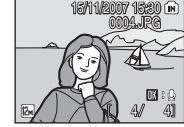

Výběr dalšího snímku\*.

\* Snímky lze také vybrat otočením multifunkčního voliče.

#### Pro obrazovku menu

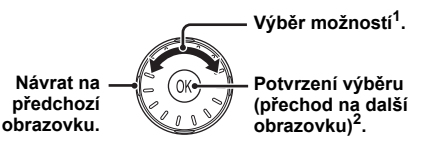

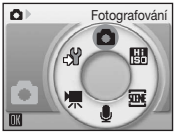

- Položky lze také vybrat stisknutím multifunkčního voliče nahoře nebo dole. Položky v menu výběru režimu fotografování/přehrávání (2018) nebo symboly v menu 2010) lze vybrat stisknutím směru doprava nebo doleva.
- Menu fotografování Režim obrazu Vyvážení bílé Sériové snímání Citlivost Nastavení barev MENU Lkončít
  - <sup>2</sup> Stisknutím směru doprava v textových menu (2 101) přejdete na další obrazovku.

#### Poznámky k otočnému multifunkčnímu voliči

- V mnoha případech lze operaci pomocí multifunkčního voliče provést více způsoby. Například otočením voliče ve směru hodinových ručiček nebo jeho stisknutím nahoře dosáhnete stejných výsledků. Jelikož lze volič použít různými způsoby, konkrétní popisy jako např. "Stiskněte otočný multifunkční volič ▶" jsou uvedeny pouze tam, kde je to nezbytné.
- V tomto návodu k obsluze je stisknutí multifunkčního voliče nahoře, dole, nalevo a napravo označeno takto: ▲, ♥, ◀ a ▶.

Úvod

#### Tlačítko MENU

Stisknutím tlačítka MENU zobrazíte menu zvoleného režimu. Pro navigaci v menu využijte otočný multifunkční volič (🗷 9).

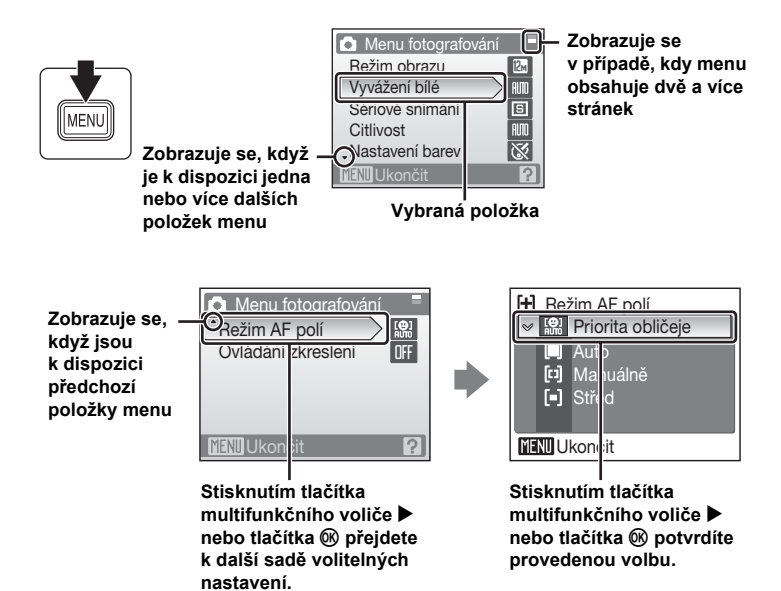

## Zobrazení nápovědy

Popis aktuálně vybrané možnosti menu zobrazíte stisknutím tlačítka **T** (**?**), když je v pravém dolním rohu obrazovky zobrazen symbol **?**.

Do původního menu se vrátíte dalším stisknutím tlačítka  ${\rm T}$  (  $\ref{eq:theta}$  ).

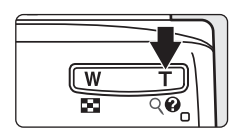

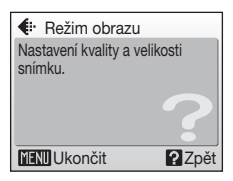

## Připevnění řemínku fotoaparátu

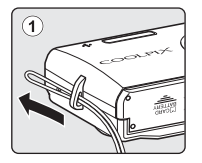

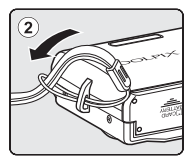

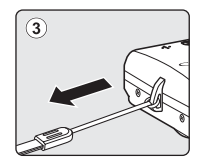

## Nabití baterie

K napájení fotoaparátu slouží dobíjecí lithium-iontová baterie EN-EL10 (součást balení).

Před prvním použitím a také při každém vybití nabijte baterii pomocí nabíječky MH-63 (součást balení).

## 1 Připojte napájecí kabel.

Připojte napájecí kabel k nabíječce () a zapojte zástrčku do zásuvky (2). Kontrolka CHARGE (Nabíjení) se rozsvítí a bude indikovat zapnutí nabíječky (3).

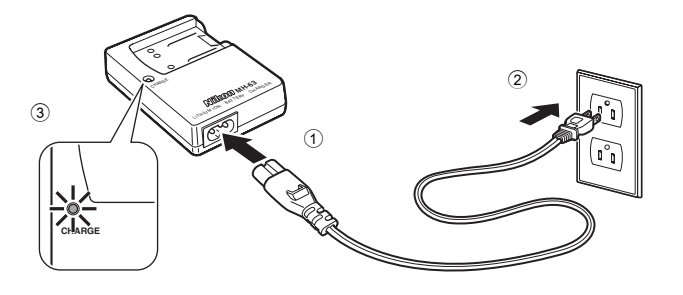

2 Nabijte baterii. Vložte baterii do nabíječky ①.

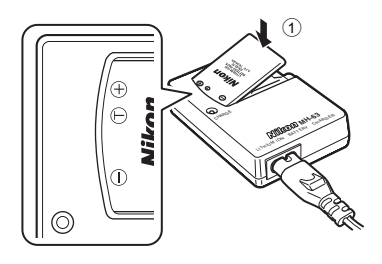

Po vložení baterie začne kontrolka CHARGE blikat ②. Nabíjení bude dokončeno, až kontrolka přestane blikat ③.

Zcela vybitá baterie se nabíjí přibližně 100 minut.

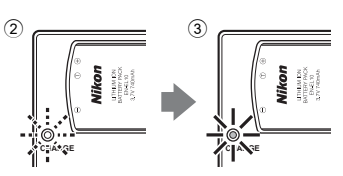

| Kontrolka CHARGE<br>(Nabíjení) | Popis                                                                                                    |
|--------------------------------|----------------------------------------------------------------------------------------------------|
| Bliká                          | Baterie se nabíjí.                                                                                                    |
| Svítí                          | Baterie je plně nabitá.                                                                                                    |
| Kmitá                          | <ul> <li>Baterii v nabíječce nabíjejte při okolní teplotě 5 až 35 °C.</li> <li>Baterie je závadná. Odpojte okamžitě nabíječku<br/>a přestaňte baterii nabíjet. Doneste baterii a nabíječku na<br/>kontrolu do autorizovaného servisu Nikon.</li> </ul> |

## 3 Odpojte nabíječku.

Vyndejte baterii a odpojte nabíječku.

## Poznámka k nabíječce baterií

- Před použitím nabíječky baterií si přečtěte a řiďte se pokyny na stranách iii a iv tohoto návodu.
- Dodaná nabíječka je určena pouze k nabíjení dobíjecí lithium-iontové baterie EN-EL10. Nepoužívejte nekompatibilní baterie.

## Poznámka k baterii

Před použitím baterie si přečtěte a řiďte se pokyny na straně iii a v části "Baterie" (W 118).

#### Poznámka k síťovému zdroji napájení

- K dlouhodobému souvislému napájení fotoaparátu používejte síťový adaptér EH-62D (samostatné příslušenství Nikon). Nikdy nepoužívejte jinou verzi nebo model síťového adaptéru. Nebudete-li dbát těchto pokynů, může dojít k přehřátí nebo k poškození fotoaparátu.
- Síťový adaptér nelze použít, když je fotoaparát upevněn na stativu.
- Síťový adaptér a dodávaný kabel AV/USB nelze připojit zároveň.

## Vložení baterie

Vložte do fotoaparátu dobíjecí lithium-iontovou baterii EN-EL10 (součást balení), která byla zcela nabita pomocí nabíječky MH-63 (součást balení).

#### 1 Otevřete krytku prostoru pro baterii/slotu pro paměťovou kartu.

## 2 Vložte baterii.

Ověřte, že kladné (+) a záporné (–) kontakty jsou správně orientovány tak, jak je popsáno na štítku v prostoru pro baterii, a vložte baterii.

Při vkládání baterie ② zatlačte baterií oranžovou aretaci směrem nahoru ①. Po řádném vložení baterie se aretace vrátí zpět na místo.

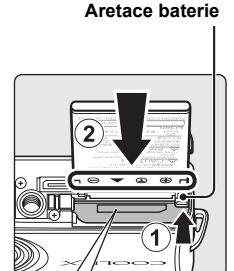

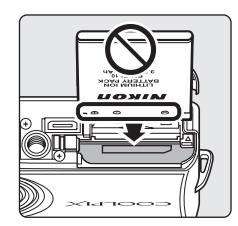

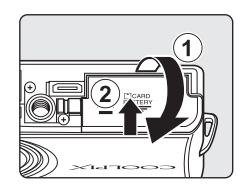

#### Vložení baterie

Vložení baterie nesprávným způsobem může poškodit fotoaparát. Zkontrolujte správnou polohu baterie.

# 3 Zavřete krytku prostoru pro baterii/slotu pro paměťovou kartu.

## Vyjmutí baterie

Před vyjmutím baterie vypněte fotoaparát a zkontrolujte, zda nesvítí indikace zapnutí přístroje. Pro vyjmutí baterie otevřete krytku prostoru pro baterii/slotu pro paměťovou kartu a stiskněte aretaci baterie ve vyobrazeném směru ①. Následně můžete baterii vyjmout rukou ②.

 Pozor, baterie se může během provozu zahřívat – při jejím vyndávání tedy dbejte patřičné opatrnosti.

## Zapnutí a vypnutí fotoaparátu

Fotoaparát zapněte stisknutím hlavního vypínače. Rozsvítí se indikace zapnutí přístroje (zeleně) a zapne se monitor. Fotoaparát vypnete opětovným stisknutím hlavního vypínače.

Je-li fotoaparát vypnutý, stisknutím tlačítka ► zapnete fotoaparát do režimu přehrávání.

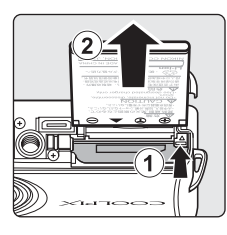

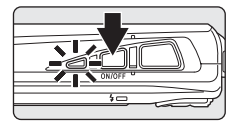

## Nastavení jazyka, data a času

Po prvním zapnutí fotoaparátu se zobrazí dialogové okno pro volbu jazyka pro zobrazované údaje.

## 1 Zapněte fotoaparát stisknutím hlavního vypínače.

Rozsvítí se indikace zapnutí přístroje a zapne se monitor.

#### 2 Pomocí multifunkčního voliče vyberte požadovaný jazyk a stiskněte tlačítko ®.

Informace k použití multifunkčního voliče naleznete v části "Otočný multifunkční volič" (🔀 9).

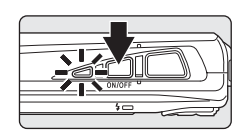

| Čeština   | Italiano   | Svenska |
|-----------|------------|---------|
| Dansk     | Magyar     | Türkçe  |
| Deutsch   | Nederlands | 中文简体    |
| English   | Norsk      | 中文繁體    |
| Español   | Polski     | 日本語     |
| Ελληνικά  | Português  | 한글      |
| Français  | Русский    | ภาษาไทย |
| Indonesia | Suomi      |         |

Nastavit čas a datum?

Ne

Datum

**3** Zvolte možnost [Ano] a stiskněte tlačítko <sup>®</sup>.

Vyberete-li volbu [Ne], datum a čas se nenastaví.

## 4 Stiskněte tlačítko 🛞.

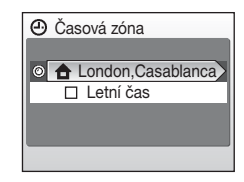

## Letní čas

Pokud platí letní čas, zapněte [Letní čas] v menu [Časová zóna] a nastavte datum.

- 3 Stiskněte tlačítko multifunkčního voliče ▲ a pak stiskněte tlačítko 
  Ø pro přechod ke kroku 5.

Po skončení letního času volbu [Letní čas] v menu [Datum] (🖪 103) vypněte. Hodiny fotoaparátu se automaticky nastaví o hodinu zpět.

#### 5 Vyberte své domácí časové pásmo (🗷 105) a stiskněte 🕅.

## 6 Upravte datum.

- Otočením multifunkčního voliče nebo stisknutím tlačítek ▲ a ▼ můžete upravit vybrané položky.
- Stisknutím > můžete změnit výběr v následujícím pořadí: [D] (den)  $\rightarrow$  [M] (měsíc)  $\rightarrow$  [R] (rok)  $\rightarrow$  hodina  $\rightarrow$ minuta  $\rightarrow$  [DMR] (pořadí, ve kterém se zobrazuje den, měsíc a rok)

#### 7 Vyberte pořadí zobrazení dne, měsíce a roku a stiskněte tlačítko <sup>®</sup> nebo ▶.

Nastavení se uloží a monitor přejde do režimu fotografování.

Pokud chcete změnit aktuální datum a čas, přejděte v menu nastavení (8 100) do části [Datum] (X 103), zvolte možnost [Datum] a postupujte podle pokynů od kroku 6.

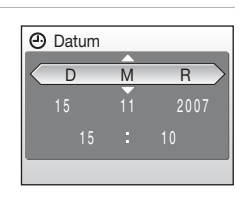

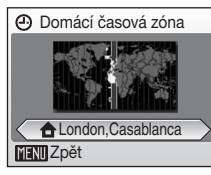

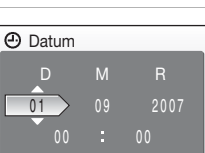

První kroky

Změna data a času

## Vkládání paměťových karet

Snímky jsou ukládány ve vnitřní paměti fotoaparátu (přibližně 52 MB) nebo na výměnných paměťových kartách Secure Digital (SD; volitelné příslušenství) (🕅 115).

Je-li ve fotoaparátu vložena paměťová karta, jsou snímky automaticky ukládány na paměťovou kartu a tyto snímky uložené na paměťové kartě lze pak přehrávat, mazat a přenášet. Chcete-li ukládat, přehrávat, mazat nebo přenášet snímky z vnitřní paměti přístroje, vyjměte z fotoaparátu paměťovou kartu.

 Vypněte fotoaparát a otevřete krytku prostoru pro baterii/slotu pro paměťovou kartu.

Svítí-li indikace zapnutí přístroje, stiskněte hlavní vypínač pro vypnutí fotoaparátu.

Před vložením nebo vyjmutím paměťové karty se ujistěte, že je fotoaparát vypnutý (nesvítí indikace zapnutí přístroje).

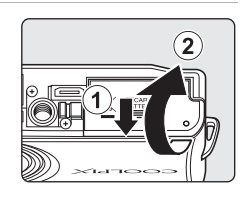

## 2 Vložte paměťovou kartu.

Paměťovou kartu zasuňte tak daleko do slotu, až zaklapne do aretované polohy.

Zavřete krytku prostoru pro baterii/slotu pro paměťovou kartu.

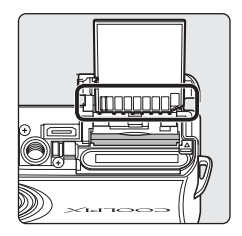

## Vkládání paměťových karet

Vložení paměťové karty horní stranou dolů nebo převráceně může způsobit poškození fotoaparátu nebo karty. Při vkládání paměťové karty vždy zkontrolujte její správnou orientaci.

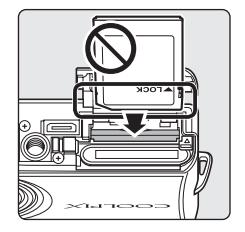

## Vyjímání paměťových karet

Před vyjmutím paměťové karty **vypněte fotoaparát** a zkontrolujte, zda nesvítí indikace zapnutí přístroje. Otevřete krytku slotu pro paměťovou kartu/krytku prostoru pro baterii a stiskněte kartu lehce směrem dovnitř ①, aby došlo k uvolnění aretace ②. Poté lze kartu vyndat rukou.

## Formátování paměťových karet

Zobrazí-li se zpráva na obrázku vpravo, je třeba paměťovou kartu před použitím naformátovat (**2** 111). Pozor, formátování trvale vymaže všechny snímky a ostatní data na pamětové kartě. Před zahájením formátování se proto ujistěte, že máte všechny snímky, které choete archivovat, zkopírovány na jiném médiu.

Pomocí otočného multifunkčního voliče zvolte možnost [Ano] a stiskněte tlačítko (). Zobrazí se dialog pro potvrzení. Formátování spustíte zvolením možnosti [Formátovat] a stisknutím tlačítka ().

- Dokud nebude formátování dokončeno, nevypínejte fotoaparát ani neotvírejte krytku prostoru pro paměťovou kartu/baterii.
- Když vložíte do fotoaparátu COOLPIX S700 paměťovou kartu, která byla předtím používána v jiném přístroji, vždy ji v tomto fotoaparátu naformátujte (2011).

## Spínač ochrany proti zápisu

Paměťové karty SD jsou vybaveny ochranným přepínačem proti náhodnému zápisu/mazání. Je-li přepínač nastaven do polohy "Lock" (Zámek), nelze na paměťovou kartu zapisovat ani z ní mazat a rovněž nelze provést naformátování karty. Odemkněte kartu nastavením přepínače do polohy pro zápis.

## Paměťové karty

- · Používejte výhradně paměťové karty typu Secure Digital (SD).
- Následující činnosti neprovádějte během formátování, zápisu nebo mazávání dat z paměťové karty nebo přenosu dat do počítače. Nebudete-li dbát tohoto upozornění, může dojít ke ztrátě dat nebo poškození fotoaparátu/paměťové karty:
  - Vyndání baterie nebo paměťové karty
  - Vypnutí fotoaparátu
  - Odpojení síťového adaptéru
- Neformátujte paměťovou kartu pomocí počítače.
- · Paměťové karty nerozebírejte ani neupravujte.
- Paměťové karty nenechte spadnout, neohýbejte je, nevystavujte je působení vody ani silných fyzických rázů.
- · Nedotýkejte se kontaktů paměťových karet prsty nebo kovovými objekty.
- Na paměťové karty nelepte štítky ani nálepky.
- Paměťové karty neponechávejte na přímém slunečním světle, v uzavřeném vozidle, ani na místech vystavených působení vysokých teplot.
- · Paměťové karty nevystavujte působení vlhkosti, prachu a korozívních výparů.

#### Spínač ochrany proti zápisu

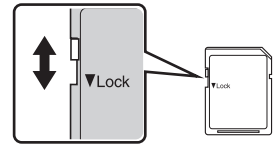

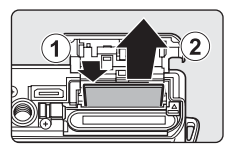

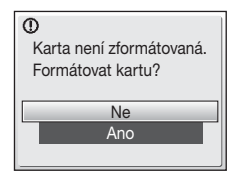

První kroky

## Krok 1 Zapnutí fotoaparátu a volba režimu 🗖 (Auto)

Tato část návodu popisuje fotografování v režimu 🗖 (Auto), plně automatickém režimu typu "zaměř a stiskni" doporučeném pro začátečníky v oblasti digitálních fotoaparátů.

1 Stisknutím hlavního vypínače zapněte fotoaparát.

Rozsvítí se indikace zapnutí přístroje, objektiv se otevře a zapne se monitor.

Když se zobrazí symbol **1**, pokračujte krokem 4.

2 Stiskněte tlačítko MODE.

3 Pomocí multifunkčního voliče vyberte možnost ☐ a stiskněte tlačítko .

Fotoaparát přejde do režimu 🗖 (Auto).

#### 4 Zkontrolujte stav baterie a počet zbývajících snímků.

#### Indikace stavu baterie

| Monitor                        | Popis                                                                                |
|--------------------------------|--------------------------------------------------------------------------------------|
| ŽÁDNÁ INDIKACE                 | Baterie je plně nabitá.                                                              |
| ē                              | Kapacita baterie je nízká,<br>připravte se na nutnost<br>nabít nebo vyměnit baterii. |
| Varování!<br>Baterie je vybitá | Nelze fotografovat. Dobijte<br>baterii nebo ji vyměňte za<br>plně nabitou.           |

Indikace stavu baterie

59

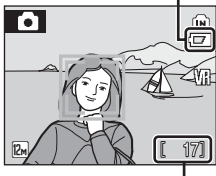

Počet zbývajících snímků

#### Počet zbývajících snímků

Počet snímků, které lze uložit, závisí na kapacitě vnitřní paměti nebo paměťové karty a nastavení obrazového režimu (🕱 82).

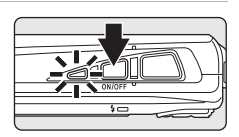

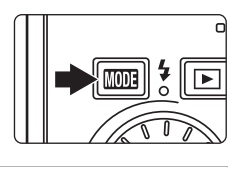

Fotografování

빌

۵Þ

ÍN

W.

171

## Indikace zobrazované v režimu 🗖 (Auto)

Režim fotografování Symbol • se zobrazuje v režimu • (Auto). Indikace vnitřní paměti Snímky jsou zapisovány do vnitřní paměti. Pokud je ve fotoaparátu vložena paměťová karta, symbol m není zobrazen a snímky jsou zapisovány na paměťovou kartu.

Režim obrazu Zobrazení velikosti a kvality snímku nastavené v menu režimu obrazu. Výchozí nastavení je 🖾 Normální (4.000 × 3.000). Symbol Redukce vibrací Redukce vibrací bude upravena.

## 🗳 Funkce dostupné v režimu 🗖 (Auto)

V režimu 🗅 (Auto) lze použít režim makro (🛛 31) a korekci expozice (🖾 32), dále lze použít blesk (🔄 28) a samospoušť (🖾 30). Stisknutím tlačítka MENU v režimu 🗅 (Auto) můžete upravit nastavení všech položek menu fotografování (🖉 81).

#### Redukce vibrací

Je-li u [Redukce vibrací] (11 109) nastavena volba [Zapnuto] (výchozí nastavení), bude tato funkce použita k účinné korekci rozmazání snímku v důsledku chvění fotoaparátu způsobeného lehkým pohybem ruky, ke kterému obvykle dochází při použití zoomu nebo při dlouhém času závěrky.

Pokud používáte stativ, vypněte redukci vibrací (**W** 109) – nastavte ji na možnost [Vypnuto]. Abyste omezili vliv chvění fotoaparátu při záznamu videosekvencí, povolte možnost [El. redukce vibrací] (**W** 58) v menu videosekvencí (**W** 56).

#### Automatické vypnutí v režimu fotografování (Pohotovostní režim)

Není-li provedena po dobu pěti sekund žádná operace, dojde k postupnému ztmavnutí monitoru, což redukuje spotřebu energie z baterie. Monitor se zjasní po stisku libovolného ovládacího prvku fotoaparátu. Ve výchozím nastavení se při nečinnosti po dobu cca 1 min. v režimu fotografování a přehrávání zcela vypne monitor. Nedojde-li k žádné operaci po dobu dalších tří minut, fotoaparát se vypne (🔀 111).

## Krok 2 Určení výřezu snímku

22

## 1 Připravte si fotoaparát.

Fotoaparát uchopte pevně oběma rukama. Dejte pozor, abyste prsty resp. jinými objekty nezakrývali objektiv, reflektor blesku a kontrolku samospouště.

Při fotografování na výšku otočte fotoaparát doprava, aby byl vestavěný blesk nad objektivem.

## 2 Určete výřez snímku.

Když fotoaparát rozpozná tvář směřující k fotoaparátu, tvář bude ohraničena žlutým rámečkem (výchozí nastavení). Detekuje-li fotoaparát více než jednu tvář, bude nejbližší tvář ohraničena zdvojeným rámečkem a ostatní jednoduchým rámečkem.

Zaostřovací pole se nezobrazuje při fotografování jiných objektů, než jsou lidé, a při zaměření na objekt, když se nerozpozná žádná tvář.

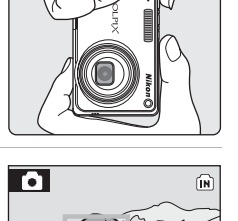

17]

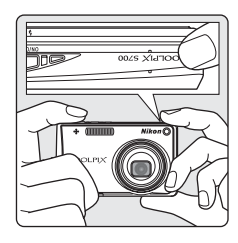

## Používání zoomu

Pomocí ovladače zoomu aktivujte optický zoom. Stisknutím tlačítka **W** () lze nastavit kratší ohniskovou vzdálenost a zvětšit oblast viditelnou na snímku, stisknutím tlačítka **T** (**Q**) ze nastavit delší ohniskovou vzdálenost a zaplnit objektem větší část snímku.

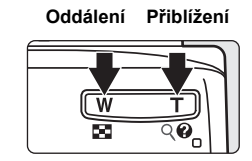

Po dosažení největšího optického zvětšení (3×) dojde podržením ovladače zoomu ve stisknuté poloze T(Q) k aktivaci digitálního zoomu. Objekt může být následně zvětšen až 4×, celkové zvětšení tedy potom bude 12×.

Při aktivním digitálním zoomu se zaostřuje na střed.

Indikátor na monitoru zobrazuje aktuální nastavení zoomu.

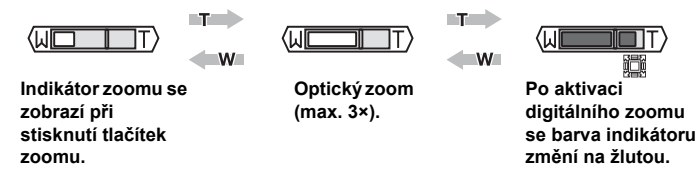

## Digitální zoom a kvalita snímku

Pokud je to možné, digitální zoom vytvoří snímek oříznutím oblasti viditelné na monitoru na aktuální režim obrazu (28 82) tak, že zvýší zvětšení bez vlivu na kvalitu.

Pokud by byl oříznutý snímek menší než velikost snímku pro aktuální režim obrazu, jsou přidány dodatečné pixely procesem, který se nazývá interpolace a při kterém je vytvořen mírně "zrnitý" snímek.

Velikost zoomu, který je k dispozici před použitím interpolace, závisí na aktuálně vybraném režimu obrazu – viz následující tabulka. Když fotoaparát dosáhne maximálního zoomu před použitím interpolace, přibližování se na chvíli zastaví. Když se používá interpolace, zobrazuje se symbol 🇱.

| Režim<br>obrazu | Zoom                                | Režim<br>obrazu | Zoom                                |
|-----------------|-------------------------------------|-----------------|-------------------------------------|
| 12H°, 12m, 169  | 3× (do maximálního optického zoomu) | Зм              | 5,4× (digitální zoom je max. 1,8×)  |
| 8м              | 3,6× (digitální zoom je max. 1,2×)  | PC              | 11,4× (digitální zoom je max. 3,8×) |
| 5м              | 4,2× (digitální zoom je max. 1,4×)  | TV              | 12× (digitální zoom je max. 4×)     |

#### Maximální zoom bez interpolace

Digitální zoom lze vypnout (20 110).

## Krok 3 Zaostření a expozice snímku

## 1 Namáčkněte tlačítko spouště do poloviny.

Když je rozpoznána tvář směřující k fotoaparátu: Fotoaparát zaostří na tvář ohraničenou dvojitým rámečkem.

- · Po zaostření se dvojitý rámeček zobrazí zeleně.
- Není-li fotoaparát schopen zaostřit, dvojitý rámeček bude blikat. Namáčkněte tlačítko spouště do poloviny a pokuste se zaostřit znovu.

Při fotografování jiných objektů, než jsou lidé, a při zaměření na objekt, když se nerozpozná žádná tvář:

Fotoaparát automaticky zaostří pomocí zaostřovacího pole (jednoho z devíti), v němž se nachází nejbližší objekt.

- Po zaostření objektu se aktivní zaostřovací pole a indikace zaostření (Ⅲ●) rozsvítí zeleně.
- Není-li fotoaparát schopen zaostřit na objekt, zaostřovací pole a indikace zaostření bude blikat červeně. Změňte kompozici snímku, namáčkněte tlačítko spouště do poloviny a pokuste se zaostřit znovu.

Při aktivním digitálním zoomu se zaostřovací pole nezobrazí a bude zaostřeno na střed.

Další informace o prioritě obličeje naleznete v částech [Režim AF polí] (890) a "Fotografování s prioritou obličeje" (892).

## **2** Domáčkněte tlačítko spouště až na doraz.

Snímek bude zaznamenán na paměťovou kartu nebo do vnitřní paměti.

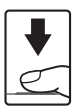

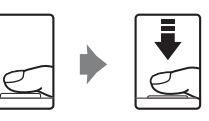

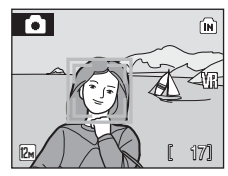

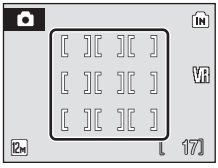

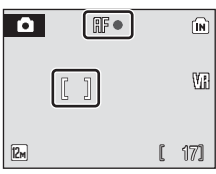
### 🖉 Během záznamu snímku

Během záznamu snímků se zobrazuje symbol III (čekejte) a bliká symbol IIII nebo IIII (když je do fotoaparátu vložena paměťová karta). Dokud jsou zobrazeny tyto symboly, nevypínejte fotoaparát, neotvírejte krytku prostoru pro baterii/slotu pro paměťovou kartu ani nevyjímejte/ neodpojujte zdroj energie. Přerušení napájení nebo vyjmutí paměťové karty za těchto okolností může vést ke ztrátě dat nebo poškození fotoaparátu/paměťové karty.

## Autofokus

V následujících situacích nemusí autofokus pracovat očekávaným způsobem. Ve výjimečných případech nemusí být objekt zaostřen přesto, že aktivní zaostřovací pole a indikátor zaostření svítí zeleně:

- · Objekt je velmi tmavý
- Na snímku jsou objekty s velmi rozdílnou úrovní jasu (např. objekt v protisvětle, který se nachází v hlubokém stínu)
- · Žádný kontrast mezi objektem a okolím (například postava v bílé košili stojící před bílou zdí)
- · Několik objektů v různé vzdálenosti od fotoaparátu (např. objekt v kleci)
- · Objekt se rychle pohybuje

V uvedených situacích zkuste namáčknout tlačítko spouště do poloviny a opakovaně zaostřit, nebo zaostřete na jiný objekt a použijte blokaci zaostření (1 91). Při použití blokace zaostření dejte pozor na to, aby vzdálenost objektu, pomocí kterého bylo zaostření zablokováno, byla stejná jako vzdálenost fotografovaného objektu.

## Tlačítko spouště

Fotoaparát je vybaven dvoupolohovým tlačítkem spouště. Pro zaostření a nastavení expozičních parametrů lehce namáčkněte tlačítko spouště do poloviny (do místa lehkého odporu). Podržením tlačítka spouště v této poloze dojde k zablokování zaostřené vzdálenosti a expozičních parametrů. Pro expozici snímku domáčkněte tlačítko spouště až na doraz. Při stisknutí tlačítka spouště nepoužívejte sílu. Jinak může dojít k rozhýbání fotoaparátu a rozmazání snímků.

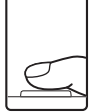

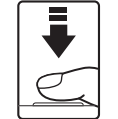

Zaostřete a nastavte expozici namáčknutím tlačítka spouště do poloviny.

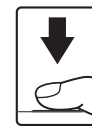

Domáčkněte tlačítko spouště až na doraz pro expozici snímku.

## Pomocné světlo AF a blesk

Pokud je fotografovaný objekt slabě osvětlen, může se stisknutím spouště do poloviny spustit pomocné světlo AF nebo úplným stisknutím spouště spustit blesk. Dosah pomocného světla AF je přibližně 1,9 m při nejkratší ohniskové vzdálenosti a 1,1 m při nejdelší ohniskové vzdálenosti. Pomocné světlo AF lze nastavením volby [Vypnuto] ručně vypnout (**18** 109), ačkoli v takovém případě se může stát, že fotoaparát nebude při špatném osvětlení schopen zaostřit.

## Krok 4 Prohlížení a mazání snímků

## Prohlížení snímků (Režim přehrávání)

## Stiskněte tlačítko 🕨.

V režimu přehrávání jednotlivých snímků se zobrazí poslední pořízený snímek.

K zobrazení dalších snímků použijte tlačítka multifunkčního voliče  $\blacktriangle, \bigtriangledown, \blacklozenge, \triangleleft$  nebo  $\blacktriangleright$ .

Snímky se při načítání z vnitřní paměti/paměťové karty mohou krátce zobrazit v nízkém rozlišení.

Stisknutím tlačítka 🕨 nebo tlačítka spouště přepnete do režimu fotografování.

Pokud je zobrazen symbol m), zobrazí se snímky uložené ve vnitřní paměti fotoaparátu. Pokud je ve fotoaparátu vložena paměťová karta, symbol m nebude zobrazen a zobrazí se snímky uložené na paměťové kartě.

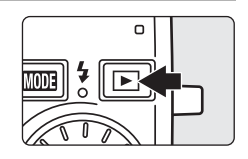

Indikace vnitřní paměti

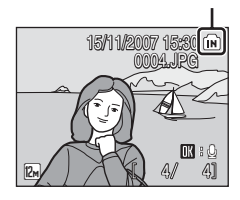

## Mazání snímků

 Pro vymazání aktuálně zobrazeného snímku stiskněte tlačítko 面.

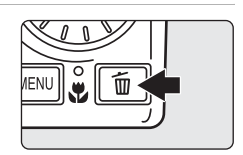

### 2 Pomocí otočného multifunkčního voliče zvolte možnost [Ano] a stiskněte tlačítko (8).

Pro návrat bez vymazání snímku vyberte možnost [Ne] a stiskněte tlačítko @.

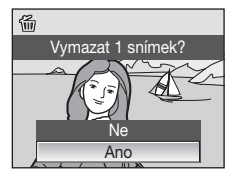

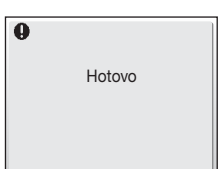

## Režim přehrávání

V režimu přehrávání jednotlivých snímků jsou k dispozici následující volby.

| Volba                                       | Stiskněte    | Popis                                                                                                    | ŏ  |
|---------------------------------------------|--------------|----------------------------------------------------------------------------------------------------|----|
| Zvětšení výřezu<br>zobrazeného snímku       | <b>T</b> (९) | Zvětšení zobrazení snímku.<br>Stisknutím tlačítka <b>T</b> (Q) můžete<br>zobrazení zvětšit až 10×; stisknutím<br>tlačítka <b>W</b> (➡) zobrazení zmenšíte.<br>Stisknutím tlačítka  se lze vrátit do<br>režimu přehrávání jednotlivých<br>snímků. | 45 |
| Zobrazení náhledů<br>snímků                 | W (1881)     | Pomocí tlačítka <b>W</b> (🔄) můžete<br>zobrazit 4, 9 nebo 16 náhledů<br>snímků.                                                                                                    | 43 |
| Přehrávání<br>s kruhovým<br>náhledem snímků |              | Otáčením multifunkčního voliče<br>aktivujete režim kruhového náhledu<br>snímků.                                                                                                    | 44 |
| Záznam/přehrání<br>zvukové poznámky         | ØØ           | Stiskněte tlačítko                                                                                                    | 50 |
| Přepnutí do režimu<br>fotografování         |              | Stisknutím tlačítka 🕨 nebo<br>stisknutím tlačítka spouště přepnete<br>do režimu fotografování zvoleného<br>v menu výběru režimu fotografování.                                                                                                   | 26 |

### 🖉 Stisknutím tlačítka 🕨 zapnete fotoaparát

Je-li fotoaparát vypnutý, stisknutím tlačítka **▶** jej zapnete v režimu přehrávání. Pokud byl fotoaparát vypnut v režimu záznamu zvuku (**¥** 62) nebo v režimu přehrávání zvuku (**¥** 64), při dalším zapnutí se fotoaparát zapne v režimu přehrávání zvuku.

## Prohlížení snímků

- Snímky ve vnitřní paměti lze zobrazit pouze tehdy, pokud není vložena paměťová karta.
- Při přehrávání snímků, ve kterých byla při fotografování rozpoznána tvář, budou snímky v režimu přehrávání automaticky otočeny podle orientace rozpoznané tváře.

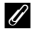

### Vymazání posledního pořízeného snímku

Pro vymazání posledního zhotoveného snímku stiskněte v režimu fotografování tlačítko 🗑.

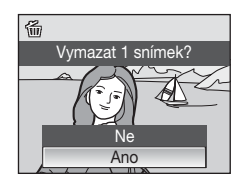

## Práce s bleskem

Pracovní rozsah blesku je 0,3–4,8 m při nastavení nejkratší ohniskové vzdálenosti objektivu. Při použití maximálního optického zoomu je pracovní rozsah blesku 0,3–2,4 m (když je možnost [Citlivost] nastavena na hodnotu [Auto]). K dispozici jsou následující režimy synchronizace blesku.

| \$AUTO      | Auto (výchozí nastavení režimu 🗖 (Auto))                                                                                                    |
|-------------|----------------------------------------------------------------------------------------------------|
|             | Při slabém osvětlení se blesk aktivuje automaticky.                                                                                            |
| <b>\$</b> © | Automatická aktivace blesku s předbleskem proti červeným očím                                                                                  |
|             | Redukce výskytu "červených očí" na portrétech (🔀 29).                                                                                          |
| 3           | Vypnuto                                                                                                    |
|             | K odpálení záblesku nedojde bez ohledu na okolní osvětlení.                                                                                    |
| 4           | Trvale zapnutý blesk (přisvícení)                                                                                                    |
|             | Při každé expozici snímku dojde k odpálení záblesku. Tento režim je vhodn<br>k vyjasnění stínů (přisvícení) a osvětlení objektů v protisvětle. |

### Synchronizace blesku s dlouhými časy závěrky

**\$1111** (Auto) se používá s dlouhým časem závěrky. Blesk osvětlí hlavní objekt snímku; pozadí snímku se v noci nebo za slabého osvětlení zachycuje pomocí dlouhých časů závěrky.

## Nastavení režimu blesku

## 1 Stiskněte tlačítko **\$** (režim blesku).

Zobrazí se menu režimů blesku.

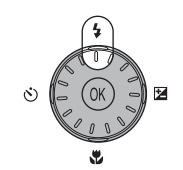

### 2 Pomocí multifunkčního voliče vyberte požadovaný režim synchronizace blesku a stiskněte tlačítko ().

Symbol nastaveného režimu se zobrazí v horní části monitoru.

Vyberete-li režim **\$RUTO** (Auto), symbol **\$RUTO** se zobrazí pouze na 5 sekund.

Není-li nastavení během několika sekund potvrzeno stisknutím tlačítka 🛞, volba bude zrušena.

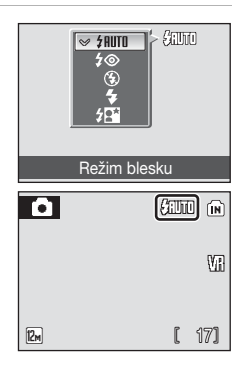

Základní fotografování a přehrávání snímků: Režim Autc

## Fotografování při slabém osvětlení a s vypnutým bleskem (🕲)

- Aby byl fotoaparát stabilizován a byl omezen vliv pohybu fotoaparátu na kvalitu fotografií, doporučuje se použít stativ. Pokud používáte stativ, vypněte redukci vibrací (2010) [Vypnuto].
- Když fotoaparát automaticky zvýší citlivost pro eliminaci rizika rozmazání snímků vlivem použití delších časů závěrky, zobrazí se symbol III. Snímky pořízené při zobrazeném symbolu III mohou být lehce zrnité.

## V Poznámka k použití blesku

Při použití blesku v širokoúhlém nastavení zoomu může dojít na snímcích ke zobrazení odrazů světla záblesku od prachových částic ve vzduchu ve formě jasně zbarvených bodů na snímcích. Pro redukci těchto odrazů nastavte blesk na () (Vypnuto) nebo změňte nastavení ohniskové vzdálenosti objektivu.

## 🖉 Kontrolka blesku

Kontrolka blesku indikuje při namáčknutí tlačítka spouště do poloviny stav blesku.

- Svítí: Při expozici snímku dojde k odpálení záblesku.
- Bliká: Blesk se dobíjí. Vyčkejte několik sekund a zkuste stisknout spoušť znovu.
- Zhasnutá: Při expozici snímku nedojde k odpálení záblesku.

Když má baterie při fotografování s bleskem nízké napětí, monitor se vypne a kontrolka blesku bude blikat, dokud nebude blesk zcela dobit.

### Nastavení režimu blesku

Výchozí nastavení je **\$1010** (Auto) (kromě některých režimů v motivovém programu). Když je režim blesku aktivován v motivovém programu, nastavení je aktivní jen do vybrání jiného režimu fotografování nebo do vypnutí fotoaparátu. Přepnutím do jiného režimu fotografování nebo vypnutím fotoaparátu se aktivuje výchozí nastavení blesku pro všechny režimy.

## Redukce červených očí

Tento fotoaparát používá pokročilou funkci redukce červených očí ("Redukce červených očí ve fotoaparátu"). Před hlavním zábleskem je odpáleno několik krátkých záblesků o nízké intenzitě pro redukci efektu "červených očí". Fotoaparát potom analyzuje snímky; když je zjištěna přítomnost červených očí, příslušná oblast je zpracována, aby byl efekt redukován ještě před uložením snímku. Protože mezi stisknutím tlačítka spouště a pořízením snímku dochází k mírné prodlevě, nedoporučuje se tento režim v situacích, ve kterých je vyžadována rychlá odezva spouště. Mírně se také prodlužuje doba, po které lze pořídít další snímek. Pokročilá redukce červených očí nemusí vést k žádoucím výsledkům ve všech situacích. Ve velmi ojedinělých případech mohou být touto funkcí zpracovány oblasti, ve kterých se efekt červených očí nevyskytuje. V takovém případě zvolte jiný režim a fotografování opakujte.

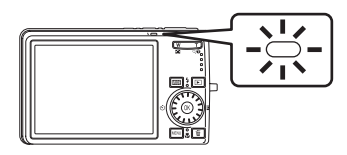

## Použití samospouště

Fotoaparát je vybaven desetisekundovou a třísekundovou samospouští pro autoportréty. Pokud používáte samospoušť, doporučujeme umístit fotoaparát na stativ. Pokud používáte stativ, vypněte redukci vibrací (🕅 109) [Vypnuto].

# 1 Stiskněte tlačítko 🕲 (samospoušť). Zobrazí se menu samospouště.

## 2 Pomocí multifunkčního voliče vyberte [10s] nebo [3s] a stiskněte tlačítko ®.

 [10s] (deset sekund): vhodné pro důležité okamžiky (například svatby)
 [3s] (tři sekundy): vhodné pro eliminaci chvění

fotoaparátu

Zobrazí se režim zvolený pro samospoušť.

Není-li nastavení během několika sekund potvrzeno stisknutím tlačítka 🛞, volba bude zrušena.

## 3 Určete výřez snímku a namáčkněte tlačítko spouště do poloviny.

Fotoaparát zaostří a nastaví expozici.

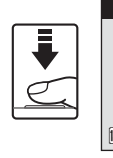

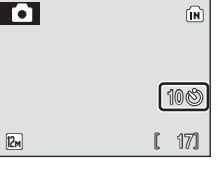

**NFF** 

10s

**IF**S

### 4 Domáčkněte tlačítko spouště až na doraz.

Samospoušť se aktivuje a kontrolka samospouště začne blikat. Kontrolka samospouště přestane blikat jednu sekundu před provedením expozice snímku a svítí až do spuštění závěrky.

Před spuštěním závěrky se na monitoru zobrazuje počet sekund zbývajících do expozice.

Když se závěrka spustí, samospoušť se vypne.

Chcete-li ukončit běh samospouště ještě před pořízením snímku, stiskněte znovu tlačítko spouště.

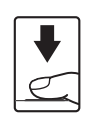

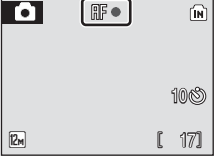

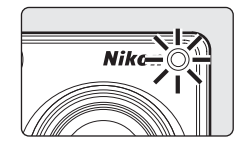

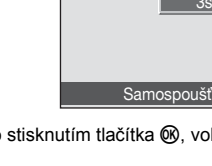

## Režim makro

1

Režim makro slouží k fotografování objektů již ze vzdálenosti 6 cm. Pozor, při fotografování na vzdálenost 30 cm nebo menší nemusí být blesk schopen osvítit celý fotografovaný objekt.

## 2 Pomocí multifunkčního voliče vyberte možnost [ON] (ZAPNUTO) a stiskněte tlačítko 🕅.

Stiskněte tlačítko 🞇 (režim makro).

Zobrazí se menu režimu makro

Zobrazí se symbol režimu makro (8%).

Nebudou-li provedená nastavení během několika sekund potvrzena stisknutím tlačítka @. monitor se vrátí do běžného zobrazení aktuálně nastaveného režimu

#### 3 Stisknutím tlačítka T (Q) nebo W ( nastavte požadovaný výřez snímku.

Fotoaparát je schopen zaostřovat již od 6 cm při takové ohniskové vzdálenosti, při které svmbol 🕅 svítí zeleně (širokoúhlé nastavení zoomu).

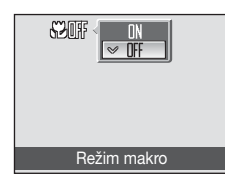

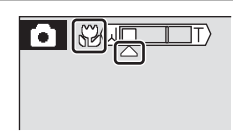

### Režim makro

V režimu makro fotoaparát trvale zaostřuje na objekt, i kdvž není zaostření aktivováno stisknutím tlačítka spouště do poloviny.

### Nastavení režimu makro

Když je režim makro aktivován v motivovém programu, nastavení je aktivní jen do vybrání jiného režimu fotografování nebo do vypnutí fotoaparátu. Přepnutím do jiného režimu fotografování nebo vypnutím fotoaparátu se aktivuje výchozí nastavení makra pro všechny režimy.

## Kompenzace expozice

Kompenzace expozice se používá k pozměnění expozičních parametrů, které navrhl fotoaparát, aby bylo možné získat jasnější nebo naopak tmavší snímky.

1 Stiskněte tlačítko 🔀 (kompenzace expozice).

Zobrazí se menu kompenzace expozice.

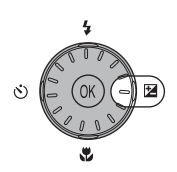

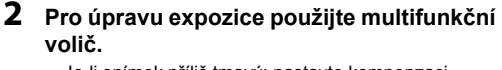

- Je-li snímek příliš tmavý: nastavte kompenzaci expozice ve směru "+".
- Je-li snímek příliš jasný: nastavte kompenzaci expozice ve směru "-".
- Kompenzace expozice může být nastavena v rozmezí hodnot -2.0 a +2.0 EV.
- Není-li nastavení během několika sekund potvrzeno stisknutím tlačítka (), volba bude zrušena.

## 3 Nastavení se aktivuje.

Hodnota se zobrazuje na monitoru se symbolem E.

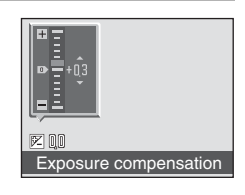

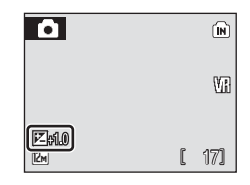

## Hodnota kompenzace expozice

Když je kompenzace expozice nastavena v motivovém programu, nastavení je aktivní jen do vybrání jiného režimu fotografování nebo do vypnutí fotoaparátu. Přepnutím do jiného režimu fotografování nebo vypnutím fotoaparátu se kompenzace expozice nastaví na hodnotu [0.0].

## Používání kompenzace expozice

Když se ve snímku nacházejí jasně osvětlené objekty, fotoaparát má tendenci snižovat úroveň expozice. Když je snímek hlavně tmavý, expozice se zvyšuje. Aby byly detailně zachyceny velmi jasné objekty ve snímku (například sluncem osvětlená vodní hladina, písek nebo sníh), nebo když je pozadí výrazně jasnější než hlavní objekt, může být nutná *pozitivní* kompenzace. *Negativní* kompenzace může být nutná tehdy, když velká část snímku obsahuje tmavé objekty (například tmavě zelené listí) nebo když je pozadí mnohem tmavší než hlavní objekt.

## Fotografování v režimu vysoké citlivosti

V režimu vysoké citlivosti je zvýšena citlivost přístroje k působení světla při fotografování za slabého osvětlení, aby se omezilo rozmazání snímku způsobené chvěním fotoaparátu nebo pohybem objektu a dosáhlo se zachycení původní světelné atmosféry snímku. Citlivost ISO se automaticky zvyšuje maximálně na hodnotu 1600, v závislosti na jasu fotografovaného objektu.

 Režim vysoké citlivosti aktivujete stisknutím tlačítka IIIII v režimu fotografování, zvolením symbolu IIII (pomocí multifunkčního voliče) a stisknutím tlačítka IIII.

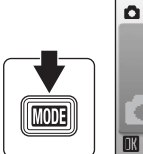

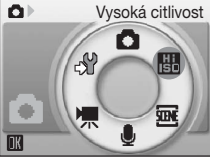

## 2 Určete výřez snímku a exponujte.

Když fotoaparát rozpozná tvář směřující k fotoaparátu, fotoaparát zaostří na tvář ohraničenou dvojitým rámečkem.

Při fotografování jiných objektů, než jsou lidé, a při zaměření na objekt, když se nerozpozná žádná tvář, fotoaparát automaticky zaostří pomocí zaostřovacího pole (jednoho z devíti), v němž se nachází nejbližší objekt.

Další informace o prioritě obličeje naleznete v částech [Režim AF polí] (👿 90) a "Fotografování s prioritou obličeje" (💆 92).

## Poznámky k režimu vysoké citlivosti

- Tento režim omezuje důsledky chvění fotoaparátu, a to i za špatných světelných podmínek. Pokud však fotografujete bez použití blesku, doporučujeme použít stativ. Pokud používáte stativ, vypněte redukci vibrací (2010) [Vypnuto].
- Snímky pořízené v tomto režimu mohou být poněkud zrnité.
- Na extrémně tmavých místech nemusí být zaostření přesné.

### Možnosti dostupné v režimu vysoké citlivosti

- Je možné změnit nastavení pro režim blesku (28), samospoušť (230), režim makro (231) a kompenzaci expozice (232).
- Stisknutím tlačítka MENU v režimu vysoké citlivosti můžete změnit nastavení všech možností v menu fotografování (kromě citlivosti ISO) (20 81).

## Fotografování v motivovém programu

Při použití těchto programů fotoaparát automaticky používá optimální nastavení pro zvolený motiv. K dispozici jsou následující motivové programy.

| Ź  | Portrét       | X Párty/interiér | 🖬 Noční krajina | Reprodukce             |
|----|---------------|------------------|-----------------|------------------------|
|    | Krajina       | 🔝 Pláž/sníh      | 👪 Makro         | Protisvětlo            |
| *  | Sport         | 🛎 Západ slunce   | 🏛 Muzeum        | 🛱 Panoráma s asistencí |
| 2* | Noční portrét | 齝 Úsvit/soumrak  | Ohňostroj       |                        |

## Nastavení motivového programu

- Motivový program můžete aktivovat stisknutím tlačítka MOD∃ v režimu fotografování, výběrem symbolu (pomocí multifunkčního voliče) a stisknutím tlačítka ֎.

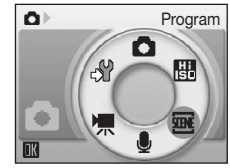

2 Stisknutím tlačítka MENU zobrazte obrazovku menu programů, vyberte požadovaný motivový program a stiskněte tlačítko ().

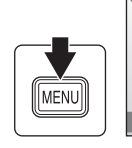

| <b>፤፤፤</b> Menu programů |   |
|--------------------------|---|
| * Pláž/sníh              |   |
| 🚔 Západ slunce           |   |
| 📸 Úsvit/soumrak          |   |
| 🔜 Noční krajina          |   |
| 🗶 🌃 Makro                |   |
| MENU Ukončit             | ? |

**3** Určete výřez snímku a exponujte.

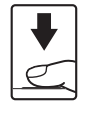

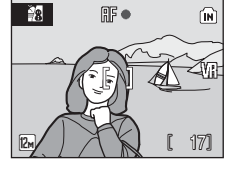

## Režim obrazu

[ Režim obrazu] ( 28 82) lze nastavit v menu programů. Změny v těchto nastaveních platí pro všechny režimy fotografování.

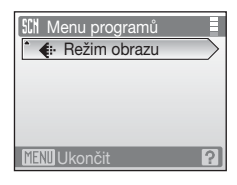

## Charakteristika programů

### 2 Portrét

Tento program použiite pro portréty, kde hlavní objekt jasně vystupuje. Portrétované objekty budou mít jemně odstupňované, přirozeně působící odstíny pleti.

- Fotoaparát rozpozná tvář směrující k fotoaparátu a zaostří na ni (Fotografování s prioritou obličeje  $\rightarrow \mathbb{Z}$  92).
- Kdvž fotoaparát rozpozná více tváří, zaostří na tvář, která je neiblíže k fotoaparátu.
- Kdvž není nalezena žádná tvář, fotoaparát zaostří na objekt v centrálním zaostřovacím poli.
- Digitální zoom není k dispozici.

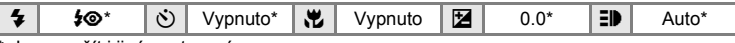

Lze použít i jiná nastavení.

### Krajina

Tento režim použijte k pořízení svěžích snímků krajin a městských panoramat.

 Fotoaparát zaostří na nekonečno. Indikace zaostření (W 24) při namáčknutí tlačítka spouště do poloviny svítí vždv zeleně. Objektv v popředí však nemusí být vždv ostré

| 4 | ۲ | ঙ | Vypnuto* | * | Vypnuto | 0.0* | ED | Vypnuto |
|---|---|---|----------|---|---------|------|----|---------|

Lze použít i jiná nastavení.

### 💐 Sport

Tento program použijte pro dynamické akční snímky, které "zmrazí" pohyb na jediném snímku, a pro záznam sérií snímků.

- Při namáčknutí tlačítka spouště do poloviny fotoaparát trvale zaostřuje na objekt, až do dosažení správného zaostření a zablokování zaostřené vzdálenosti.
- Při podržení tlačítka spouště ve stisknuté poloze fotoaparát plynule zaznamenává snímky frekvencí přibližně 1,0 snímků za sekundu, pokud je režim obrazu nastaven na [I Normální (4000)]. Tato rychlost je zachována až pro 5 snímků.
- Nejvyšší dosažitelná frekvence sériového snímání se může lišit v závislosti na nastavení režimu obrazu a použité paměťové kartě.

|  | 4 | ٩ | ٢ | Vypnuto | * | Vypnuto | Z | 0.0* | ΞD | Vypnuto |
|--|---|---|---|---------|---|---------|---|------|----|---------|
|--|---|---|---|---------|---|---------|---|------|----|---------|

Lze použít i jiná nastavení.

#### U Symboly použité pro popis funkcí

V této části návodu jsou použity následující symboly: 🕏, režim blesku (💹 28); 🖒, samospoušť (図 30); 💥, režim makro (図 31); 🔁, kompenzace expozice (図 32); ☷, pomocné světlo AF (図 109).

### Nastavení motivového programu

Při každém výběru jiného režimu fotografování nebo při vypnutí fotoaparátu se zruší úpravy v nastavení režimu blesku, nastavení samospouště, nastavení režimu makro a hodnoty kompenzace expozice a obnoví se u nich výchozí hodnoty programu.

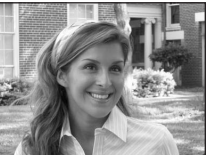

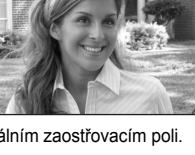

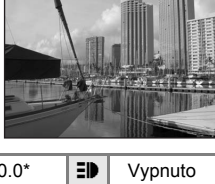

Fotografování přizpůsobené motivu

### Noční portrét

Tento program je vhodný pro přirozeně vyvážené osvětlení objektu a pozadí snímku u nočních portrétů.

- Fotoaparát rozpozná tvář směrující k fotoaparátu a zaostří na ni (Fotografování s prioritou obličeje  $\rightarrow$  **5** 92).
- Kdvž fotoaparát rozpozná více tváří, zaostří na tvář, která je nejblíže k fotoaparátu.
- Kdvž není nalezena žádná tvář, fotoaparát zaostří na objekt v centrálním zaostřovacím poli.

**承** NR

 $0 0^{2}$ 

0.0<sup>2</sup>

Digitální zoom není k dispozici.

(\*)

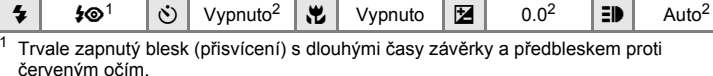

2 Lze použít i jiná nastavení.

### X Párty/interiér

**6**01

4

Zachytí atmosféru světla svíček a dalších světelných zdrojů v interiéru.

- Fotoaparát zaostří na objekt uprostřed záběru.
- Snímky mohou být snadno ovlivněny chvěním fotoaparátu, proto použijte nastavení [Redukce vibrací] (2 109) a držte fotoaparát pevně.

🔊 Vypnuto<sup>2</sup> 🕱

| 1 | Trvale zapnutý ble | lesk (přisvícení)  | s dlou | uhými časy za | ávěrk | y a předblesk | em p | roti |
|---|--------------------|--------------------|--------|---------------|-------|---------------|------|------|
|   | červeným očím 1    | ze použít i jiná j | nasta  | vení          |       |               |      |      |

Vvpnuto

<sup>2</sup> Lze použít i jiná nastavení.

**5@**1

### Pláž/sníh

Zachycuje jas objektů jako jsou sněhová pole, pláže a odrazy slunce na vodní hladině.

Fotoaparát zaostří na objekt uprostřed záběru.

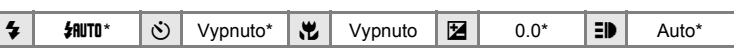

- Lze použít i jiná nastavení.
- 1. U programů označených symbolem \Lambda doporučujeme fotoaparát umístit na stativ. Pokud používáte stativ, vypněte redukci vibrací (8 109) [Vypnuto].
- INR: U programů označených symbolem INR se automaticky provádí redukce šumu, proto trvá ukládání snímku déle než obvykle.

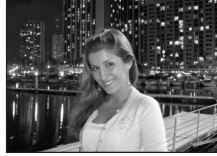

ΞD

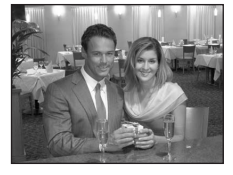

Auto<sup>2</sup>

ΞÐ

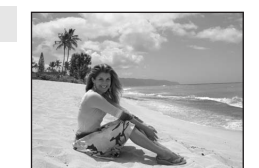

### 🛎 Západ slunce

⊛\*

Lze použít i jiná nastavení.

4

Zachovává barevné odstíny při západu a východu slunce.

Vvpnuto\*

Fotoaparát zaostří na střed záběru.

(\*)

| 🛎 Úsvit/soumrak | <b>入</b> NR |  |
|-----------------|-------------|--|

....

Vvpnuto

Zachovává barevnou atmosféru slabého denního světla před východem a po západu slunce.

 Fotoaparát zaostří na nekonečno. Při namáčknutí tlačítka spouště do poloviny se vždy rozsvítí indikace zaostření (2) 24). Protože však fotoaparát zaostří na nekonečno, blízké objekty nemusí být zobrazeny ostře.

| 4 | ٩ | ٢ | Vypnuto* |  | Vypnuto | Z | 0.0* | ED | Vypnuto |
|---|---|---|----------|--|---------|---|------|----|---------|
|---|---|---|----------|--|---------|---|------|----|---------|

Lze použít i jiná nastavení.

#### 🔜 Noční krajina

Pro dosažení vynikajících nočních snímků krajin jsou použity delší časy závěrky.

 Fotoaparát zaostří na nekonečno. Při namáčknutí tlačítka spouště do poloviny se vždy rozsvítí indikace zaostření (32 24). Protože však fotoaparát zaostří na nekonečno, blízké objekty nemusí být zobrazeny ostře.

| 4 | \$<br>৩ | Vypnuto* | * | Vypnuto | 0.0* | ED | Vypnuto |
|---|---------|----------|---|---------|------|----|---------|
|   | <br>    |          |   |         |      |    |         |

Lze použít i jiná nastavení.

- ★: U programů označených symbolem ★ doporučujeme fotoaparát umístit na stativ. Pokud používáte stativ, vypněte redukci vibrací (♥ 109) [Vypnuto].
- I programů označených symbolem IIII se automaticky provádí redukce šumu, proto trvá ukládání snímku déle než obvykle.

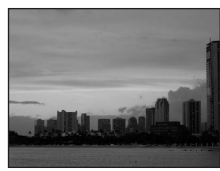

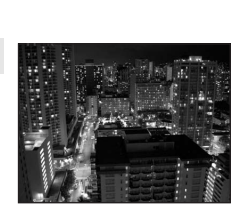

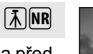

**入**NR

Z

承

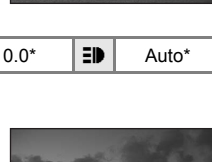

### 躍 Makro

Snímky květin, hmyzu a dalších malých objektů na malou vzdálenost.

- Fotoaparát je schopen zaostřovat již od 6 cm při širokoúhlém nastavení zoomu, při kterém symbol S svítí zeleně. Nejkratší vzdálenost, na kterou fotoaparát dokáže zaostřit, závisí na nastavení zoomu. Digitální zoom není k dispozici.

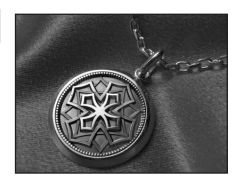

- Možnost [Režim AF polí] je nastavena na hodnotu [Manuálně] (290). Při stisknutí tlačítka fotoaparát zaostří na objekt v aktivním zaostřovacím poli.
- Při namáčknutí tlačítka spouště do poloviny fotoaparát trvale zaostřuje na objekt, až do dosažení správného zaostření a zablokování zaostřené vzdálenosti.
- Snímky mohou být snadno ovlivněny chvěním fotoaparátu, proto použijte nastavení [Redukce vibrací] (8 109) a držte fotoaparát pevně.

|  | 4 | \$AUTO* | હ | Vypnuto* |  | Zapnuto | Z | 0.0* | ED | Auto* |
|--|---|---------|---|----------|--|---------|---|------|----|-------|
|--|---|---------|---|----------|--|---------|---|------|----|-------|

Lze použít i jiná nastavení. Pozor, při fotografování na vzdálenost 30 cm nebo menší nemusí být blesk schopen osvítit celý fotografovaný objekt

#### 🏛 Muzeum

Tento program využijete na místech, kde je zakázáno používat blesk (například v muzeích a galeriích), nebo v případech, kdy jej nechcete použít.

- Fotoaparát zaostří na objekt uprostřed záběru.
- Při fotografování lze použít funkci BSS (výběr nejlepšího snímku). (28 86)
- Snímky mohou být snadno ovlivněny chvěním fotoaparátu, proto použijte nastavení [Redukce vibrací] (2010) a držte fotoaparát pevně.

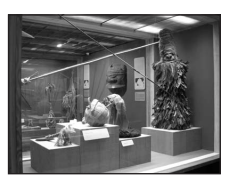

| 4 | ٩ | હ | Vypnuto* | * | Vypnuto* | Z | 0.0* | ΞD | Vypnuto |
|---|---|---|----------|---|----------|---|------|----|---------|
|   |   |   |          |   |          |   |      |    |         |

\* Lze použít i jiná nastavení.

### Ohňostroj

Pro zachycení světelných efektů ohňostroje jsou použity delší časy závěrky.

 Fotoaparát zaostří na nekonečno. Při namáčknutí tlačítka spouště do poloviny se vždy rozsvítí indikace zaostření (1) 24). Protože však fotoaparát zaostří na nekonečno, blízké objekty nemusí být zobrazeny ostře.

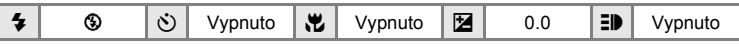

### Reprodukce

Poskytuje kvalitní reprodukce tištěných materiálů nebo textů a kreseb na bílém pozadí.

- Fotoaparát zaostří na objekt uprostřed záběru.
- Pro zaostření na krátké vzdálenosti použijte režim makro (¥ 31).
- Reprodukce barevných textů a kreseb mohou být hůře čitelné.

| 4 | \$* | હ | Vypnuto* | * | Vypnuto* | Z | 0.0* | ED | Auto* |
|---|-----|---|----------|---|----------|---|------|----|-------|

\* Lze použít i jiná nastavení.

### 🖺 Protisvětlo

Tento režim použijte pro objekty v protisvětle, kdy je hlavní objekt ve stínu a pozadí je jasně osvětlené. Dojde k automatickému odpálení záblesku pro vyjasnění (přisvícení) stínů.

Fotoaparát zaostří na objekt uprostřed záběru.

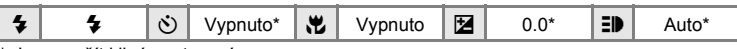

\* Lze použít i jiná nastavení.

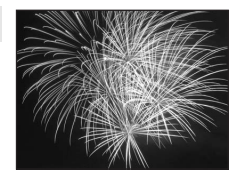

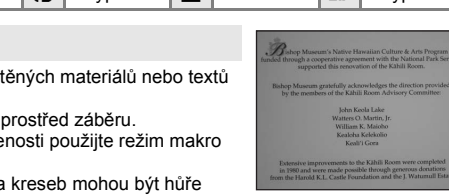

ĺ**⊼**]

#### 🛱 Panoráma s asistencí

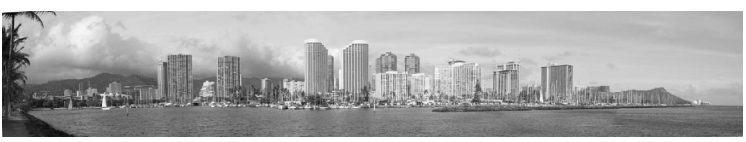

Tento program použijte ke zhotovení série snímků, které budou posléze spojeny do jediného panoramatického snímku pomocí dodaného softwaru Panorama Maker.

| 4 | <b>③</b> * | ં | Vypnuto* | * | Vypnuto* | Z | 0,0* | ED | Auto* |  |
|---|------------|---|----------|---|----------|---|------|----|-------|--|
|   |            |   |          |   |          |   |      |    |       |  |

\* Lze použít i jiná nastavení.

## Zhotovení panoramatických snímků

Fotoaparát zaostří na objekt uprostřed záběru. Pro dosažení optimálních výsledků umístěte fotoaparát na stativ. Pokud používáte stativ, vypněte redukci vibrací (**W** 109) – nastavte ji na možnost [Vypnuto].

## Pomocí multifunkčního voliče vyberte v menu programů možnost [X Panoráma s asistencí] a stiskněte tlačítko 感.

Na monitoru se zobrazí žlutý symbol směru panorámování ([>), který také značí směr napojování snímků.

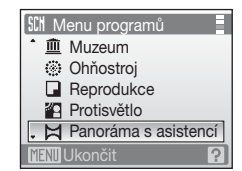

### 2 Pomocí multifunkčního voliče vyberte požadovaný směr a stiskněte tlačítko ®.

Zvolte způsob napojení snímků v kompletním panoramatu: doprava ( $\triangleright$ ), doleva ( $\triangleleft$ ), nahoru ( $\bigtriangleup$ ) nebo dolů ( $\bigtriangledown$ ).

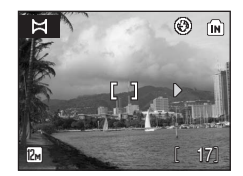

na bílou. Je-li třeba, můžete v tomto kroku nastavit režim blesku (**1**28), samospoušť (**1**30), režim makro (**1**31) a kompenzaci expozice (**1**32). Pro volbu nového směru panorámování stiskněte tlačítko **1**8.

#### 3 Zhotovte první snímek.

Zhotovený snímek se zobrazí v první třetině monitoru.

## 4 Zhotovte druhý snímek.

Kompozici druhého snímku zvolte tak, aby se tento snímek překrýval se zobrazeným prvním snímkem.

Opakuite tento postup, dokud nezhotovíte dostatečný počet snímků pro kompletní zobrazení požadované scény.

5 Až fotografování dokončíte, stiskněte tlačítko 🕅.

Fotoaparát se vrátí ke kroku 2.

## Panoráma s asistencí

- Jakmile provedete expozici prvního snímku, nelze již měnit nastavení režimu blesku (228). samospouště (2 30), režimu makro (2 31) ani kompenzace expozice (2 32), Až do dokončení expozice celé série nelze mazat snímky ani měnit nastavení zoomu a režimu obrazu (88 82).
- Pokud fotoaparát během fotografování přejde pomocí funkce automatického vypnutí (2 111) do pohotovostního režimu, pořizování série snímků pro panoramatický snímek bude ukončeno. Doporučuje se zadat delší interval pro funkci automatického vypnutí přístroje.

## Expoziční paměť

Je zobrazen symbol IEL nebo i (když je aktivní režim makro) indikující zablokování vyvážení bílé barvy a expozičních parametrů na hodnotách platných pro první snímek. Všechny snímky série pro panoramatický snímek mají stejné vyvážení bílé barvy a expoziční parametry.

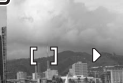

12M

۲ ÍN

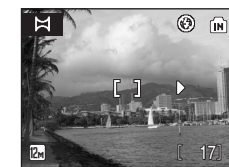

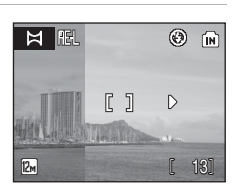

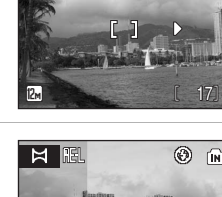

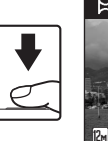

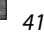

### Fotografování v motivovém programu

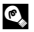

## Panorama Maker

Nainstalujte aplikaci Panorama Maker z dodaného disku Software Suite CD. Přeneste snímky do počítače (88 68) a spojte je do jednoho panoramatického snímku pomocí aplikace Panorama Maker (👿 71).

## Další informace

Další informace naleznete v části "Názvy obrázkových/zvukových souborů a adresářů" (2 116).

## Zobrazení více snímků současně: Přehrávání náhledů snímků

Stisknutím tlačítka **W** (**E**) v režimu přehrávání jednotlivých snímků (**B** 26) se snímky zobrazí ve formě stránek s náhledy snímků. Během zobrazení stránky náhledů snímků lze provádět následující operace.

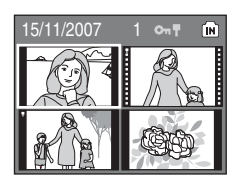

| Akce                                    | Použijte         | Popis                                                                                                    | 8  |
|-----------------------------------------|------------------|----------------------------------------------------------------------------------------------------|----|
| Výběr snímků                            |                  | Stiskněte tlačítka multifunkčního voliče▲, ▼,<br>◀ nebo ▶, nebo voličem otáčejte.                                                                                                    | 9  |
| Změna počtu<br>zobrazených<br>snímků    | W (123)<br>T (9) | Stisknutím tlačítka $W$ ( $\blacksquare$ ) můžete měnit počet<br>náhledů snímků v následujícím pořadí:<br>$4 \rightarrow 9 \rightarrow 16$<br>Stisknutím tlačítka $T$ ( $Q$ ) se mění počet náhledů<br>snímků v obráceném pořadí. | _  |
| Zrušení<br>přehrávání<br>náhledů snímků | œ                | Stiskněte tlačítko 🛞.                                                                                                    | 26 |
| Přepnutí do<br>režimu<br>fotografování  |                  | Stisknutím spouště nebo tlačítka <b>I se vrátíte</b><br>do naposledy zvoleného režimu fotografování.                                                                                                    | 26 |

## Režim přehrávání náhledů snímků

Jsou-li v režimu přehrávání náhledů zobrazeny chráněné snímky (23 98), zobrazí se spolu s nimi symboly uvedené napravo (kromě režimu přehrávání 16 náhledů snímků). Videosekvence se zobrazují jako políčka filmu.

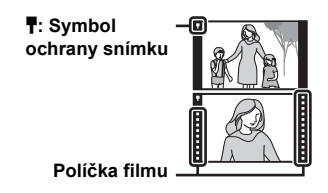

## Zobrazení více snímků současně: Přehrávání s kruhovým náhledem snímků

Otáčením multifunkčního voliče v režimu přehrávání jednotlivých snímků (**W** 26) aktivujete režim přehrávání s kruhovým náhledem snímků. Kruh s náhledy snímků se zobrazuje v pravé části monitoru. Když přestanete multifunkčním voličem otáčet, náhled uprostřed se vybere a zobrazí se v levé části monitoru. Při zobrazení kruhového náhledu snímků lze provádět následující operace.

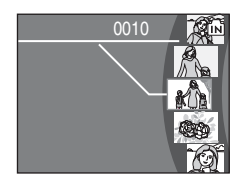

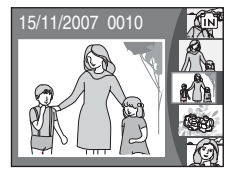

| Akce                                                          | Použijte                   | Popis                                                                                                | 8  |
|---------------------------------------------------------------|----------------------------|----------------------------------------------------------------------------------------------------|----|
| Výběr snímku                                                  |                            | Stiskněte tlačítka multifunkčního voliče ▲, ▼<br>nebo voličem otáčejte.                              | 9  |
| Přepnutí do<br>režimu<br>přehrávání<br>jednotlivých<br>snímků | <b>୦</b> ୦<br><b>୮</b> (୧) | Stiskněte tlačítko 🛞 nebo <b>Τ</b> (ၛ).                                                              | 26 |
| Přepnutí do<br>režimu<br>fotografování                        | ▶                          | Stisknutím spouště nebo tlačítka <b>i se vrátíte</b><br>do naposledy zvoleného režimu fotografování. | 26 |

## Pohled na snímek zblízka: Zvětšení snímku

Stisknutím tlačítka **T** (**Q**) v režimu přehrávání jednotlivých snímků (**W** 26) se aktuálně zobrazený snímek zvětší 3×, přičemž na monitoru zůstane zobrazená jeho střední část (Rychlé zvětšení výřezu snímku).

Ukazatel vpravo dole zobrazuje, která část snímku je zvětšena. Změnu části zobrazeného snímku provedete stisknutím tlačítek otočného multifunkčního voliče ▲, ▼, ◄ nebo ►.

Při zvětšení snímku, který byl pořízen s funkcí priority obličeje, se snímek zvětší tak, že obličej rozpoznaný při focení bude umístěn uprostřed monitoru. Pokud bylo rozpoznáno více obličejů, snímek se zvětší a zobrazí uprostřed monitoru obličej, na který bylo zaostřeno. Stisknutím tlačítka multifunkčního voliče ▲, ▼, ◀ nebo ▶ zobrazíte další rozpoznané obličeje.

Úroveň zvětšení lze změnit pomocí tlačítek zoomu. Úroveň zoomu se zobrazuje na monitoru a lze ji zvětšit až na 10×. U zvětšených snímků lze provádět následující operace.

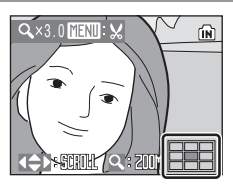

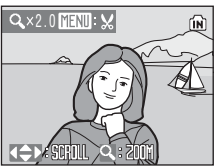

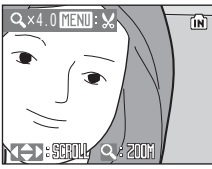

| Akce                                                       | Použijte     | Popis                                                                                                    | 8  |
|------------------------------------------------------------|--------------|----------------------------------------------------------------------------------------------------|----|
| Přiblížení                                                 | <b>T</b> (9) | Úroveň zvětšení se zvyšuje při každém stisknutí tlačítka $\boldsymbol{T}\left(\boldsymbol{Q}\right)$ , a to maximálně na hodnotu 10×.                                             | -  |
| Oddálení                                                   | W (133)      | Úroveň zvětšení se snižuje při každém stisknutí<br>tlačítka <b>W</b> ()). Jakmile zvětšení dosáhne<br>hodnoty 1×, zobrazení se vrátí do režimu<br>přehrávání jednotlivých snímků. | -  |
| Zobrazení<br>dalších částí<br>snímku                       |              | Stisknutím tlačítka multifunkčního voliče ▲, ▼,<br>◀ nebo ▶ zobrazíte další části snímku.                                                                                         | 9  |
| Přepnutí do<br>režimu přehrávání<br>jednotlivých<br>snímků | ß            | Stiskněte tlačítko 🛞.                                                                                                    | 26 |
| Oříznutí snímku                                            | MENU         | Stisknutím tlačítka MENU oříznete zobrazený snímek na oblast aktuálně viditelnou na monitoru.                                                                                     | 48 |
| Přepnutí do<br>režimu<br>fotografování                     |              | Stisknutím spouště nebo tlačítka <b>i se vrátíte</b><br>do naposledy zvoleného režimu fotografování.                                                                              | 26 |

## Úprava snímků

Přístroj COOLPIX S700 umožňuje upravovat snímky přímo ve fotoaparátu a ukládat je jako samostatné soubory (**1**16). K dispozici jsou níže uvedené funkce pro úpravy.

| Funkce pro úpravy | Popis                                                                                                    |
|-------------------|----------------------------------------------------------------------------------------------------|
| D-Lighting        | Tuto funkci můžete použít k vytvoření kopie aktuálního<br>snímku se zvýšeným jasem a kontrastem a vyjasnit tak tmavé<br>(podexponované) části snímku.                           |
| Oříznutí          | Tuto funkci můžete použít ke zvětšení výřezu snímku nebo<br>k úpravě jeho kompozice a vytvořit tak kopii snímku<br>obsahující pouze část, která je právě viditelná na monitoru. |
| Malý snímek       | Tato funkce vytvoří malou kopii snímku vhodnou pro použití<br>na webových stránkách nebo pro zaslání e-mailem.                                                                  |

## Funkce pro úpravy

- Snímky pořízené v režimu obrazu s poměrem stran [16:9] (28 82) nelze dále upravovat.
- Funkce pro úpravy ve fotoaparátu COOLPIX S700 nemusí být dostupné pro snímky zhotovené jinými fotoaparáty než COOLPIX S700.
- Zobrazíte-li kopie snímků vytvořené pomocí fotoaparátu COOLPIX S700 na jiném digitálním fotoaparátu, nemusí se snímky zobrazit nebo nemusí být možné jejich přenesení do počítače.
- Funkce pro úpravy nejsou dostupné v případě nedostatku volného prostoru ve vnitřní paměti nebo na paměťové kartě.

|             | 2. úprava  |                       |             |  |  |  |
|-------------|------------|-----------------------|-------------|--|--|--|
| 1. úprava   | D-Lighting | Oříznutí              | Malý snímek |  |  |  |
| D-Lighting  | -          | <ul> <li>✓</li> </ul> | <b>v</b>    |  |  |  |
| Oříznutí    | -          | -                     | -           |  |  |  |
| Malý snímek | -          | -                     | -           |  |  |  |

(✓· dostupné –· nedostupné)

· Snímky nelze upravovat dvakrát pomocí stejné funkce.

Omezení dostupnosti funkcí pro úpravy

Nejdříve by měla být z důvodu omezení ostatních kombinací provedena funkce D-Lighting.

### Původní snímky a upravené kopie

- Kopie vytvořené pomocí funkcí pro úpravy zůstanou v případě vymazání původních snímků zachovány. Původní snímky zůstanou v případě vymazání kopií vytvořených pomocí funkcí pro úpravy rovněž zachovány.
- · Upravené kopie se ukládají se stejným datem a časem záznamu jako původní snímky.
- Upravené kopie nejsou označeny pro tisk (🕈 78) ani ochranu (🕈 98) jako originál.

## Zlepšení jasu a kontrastu snímku: D-Lighting

Funkci D-Lighting lze použít k vytvoření kopií snímků s vylepšeným celkovým jasem a kontrastem a vyjasněnými podexponovanými oblastmi. Vylepšené kopie isou ukládány jako samostatné soubory.

#### 1 Vyberte požadovaný snímek v režimu přehrávání jednotlivých snímků (8 26) nebo náhledů snímků (🗷 43) a stiskněte tlačítko MENU.

Zobrazí se menu přehrávání.

Snímky lze také vybrat v režimu přehrávání s kruhovým náhledem snímků (🚻 44).

## 2 Pomocí otočného multifunkčního voliče zvolte možnost [D-Lighting] a stiskněte tlačítko 🕅.

Původní verze se zobrazí nalevo a upravená verze napravo.

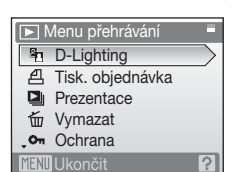

### **3** Zvolte možnost [OK] a stiskněte tlačítko ØŴ.

Vytvoří se nová kopie snímku se zvýšeným jasem a kontrastem

Pokud chcete zrušit funkci D-Lighting, zvolte možnost [Zrušit] a stiskněte tlačítko ().

Kopie D-Lighting poznáte podle symbolu 🚇 zobrazeného u snímků během přehrávání.

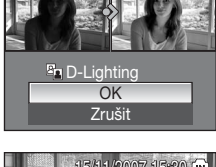

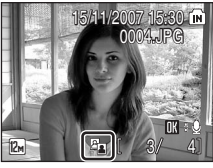

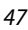

Podrobné informace o přehráván

## Zhotovení oříznuté kopie snímku: Oříznutí

Tato funkce je dostupná pouze tehdy, je-li na monitoru zobrazen symbol a když je aktivovaná funkce zvětšení výřezu snímku (5 45). Oříznuté kopie jsou ukládány jako samostatné soubory.

#### 1 Stisknutím tlačítka T (Q) v režimu přehrávání jednotlivých snímků zvětšíte zobrazení snímku.

Stisknutím tlačítka T (Q) nebo W ( ) nastavte

Stisknutím tlačítek multifunkčního voliče ▲, ▼, ◀ a ► snímek posunujte, dokud nebude na monitoru zobrazena požadovaná část snímku.

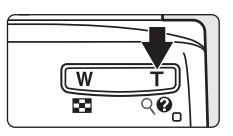

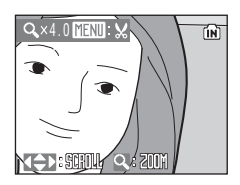

m

#### 3 Stiskněte tlačítko MENU.

**2** Upravte kompozici kopie.

požadovanou úroveň zvětšení.

4 Pomocí otočného multifunkčního voliče zvolte možnost [Ano] a stiskněte tlačítko GR).

Bude vytvořen nový snímek obsahující pouze právě zobrazenou část původního snímku.

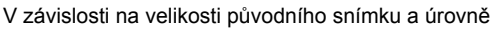

zvětšení při tvorbě kopie vybere fotoaparát pro oříznutou kopii automaticky jeden z následujících režimů obrazu (jednotka: pixely).

- 2m 1.600 × 1.200
- 12m 4.000 × 3.000 8m 3.264 × 2.448 Im 1.280 × 960
- 5m 2.592 × 1.944
- 3 2.048 × 1.536

Uložit tento obrázek jak je

Ano

Q

zobrazený?

- PC 1.024 × 768
- TV 640 × 480

• □ 320 × 240 • □ 160 × 120

Když je nastavení režimu obrazu pro oříznuté kopie [- 320×240] nebo [160×120], snímky jsou zobrazeny s šedým rámečkem.

## Další informace

Další informace naleznete v části "Názvy obrázkových/zvukových souborů a adresářů" (👿 116).

48

## 🎦 Změna velikosti snímků: Malý snímek

Vytvoří malou kopii právě zobrazeného snímku. Malé kopie snímků jsou ukládány jako soubory JPEG s kompresním poměrem 1:16. K dispozici jsou následující velikosti.

| Volba              | Popis                                                        |
|--------------------|--------------------------------------------------------------|
| 🖬 640×480          | Nastavení vhodné pro prohlížení snímků na televizoru.        |
| □ 320×240          | Nastavení vhodné pro zobrazení snímků na webových stránkách. |
| □ <b>_</b> 160×120 | Nastavení vhodné pro posílání snímků pomocí e-mailu.         |

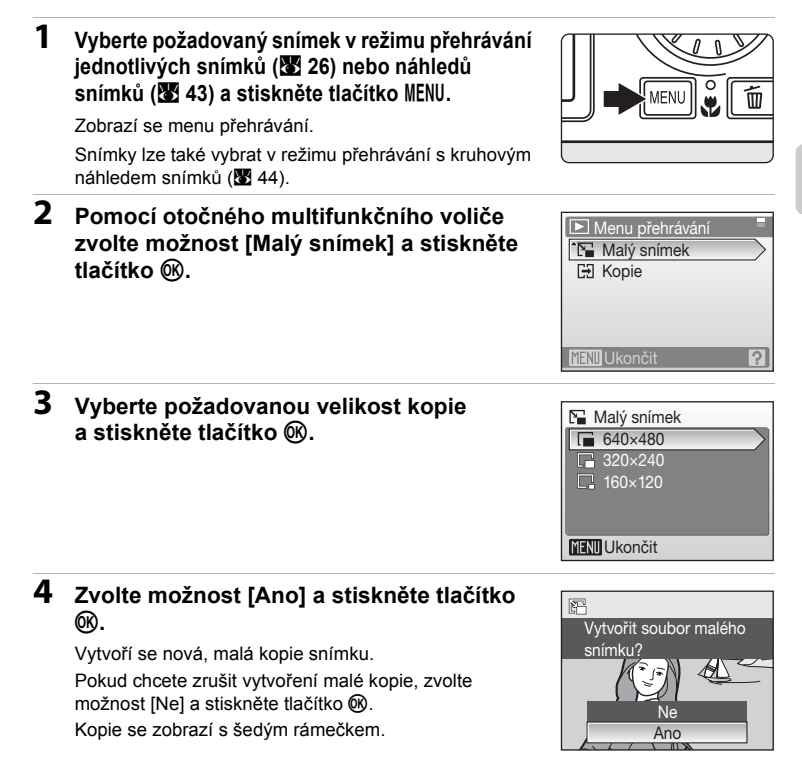

## Další informace

49

## Zvukové poznámky: Záznam a přehrávání

Pomocí vestavěného mikrofonu fotoaparátu můžete zaznamenat zvukové poznámky ke snímkům označeným symbolem 🕅 🛱 🎍 v režimu přehrávání jednotlivých snímků (🔀 26).

## Záznam zvukových poznámek

Až 20 sekund dlouhá zvuková poznámka se bude nahrávat, zatímco bude stisknuté tlačítko 🐼.

- Nedotýkejte se během záznamu vestavěného mikrofonu.
- Během záznamu blikají na monitoru symboly 🔝 a 🕅.

## Přehrávání zvukových poznámek

Stisknutím tlačítka () v režimu přehrávání jednotlivých snímků přehrajete zvukovou poznámku. Přehrávání bude ukončeno dosažením konce zvukové poznámky nebo po opětovném stisknutí tlačítka ().

- Snímky se zvukovými poznámkami poznáte podle symbolů M : M a M.
- · Pomocí tlačítek zoomu můžete nastavit hlasitost přehrávání.

## Mazání zvukových poznámek

Vyberte snímek se zvukovou poznámkou a stiskněte tlačítko m. Pomocí multifunkčního voliče vyberte možnost [[]] a stiskněte tlačítko (). Bude vymazána pouze zvuková poznámka.

| ) |
|---|
|---|

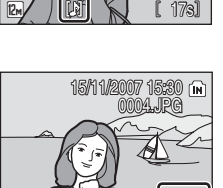

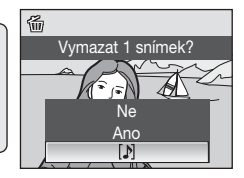

## Zvukové poznámky

- Pokud aktuální snímek zvukovou poznámku již obsahuje, je třeba předtím, než nahrajete novou, tuto zvukovou poznámku vymazat.
- Při vymazání snímku, ke kterému je připojena zvuková poznámka, se vymaže snímek i poznámka.
- Ve fotoaparátu COOLPIX S700 nelze připojit zvukové poznámky ke snímkům, které byly zhotoveny jinými fotoaparáty než COOLPIX S700.

## Další informace

Další informace naleznete v části "Názvy obrázkových/zvukových souborů a adresářů" (2 116).

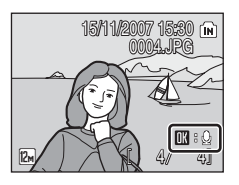

(IN

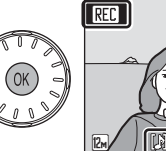

### 51

Podrobné informace o přehráván

V režimu kalendáře nebo v režimu zobrazení podle data mohou být zobrazeny snímky pořízené v určitý den. V režimu přehrávání jednotlivých snímků, stejně jako v režimu přehrávání, lze zvětšit nebo upravit snímky, je možné zaznamenat nebo přehrát zvukové poznámky a je možné přehrát videosekvence. Stisknutím tlačítka MENU zobrazíte menu kalendáře nebo menu zobrazení podle data. Poté můžete vybrat všechny snímky pořízené v určitý den pro vymazání, tisk nebo ochranu.

MODE

## Výběr data v režimu kalendáře

1 Režim kalendáře aktivujete stisknutím tlačítka MODE v režimu přehrávání, výběrem symbolu 🛅 (pomocí multifunkčního voliče) a stisknutím tlačítka 🕅.

#### 2 Vyberte požadované datum a stiskněte tlačítko 🕅.

Data, pro která jsou k dispozici zaznamenané snímky, jsou žlutě podtržena.

Stisknutím tlačítka W ( ) zobrazíte předchozí měsíc, stisknutím tlačítka **T** (Q) zobrazíte následující měsíc.

První snímek vybraného data se zobrazí na celé obrazovce.

Stisknutím tlačítka W ( ) v režimu přehrávání jednotlivých snímků se vrátíte do režimu kalendáře.

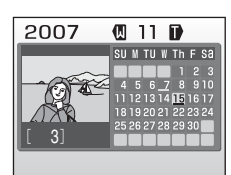

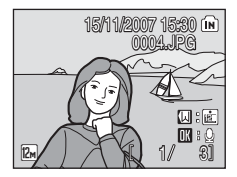

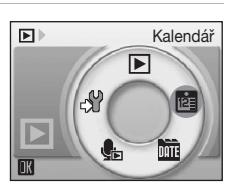

## Výběr data v režimu zobrazení podle data

 Režim zobrazení podle data aktivujete stisknutím tlačítka
 v režimu přehrávání, výběrem symbolu m (pomocí multifunkčního voliče) a stisknutím tlačítka ().

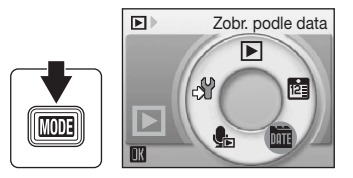

Zobrazí se data, pro která existují zaznamenané snímky.

# 2 Vyberte požadované datum a stiskněte tlačítko 🛞.

Fotoaparát zobrazuje až 29 dat. Existují-li snímky pro více než 29 dat, budou všechny snímky zaznamenané před posledními 29 daty zobrazeny společně jako [Ostatní].

První snímek vybraného data se zobrazí na celé obrazovce.

Stisknutím tlačítka **W** (🔁) v režimu přehrávání jednotlivých snímků se vrátíte do zobrazení podle data.

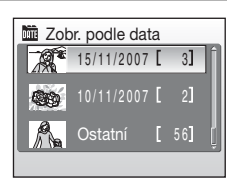

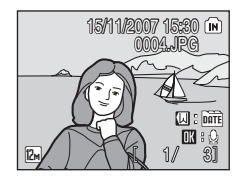

## Použití režimu kalendáře a režimu zobrazení podle data

Na obrazovce pro výběr data jsou k dispozici následující operace.

| Akce                                                        | Použijte       | Popis                                                                                                    | 8  |
|-------------------------------------------------------------|----------------|----------------------------------------------------------------------------------------------------|----|
| Výběr data                                                  |                | Konkrétní datum lze vybrat otočením<br>multifunkčního voliče nebo stisknutím tlačítek<br>▲, ♥, ◀ nebo ▶ v režimu kalendáře, nebo<br>tlačítek ▲ nebo ▼ v režimu zobrazení podle<br>data.                                                                                                 | -  |
| Volbu měsíce<br>(pouze v režimu<br>kalendáře)               | ₩ (😫)<br>T (९) | Stisknutím tlačítka <b>W</b> (🔁) zobrazíte předchozí<br>měsíc, stisknutím tlačítka <b>T</b> (९) zobrazíte<br>následující měsíc.                                                                                                    | -  |
| Přepnutí do<br>režimu přehrávání<br>jednotlivých<br>snímků  | Ø              | Stisknutím tlačítka 🕲 zobrazíte první snímek<br>se zvoleným datem.<br>Stisknutím tlačítka <b>W</b> (🖼) v režimu přehrávání<br>jednotlivých snímků se vrátíte do režimu<br>kalendáře nebo zobrazení podle data<br>zvoleného před prohlížením v režimu<br>přehrávání jednotlivých snímků. | 26 |
| Vymazání snímku                                             | Ť              | Po zvolení data a stisknutí tlačítka 🗑 se zobrazí<br>dialog pro potvrzení. Pokud chcete vymazat<br>všechny snímky s vybraným datem pořízení,<br>zvolte možnost [Ano] a stiskněte tlačítko 🛞.                                                                                            | 26 |
| Zobrazení menu<br>kalendáře nebo<br>zobrazení podle<br>data | MENU           | Stisknutím tlačítka <b>MENU</b> zobrazíte menu režimu<br>kalendáře nebo menu režimu zobrazení podle<br>data.                                                                                                    | 54 |
| Zobrazení menu<br>režimu přehrávání                         | MODE           | Stisknutím tlačítka MODE zobrazíte menu pro výběr režimu přehrávání.                                                                                                    | 8  |
| Přepnutí do<br>režimu<br>fotografování                      |                | Stisknutím spouště nebo tlačítka <b>I</b> se vrátíte<br>do naposledy zvoleného režimu fotografování.                                                                                                    | 26 |

## Poznámky k režimu kalendáře a režimu zobrazení podle data

- V režimu kalendáře nebo v režimu zobrazení podle data může být zobrazeno maximálně 9.000 posledních snímků. Když datum obsahuje snímek číslo 9.001, zobrazí se vedle počtu snímků pro dané datum hvězdička [\*].
- Snímky pořízené bez označení datovacím údajem nejsou v těchto režimech uvedeny.

## Menu kalendáře a zobrazení podle data

Stisknutím tlačítka MENU v jednom z těchto režimů zobrazíte následující menu pouze pro snímky s konkrétním datem.

| D-Lighting*      | <b>X</b> 47             |
|------------------|-------------------------|
| Tisk. objednávka | 8 78                    |
| Prezentace       | 87 🕈                    |
| Vymazat          | 88 🔀                    |
| Ochrana          | 85 🔀                    |
| Malý snímek*     | <b>¥</b> 49             |
|                  | <b>v</b> . <i>, , ,</i> |

\* Pouze v režimu přehrávání jednotlivých snímků

Když na obrazovce pro výběr data (25 51, 52) stisknete tlačítko MENU, je možné použít možnosti na všechny snímky pořízené ve stejný den, nebo lze všechny snímky pořízené ve stejný den vymazat. Pokud chcete použít možnosti na jednotlivé snímky nebo chcete vybrat jednotlivé snímky pro vymazání, zobrazte snímek na celé obrazovce a stiskněte tlačítko MENU.

## Y Tisková objednávka

V případě, že již existuje označení pro tisk u snímků pořízených v jiné než zadané dny, zobrazí se dialog pro potvrzení [Uložit označení tisku dalších dať?]. Vybráním možnosti [Ano] přidáte nové označení pro tisk ke stávajícímu označení. Vybráním možnosti [Ne] odeberete stávající označení pro tisk a ponecháte pouze nové označení.

## Záznam videosekvencí

Pro záznam videosekvencí ozvučených pomocí vestavěného mikrofonu fotoaparátu zvolte režim fotografování a proveďte níže uvedené kroky. Během záznamu dávejte pozor, abyste nezakryli vestavěný mikrofon (躍 4).

 Aktivujte režim videosekvencí stisknutím tlačítka MOD∃ v režimu fotografování, zvolením symbolu
 ♥ (pomocí multifunkčního voliče) a poté stisknutím tlačítka ●.

Počitadlo snímků ukazuje maximální celkovou dobu záznamu videosekvence.

2 Domáčkněte tlačítko spouště až na doraz, tím spustíte záznam.

Fotoaparát zaostří na objekt uprostřed záběru.

Stavový sloupec ve spodní části monitoru ukazuje zbývající dobu záznamu.

Pro ukončení záznamu stiskněte tlačítko spouště až na doraz podruhé.

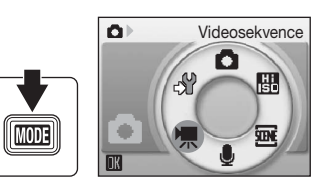

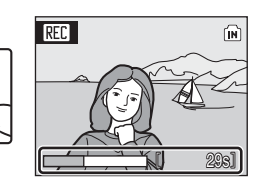

Videosekvence

## Záznam videosekvencí

- Blesk (28) a kompenzaci expozice (28) 32) lze použít pouze u časosběrného snímání (28) 59) a stop-motion (28) 60) animací. Režim makro (28) 31) lze použít ve všech režimech. Samospoušť (28) 30) použít nelze.
- Nastavení režimu blesku, režimu makro a kompenzace expozice nelze použít nebo změnit během záznamu videosekvence. Nastavení použijte nebo změňte před zahájením záznamu.
- Při záznamu videosekvencí nelze použít optický zoom. Digitální zoom nelze použít před záznamem videosekvence, ale během záznamu lze použít až 2× digitální zoom (kromě časosběrného snímání a stop-motion animací).

## Změna nastavení videa

- Položky [Možnosti videa] (156), [Režim autofokusu] (158) a [El. redukce vibraci] (158) lze změnit v menu videosekvencí.
- Pokud je možnost [Možnosti videa] nastavena na hodnotu [Časosběrné snímání★] nebo [Stop-motion animace], videosekvence se nahrávají bez zvuku.

## Menu Video

Nastavení [Možnosti videa], [Režim autofokusu] (**1** 58) a [El. redukce vibrací] (**1** 58) lze změnit z menu videosekvencí. Stisknutím tlačítka **MENU** v režimu videosekvencí zobrazíte menu videosekvencí a pomocí multifunkčního voliče změníte a použijete nastavení.

## Nastavení možností videa

Menu videosekvencí obsahuje níže uvedené položky.

| Volba                                  | Velikost obrazu a snímací frekvence                                                                                                    |
|----------------------------------------|----------------------------------------------------------------------------------------------------|
| ∜ TV video 640★<br>(výchozí nastavení) | Velikost obrazu: 640 × 480 pixelů<br>Frekvence pro přehrávání: 30 snímků za sekundu                                                                                                    |
| /₩ Malá velikost 320★                  | Velikost obrazu: 320 × 240 pixelů<br>Frekvence pro přehrávání: 30 snímků za sekundu                                                                                                    |
| 🖷 Malá velikost 320                    | Velikost obrazu: 320 × 240 pixelů<br>Frekvence pro přehrávání: 15 snímků za sekundu                                                                                                    |
| Menší velikost 160                     | Velikost obrazu: 160 × 120 pixelů<br>Frekvence pro přehrávání: 15 snímků za sekundu                                                                                                    |
| "∰ Časosběrné snímání★                 | Fotoaparát automaticky pořizuje snímky ve stanovených<br>intervalech a poté je spojí do neozvučené videosekvence.<br>Velikost obrazu: 640 × 480 pixelů<br>Frekvence pro přehrávání: 30 snímků za sekundu |
| stop-motion animace                    | Umožňuje pořídit snímky a spojit je do neozvučené<br>videosekvence.<br>Velikost obrazu: 640 × 480 pixelů<br>Frekvence pro přehrávání: výběr mezi 5, 10 a 15 snímky<br>za sekundu                         |

### Možnosti videa a maximální délka videa a počet snímků

| Volba                                  | Vnitřní paměť<br>(přibližně 52 MB) | Paměťová karta<br>(256 MB) |
|----------------------------------------|------------------------------------|----------------------------|
| ∜ TV video 640★<br>(výchozí nastavení) | 47 s.                              | 3 min. 40 s.               |
| 🦷 Malá velikost 320★                   | 1 min. 34 s.                       | 7 min. 20 s.               |
| 🖷 Malá velikost 320                    | 3 min. 4 s.                        | 14 min. 20 s.              |
| "∄P Menší velikost 160                 | 10 min. 10 s.                      | 47 min. 40 s.              |
| 🐁 Časosběrné snímání ★                 | 555 snímků                         | 1.800 snímků na video      |
| Stop-motion animace                    | 555 snímků                         | 1.800 snímků na video      |

\* Maximální délka videosekvencí je omezena pouze volným místem ve vnitřní paměti nebo na paměťové kartě. Všechny údaje jsou přibližné. Maximální délka videosekvence a počet snímků se mění v závislosti na typu paměťové karty. Maximální velikost souboru videosekvence je 4 GB.

## Další informace

Další informace naleznete v části "Názvy obrázkových/zvukových souborů a adresářů" (2 116).

## Režim autofokusu

Zvolte způsob zaostření v režimu videosekvence.

| Volba                                | Popis                                                                                                    |
|--------------------------------------|----------------------------------------------------------------------------------------------------|
| Jednotlivý AF<br>(výchozí nastavení) | Fotoaparát zaostří při namáčknutí tlačítka spouště do poloviny<br>a toto zaostření se již během snímání nezmění.                                                                                            |
| 眥 Nepřetržitý AF                     | Fotoaparát zaostřuje neustále, aby byl snímaný objekt vždy<br>zaostřen.<br>Abyste zamezili rušení záznamu zvukem, který vydává<br>fotoaparát při ostření, doporučujeme vám použít volbu<br>[Jednotlivý AF]. |

## El. redukce vibrací

Zapnutí nebo vypnutí elektronické redukce vibrací pro záznam videosekvencí.

| Volba                             | Popis                                                                                                    |
|-----------------------------------|----------------------------------------------------------------------------------------------------|
| 🕅 Zapnuto                         | Omezuje důsledky chvění fotoaparátu ve všech režimech videa<br>kromě režimů [Časosběrné snímání★] a [Stop-motion animace]. |
| 0₩ Vypnuto<br>(výchozí nastavení) | Elektronická redukce vibrací není aktivní.                                                                                 |
|                                   |                                                                                                    |

Při použití jiné volby než [Vypnuto] se na monitoru zobrazuje symbol elektronické redukce vibrací (**W** 6).

## Časosběrné snímání

Slouží k záznamu dějů jako je rozvíjení květu nebo líhnutí motýla.

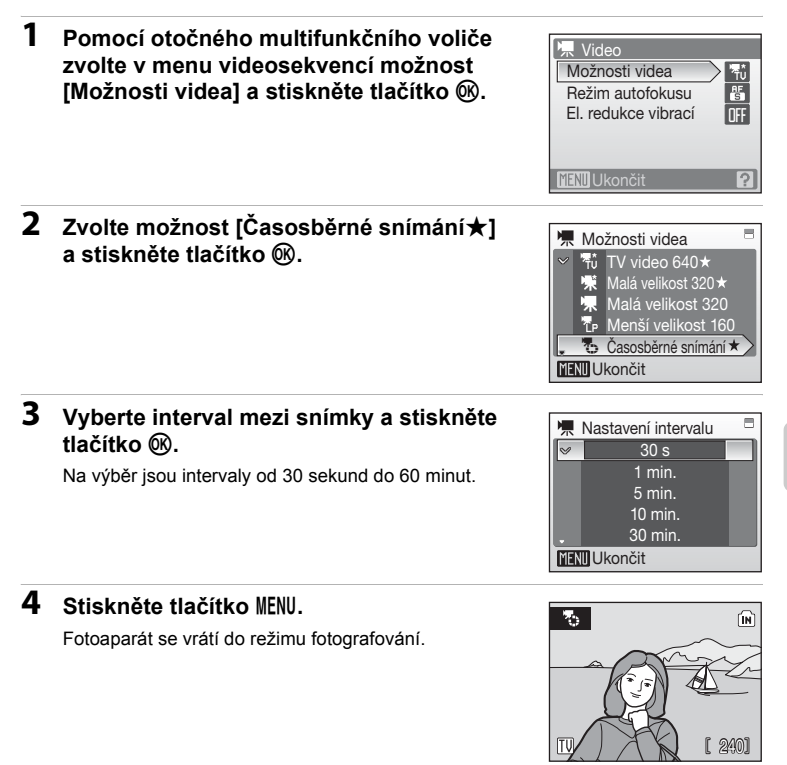

## 5 Stisknutím tlačítka spouště až na doraz spusťte záznam.

Mezi expozicí jednotlivých snímků se monitor vypne a indikace zapnutí přístroje bude blikat.

Před pořízením dalšího snímku se monitor automaticky znovu aktivuje.

# **6** Druhým stisknutím tlačítka spouště až na doraz ukončete záznam.

Záznam se automaticky ukončí při zaplnění vnitřní paměti nebo paměťové karty, resp. pořízením 1.800 snímků. Přehrání 1.800 snímků trvá 60 sekund.

## Stop-motion animace

Pořiďte několik fotografií po sobě a spojte je, aby se přehrávaly jako videosekvence. Postup lze využít k vytvoření animovaného filmu.

 Pomocí otočného multifunkčního voliče zvolte možnost [Možnosti videa] > [Stopmotion animace] a stiskněte tlačítko ().

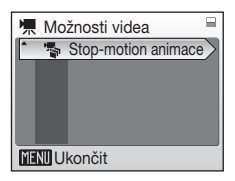

2 Nastavte rychlost přehrávání a stiskněte tlačítko ®.

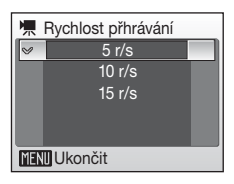

## 3 Stiskněte tlačítko MENU.

Fotoaparát se vrátí do režimu fotografování.

4 Domáčknutím tlačítka spouště až na doraz proveďte záznam prvního snímku.

Zaznamenaný snímek bude prolnut do aktuálního záběru objektivu na monitoru.

5 Stisknutím tlačítka spouště proveďte záznam druhého snímku.

Snímek zobrazený na monitoru fotoaparátu použijte jako vodítko pro záznam dalších snímků.

Pokud nebude po dobu 30 minut provedena žádná operace, monitor se pomocí funkce automatického vypnutí automaticky vypne (图 111) a záznam bude ukončen.

# 6 Až zaznamenáte požadované snímky, zastavte záznam stisknutím tlačítka 🛞.

Záznam se automaticky ukončí při zaplnění vnitřní paměti nebo paměťové karty, resp. pořízením 1.800 snímků.

## **V** Časosběrné snímání a stop-motion animace

- Po expozici prvního snímku již nelze měnit nastavení režimu blesku (328), režimu makro (31) ani kompenzace expozice (332). Potřebná nastavení proveďte před zahájením snímání.
- Abyste zamezili neočekávanému vypnutí fotoaparátu během přehrávání, používejte plně nabitou baterii.
# Přehrávání videosekvencí

V režimu přehrávání jednotlivých snímků (226) jsou videosekvence označeny symbolem režimu videosekvencí. Chcete-li přehrát videosekvenci, zobrazte ji v režimu přehrávání jednotlivých snímků a stiskněte tlačítko (20).

 Symbol režimu videosekvencí se liší podle vybrané možnosti (856) v režimu fotografování.

Pomocí tlačítek zoomu můžete nastavit hlasitost přehrávání.

V horní části monitoru se objeví ovládací prvky přehrávání. Pomocí tlačítek ◀ a ▶ multifunkčního voliče vyberte ovládací prvek a stisknutím tlačítka poté proveďte zvolenou operaci. K dispozici jsou následující operace.

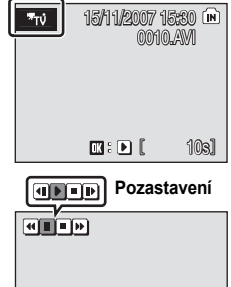

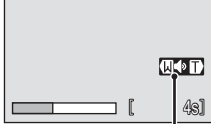

Indikace hlasitosti Během přehrávání

| Akce               | Stiskněte |                                                                                    | Popis                                                                                                    |  |  |
|--------------------|-----------|------------------------------------------------------------------------------------|----------------------------------------------------------------------------------------------------|--|--|
| Převinout<br>zpět* | æ         | Zpětné převíjení videosekvence. Po uvolnění tlačítka 🛞 bude pokračovat přehrávání. |                                                                                                    |  |  |
| Posun<br>vpřed*    | •         | Převíj<br>bu                                                                       | Převíjení videosekvence směrem vpřed. Po uvolnění tlačítka<br>Ø bude pokračovat přehrávání.                                                                                                    |  |  |
| Pozastavení        | I         | Pozas<br>V reži<br>procha<br>pozas                                                 | Pozastavení přehrávání.<br>V režimu pozastavení můžete pomocí multifunkčního voliče<br>procházet videosekvencí směrem dopředu nebo dozadu. Během<br>pozastavení videosekvence lze provádět následující operace: |  |  |
|                    |           | •                                                                                  | Převinutí videosekvence o jeden snímek zpět. Videosekvence se<br>bude převíjet směrem zpět, dokud budete tlačítko 🞯 držet ve<br>stisknuté poloze.                                                               |  |  |
|                    |           | Þ                                                                                  | Převinutí videosekvence o jeden snímek vpřed. Videosekvence se bude<br>převíjet dopředu, dokud budete tlačítko 🛞 držet ve stisknuté poloze.                                                                     |  |  |
|                    |           | Þ                                                                                  | Obnovení přehrávání.                                                                                                    |  |  |
| Konec              |           | Ukončení videosekvence a návrat do režimu přehrávání jednotlivých snímků.          |                                                                                                    |  |  |

\* Otáčením multifunkčního voliče můžete procházet záznamem směrem vpřed nebo zpět.

# Mazání souborů videosekvencí

Stiskněte tlačítko m při přehrávání nebo v režimu přehrávání jednotlivých snímků (2026), resp. při výběru videosekvence na stránce náhledů (2024) nebo na kruhovém zobrazení náhledů (2024). Zobrazí se dialog pro potvrzení. Pokud chcete vymazat videosekvenci, zvolte možnost [Ano] a stiskněte tlačítko (2020). Pro návrat bez vymazání videosekvence vyberte možnost [Ne] a stiskněte tlačítko (2020).

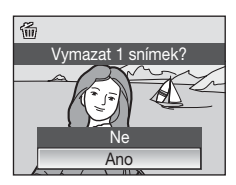

# Tvorba zvukových záznamů

Zvukové záznamy lze zaznamenávat pomocí vestavěného mikrofonu a přehrávat pomocí vestavěného reproduktoru fotoaparátu.

 Režim záznamu zvuku můžete aktivovat stisknutím tlačítka MODE v režimu fotografování, výběrem symbolu (pomocí multifunkčního voliče) a stisknutím tlačítka ().

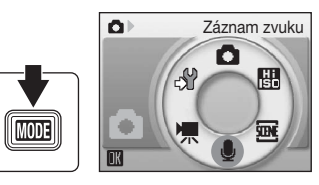

Zobrazí se dostupná délka záznamu.

### 2 Domáčkněte tlačítko spouště až na doraz, tím spustíte záznam.

Během nahrávání svítí kontrolka. Pokud nebude po dobu přibližně 30 sekund od zahájení záznamu zvuku provedena žádná operace, aktivuje se funkce automatického vypnutí a monitor se vypne.

Další informace naleznete v části "Operace během záznamu" (🕃 63).

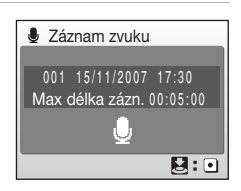

# **3** Druhým stisknutím tlačítka spouště až na doraz ukončete záznam.

Záznam se automaticky ukončí po zaplnění vnitřní paměti nebo paměťové karty, nebo po uplynutí pěti hodin záznamu na paměťovou kartu.

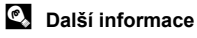

### Operace během záznamu

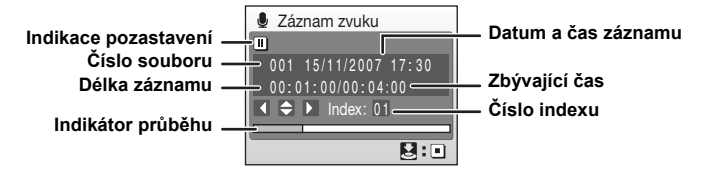

| Akce                                | Stiskněte | Popis                                                                                                    |
|-------------------------------------|-----------|----------------------------------------------------------------------------------------------------|
| Aktivace<br>monitoru                | ►         | Pokud se monitor vypnul, aktivujte jej stisknutím tlačítka                                                                                                    |
| Pozastavení/<br>obnovení<br>záznamu | Øß        | Jedním stisknutím pozastavíte záznam zvuku. Stavová kontrolka začne blikat.                                                                                                    |
| Vytvoření<br>indexu*                |           | V průběhu záznamu můžete pomocí otočného<br>multifunkčního voliče vytvářet tzv. indexy (značkové<br>body). Během přehrávání může fotoaparát přejít přímo<br>na libovolný index. Začátek záznamu odpovídá indexu<br>č. 01; další indexy jsou přidávány ve vzestupném pořadí<br>při každém stisknutí multifunkčního voliče – maximálně<br>do čísla 98. |
| Ukončení<br>záznamu                 | ↓<br>E    | Druhým stisknutím tlačítka spouště až na doraz záznam<br>ukončíte.                                                                                                    |

\* Zkopírované soubory lze přehrát pomocí přehrávače QuickTime nebo jiného přehrávače kompatibilního s formátem WAV. Indexy vytvořené pomocí fotoaparátu nelze použít při přehrávání zvukových záznamů v počítači.

# Přehrávání zvukových záznamů

 Režim přehrávání zvuku můžete aktivovat stisknutím tlačítka MDD∃ v režimu přehrávání, výběrem symbolu ♣ (pomocí multifunkčního voliče) a stisknutím tlačítka ®.

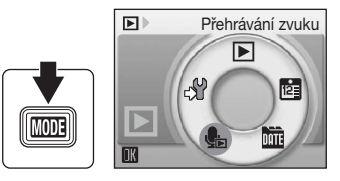

Záznamy zvuku lze také přehrát stisknutím

tlačítka 🕞 v režimu záznamu zvuku (🕈 62), čímž zobrazíte obrazovku pro výběr zvukového souboru.

2 Vyberte požadovaný soubor pomocí multifunkčního voliče a stiskněte tlačítko <sup>®</sup>.

Zvolený zvukový soubor se přehraje.

| 💁 Vy   | berte zvuko | vý soubor |
|--------|-------------|-----------|
| 001    | 15/11/2007  | 17:30     |
| 002    |             | 18:30     |
| 003    | 26/11/2007  | 13:00     |
|        |             | 16:40     |
| 005    | 03/12/2007  | 08:00     |
| MENU K | Kopie 🔣 Př  | ehrát     |

### Operace během přehrávání

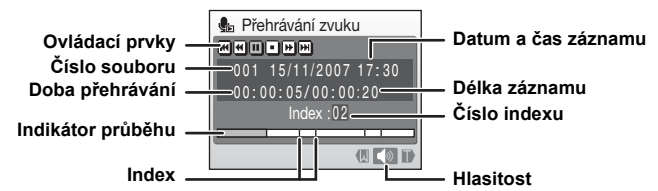

Pomocí tlačítek zoomu můžete nastavit hlasitost přehrávání zvuku. V horní části monitoru se objeví ovládací prvky přehrávání. Pomocí tlačítek ◀ a ▶ multifunkčního voliče vyberte ovládací prvek a stisknutím tlačítka poté proveďte zvolenou operaci. K dispozici jsou následující operace.

| Akce                                 | Stiskněte | Popis                                                                                                    |
|--------------------------------------|-----------|----------------------------------------------------------------------------------------------------|
| Převinout zpět*                      | æ         | Zpětné převíjení zvukového záznamu. Po uvolnění tlačítka 🛞 bude pokračovat přehrávání.                               |
| Posun vpřed*                         | 4         | Převíjení zvukového záznamu směrem vpřed. Po uvolnění tlačítka 🛞 bude pokračovat přehrávání.                         |
| Přechod<br>k předchozímu<br>indexu   | H         | Přechod k předchozímu indexu.                                                                                        |
| Přechod<br>k následujícímu<br>indexu | H         | Přechod k dalšímu indexu.                                                                                            |
| Pozastavení                          | l         | Pozastavení přehrávání.<br>Během pozastavení přehrávání lze provádět následující<br>operace:<br>Obnovení přehrávání. |
| Konec                                |           | Ukončení přehrávání a návrat na obrazovku pro výběr<br>zvukových souborů.                                            |

 Otáčením multifunkčního voliče můžete procházet zvukovým záznamem směrem vpřed nebo zpět.

# Mazání zvukových souborů

Stiskněte tlačítko m během přehrávání nebo po zvolení zvukového soboru (pomocí multifunkčního voliče). Zobrazí se dialog pro potvrzení. Pokud chcete vymazat soubor, zvolte možnost [Ano] a stiskněte tlačítko (). Pro návrat bez vymazání souboru vyberte možnost [Ne] a stiskněte tlačítko ().

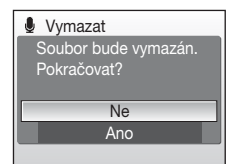

# Kopírování zvukových záznamů

Zvukové záznamy můžete kopírovat mezi vnitřní pamětí a paměťovou kartou. Tato volba je k dispozici pouze tehdy, pokud je vložena paměťová karta.

| 1 | Na obrazovce pro výběr zvukového<br>souboru stiskněte tlačítko MENU<br>(🖥 64, krok 2).                                                                                                    |                                                |
|---|----------------------------------------------------------------------------------------------------|------------------------------------------------|
| 2 | Pomocí multifunkčního voliče vyberte<br>požadovanou volbu a stiskněte tlačítko .<br>✿ ➡ : Zkopíruje záznamy z vnitřní paměti na<br>paměťovou kartu                                                                                                    | ♣ Kopírovat zvuk. soubory ♠ ↑ ↑ ♦ ↑            |
|   | L→ Image: A stant a stant a stant | MENU Ukončit                                   |
| 3 | Vyberte volbu kopírování a stiskněte<br>tlačítko ®.                                                                                                    | L Z fotoap. na kartu                           |
|   | [Vybrané soubory]: Pokračujte krokem 4                                                                                                    | Kopírovat vše                                  |
|   | [Kopírovat vše]: Pokračujte krokem 5                                                                                                    |                                                |
|   |                                                                                                    | MENU Ukončit                                   |
| 4 | Zvolte požadovaný soubor.                                                                                                    |                                                |
|   | Stisknutím tlačítka multifunkčního voliče ▶ vyberete soubor (♥).                                                                                                    | v001 15/11/2007 17:30<br>v002 15/11/2007 18:30 |

13.00

08:00

Výběr

004 29/11/2007 16:40

✓005 03/12/2007

MENII Ukončit

Dalším stisknutím tlačítka multifunkčního voliče výběr zrušíte.

- Můžete vybrat i více souborů.
- Stisknutím tlačítka (k) dokončíte výběr souborů.

### 5 Při zobrazení dialogu pro potvrzení zvolte možnost [Ano] a stiskněte tlačítko 🕅.

Bude zahájeno kopírování.

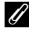

### Záznam zvuku

Fotoaparát COOLPIX S700 nemusí být schopen přehrávat nebo kopírovat zvukové soubory vytvořené jinými digitálními fotoaparáty.

#### 4 Zpráva [Žádný zvukový soubor]

Pokud není při výběru symbolu 🦣 (👿 64. krok 1) na paměťové kartě uložen žádný zvukový soubor, zobrazí se chybové hlášení [Žádný zvukový soubor]. Stisknutím tlačítka MENU zobrazíte obrazovku kopírování zvukových souborů a zkopírujete soubory uložené ve vnitřní paměti fotoaparátu na paměťovou kartu.

# Propojení s televizorem

Pro přehrávání snímků na televizoru propojte fotoaparát s televizorem pomocí dodávaného AV/USB kabelu.

# 1 Vypněte fotoaparát.

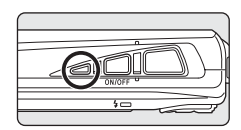

# 2 Fotoaparát propojte s televizorem pomocí dodávaného AV/USB kabelu.

Žlutou koncovku kabelu zapojte do konektoru video vstupu na televizoru a bílou do konektoru zvukového vstupu.

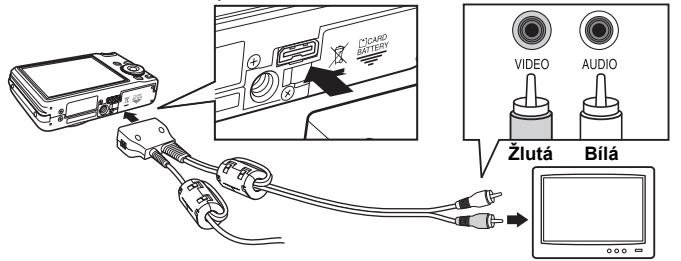

# **3** Nalaďte televizor na videokanál.

Podrobnosti naleznete v dokumentaci dodávané s televizorem.

### 4 Stiskněte a podržte tlačítko ► pro zapnutí fotoaparátu.

Fotoaparát se přepne do režimu přehrávání a snímky uložené ve vnitřní paměti nebo na paměťové kartě se zobrazí na televizoru.

Během připojení k televizoru zůstane monitor vypnutý.

# Připojení AV/USB kabelu

- Při zapojování kabelu AV/USB zkontrolujte správnou orientaci konektoru zapojovaného do fotoaparátu. Při zapojování AV/USB kabelu do fotoaparátu nepoužívejte sílu. Při odpojování kabelu AV/USB nevytahujte konektor pod úhlem.
- Nezapojujte do televizoru USB konektor AV/USB kabelu. Pokud je konektor USB připojený k portu USB počítače nebo tiskárny, odpojte jej.

# Režim video

Ujistěte se, že nastavení video výstupu fotoaparátu odpovídá televizní normě televizoru. K nastavení televizní normy slouží položka v menu nastavení (18 100) > [Režim video] (18 112).

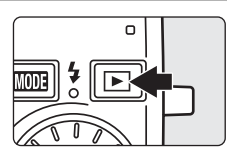

# Propojení s počítačem

Je-li fotoaparát propojen s počítačem, pomocí dodaného kabelu AV/USB, snímky zaznamenané fotoaparátem lze zkopírovat (přenést) na počítač pomocí softwaru Nikon Transfer.

# Před propojením fotoaparátu

### Instalace softwaru

Před připojením fotoaparátu k počítači je nutné nainstalovat software z dodaného disku Software Suite CD. Disk obsahuje software Nikon Transfer a Panorama Maker pro vyváření panoramatických snímků.

Další informace o instalaci softwaru naleznete ve Stručném návodu k obsluze.

### Operační systémy kompatibilní s fotoaparátem COOLPIX S700

### Windows

Předinstalované verze Windows Vista (32bitové verze Home Basic/Home Premium/Business/Enterprise/Ultimate), Windows XP Service Pack 2 (Home Edition/Professional)

Pokud používáte systém Windows 2000 Professional, použijte k přenosu snímků z paměťové karty do počítače čtečku karet nebo podobné zařízení (**18** 70).

### Macintosh

Mac OS X (verze 10.3.9, 10.4.9)

Nejnovější informace o kompatibilitě operačních systémů naleznete na webových stránkách společnosti Nikon.

# Poznámka ke zdroji napájení

Abyste zamezili neočekávanému vypnutí fotoaparátu, pracujte při připojení fotoaparátu k počítači nebo tiskárně s plně nabitou baterií.

# Přenos snímků z fotoaparátu do počítače

- 1 Zapněte počítač s nainstalovaným softwarem Nikon Transfer.
- 2 Vypněte fotoaparát.
- 3 Propojte fotoaparát s počítačem pomocí dodávaného AV/USB kabelu.

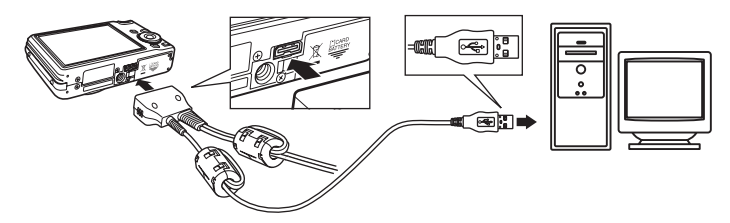

### 4 Zapněte fotoaparát.

#### Windows Vista

Zobrazí-li se dialogové okno automatického přehrávání, vyberte možnost [Copy pictures to a folder on my computer using Nikon Transfer] (Kopírovat obrázky do

složky v počítači pomocí aplikace Nikon Transfer). Spustí se aplikace Nikon Transfer. Chcete-li příště toto dialogové okno přeskočit, zaškrtněte volbu [Always do this for this device:] (U tohoto zařízení vždy provést následující akce:).

#### Windows XP

Zobrazí-li se dialogové okno automatického přehrávání, vyberte možnost [Nikon Transfer Copy pictures to a folder on my computer] (Nikon Transfer Kopírovat obrázky do složky v počítači) a klepněte na tlačítko [OK]. Spustí se aplikace Nikon Transfer. Chcete-li příště toto dialogové okno přeskočit, zaškrtněte volbu [Always use this program for this action.] (Pro tuto akci vždy použít tento program).

#### Mac OS X

Pokud byla při první instalaci aplikace Nikon Transfer v dialogovém okně pro nastavení automatického spuštění vybrána možnost [Yes] (Ano), aplikace Nikon Transfer se spustí automaticky.

# Připojení AV/USB kabelu

- Při propojování kabelem AV/USB se ujistěte, že jsou konektory správně orientovány.
   Při zapojování kabelu AV/USB nepoužívejte sílu. Při odpojování kabelu AV/USB nevytahujte konektor pod úhlem.
- Pokud je fotoaparát připojen do počítače prostřednictvím USB rozbočovače, nemusí být připojení rozpoznáno.

# 5 Po načtení aplikace Nikon Transfer přeneste snímky.

Klepněte na tlačítko [Start Transfer] (Zahájit přenos) v aplikaci Nikon Transfer. Ve výchozím nastavení se do počítače přenesou všechny snímky.

| Nikon Transfer | ow Help                                             |                      |              |                         | 0   |
|----------------|-----------------------------------------------------|----------------------|--------------|-------------------------|-----|
| Options        | Source: COOLPIX 5700                                | Primary Destination: | C.\Users\Use | r1\Pictures\Nikon Trans | fer |
| Source Embedde | ed Info   Primary Destination                       | Backup Destination F | references   | Pictmotion              |     |
| Search For     |                                                     |                      |              |                         |     |
| COOLPIX S700   |                                                     |                      |              |                         |     |
| COOLPIX STOP   | 4 of 4 photo(s) selected                            |                      |              |                         |     |
| COOLPX 5700    | 4 of 4 photo(s) selected<br>4 photo(s) in the queue |                      |              |                         |     |

#### Tlačítko [Start Transfer] (Zahájit přenos)

Ve výchozím nastavení aplikace Nikon Transfer se po dokončení přenosu automaticky otevře složka, do které byly snímky přeneseny.

Další informace o používání aplikace Nikon Transfer naleznete v nápovědě v aplikaci Nikon Transfer.

### **6** Po dokončení přenosu odpojte fotoaparát.

Vypněte fotoaparát a odpojte kabel AV/USB.

### Pro uživatele systému Windows 2000 Professional

Použijte k přenosu snímků z paměťové karty do počítače čtečku karet nebo podobné zařízení.

Pokud je kapacita paměťové karty větší než 2 GB, musí použité zařízení paměťovou kartu podporovat.

- Ve výchozím nastavení se aplikace Nikon Transfer automaticky spustí při vložení paměťové karty do čtečky karet nebo podobného zařízení. Snímky můžete přenést podle informací v kroku 5.
- Nepřipojujte fotoaparát k počítači. Při připojení fotoaparátu k počítači se zobrazí dialogové okno [Found New Hardware Wizard] (Průvodce nově rozpoznaným hardwarem). V takovém případě zavřete dialogové okno pomocí tlačítka [Cancel] (Storno) a odpojte fotoaparát od počítače.
- Pokud chcete přenést do počítače snímky uložené ve vnitřní paměti fotoaparátu, musíte snímky nejdříve zkopírovat na paměťovou kartu ve fotoaparátu (1866, 95, 99).

# Používání standardních postupů v operačním systému k otevření obrázkových/zvukových souborů

- Přejděte na složku na pevném disku počítače, do které byly snímky uloženy, a otevřete snímek v prohlížeči, který je součástí operačního systému.
- Zvukové soubory zkopírované do počítače lze přehrát pomocí přehrávače QuickTime nebo jiného přehrávače kompatibilního s formátem WAV.

### 🔇 Vytváření panoramat s aplikací Panorama Maker

- Z řady snímků pořízených s možností [Panoráma s asistencí] v motivovém programu (2 40) můžete pomocí aplikace Panorama Maker vytvořit jednu panoramatickou fotografii.
- Aplikaci Panorama Maker lze nainstalovat do počítače z dodaného disku Software Suite CD. Po instalaci spusťte aplikaci Panorama Maker podle níže uvedených pokynů.
   Windows

Otevřete část [All Programs] (Všechny programy) ([Programs] (Programy) v systému Windows 2000) v nabídce [Start] > [ArcSoft Panorama Maker 4] > [Panorama Maker 4].

#### Macintosh

Otevřete část aplikací zvolením možnosti [Applications] (Aplikace) z nabídky [Go] a poklepejte na ikonu [Panorama Maker 4].

 Další informace o používání aplikace Panorama Maker naleznete v zobrazených pokynech a v nápovědě v aplikaci Panorama Maker.

### Další informace

Další informace naleznete v části "Názvy obrázkových/zvukových souborů a adresářů" (W 116).

# Propojení s tiskárnou

Uživatelé tiskáren kompatibilních se standardem PictBridge (132) mohou propojit fotoaparát přímo s tiskárnou a tisknout snímky bez použití počítače.

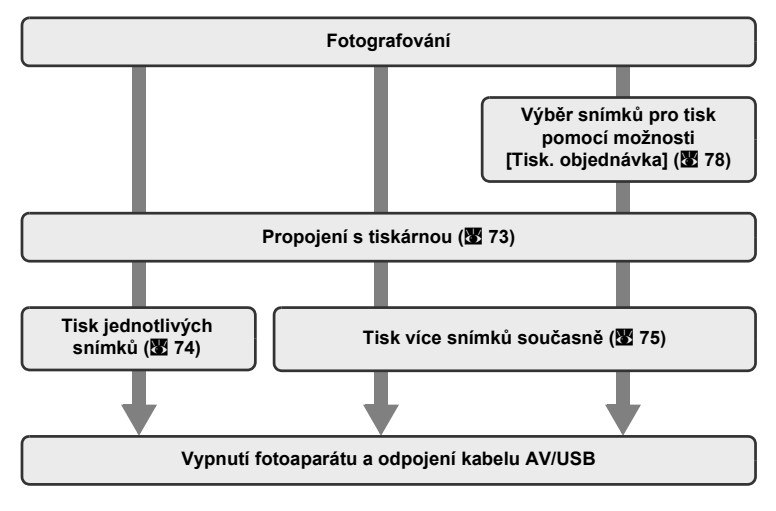

### Poznámka ke zdroji napájení

Abyste zamezili neočekávanému vypnutí fotoaparátu, pracujte při připojení fotoaparátu k počítači nebo tiskárně s plně nabitou baterií.

### 🔍 Tisk snímků

Kromě tisku snímků přenesených do počítače na tiskárně u počítače a přímého tisku na tiskárně propojené s fotoaparátem jsou pro tisk snímků k dispozici následující možnosti:

- Vložení paměťové karty do slotu pro paměťové karty na tiskárně kompatibilní se standardem DPOF
- · Odnesení paměťové karty do digitální fotolaboratoře

Pro tisk snímků pomocí těchto metod vyberte požadované snímky a nastavte počty výtisků pomocí menu tiskové objednávky (**18** 78).

# Propojení fotoaparátu s tiskárnou

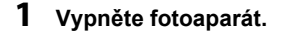

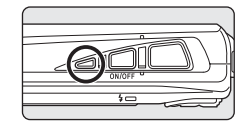

# 2 Zapněte tiskárnu.

Zkontrolujte nastavení tiskárny.

# **3** Propojte fotoaparát s tiskárnou pomocí dodávaného AV/USB kabelu.

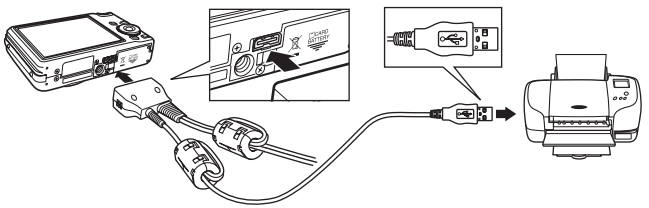

### 4 Zapněte fotoaparát.

Při správném zapojení se na monitoru fotoaparátu zobrazí uvítací obrazovka systému PictBridge (1). Poté se zobrazí obrazovka výběru pro tisk (2).

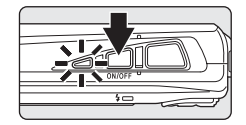

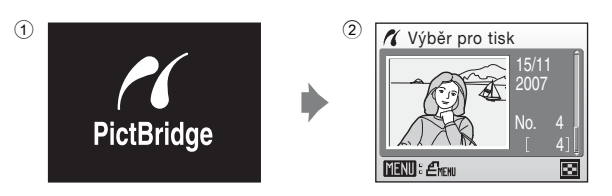

# Připojení AV/USB kabelu

Při propojování kabelem AV/USB se ujistěte, že jsou konektory správně orientovány. Při zapojování kabelu AV/USB nepoužívejte sílu. Při odpojování kabelu AV/USB nevytahujte konektor pod úhlem.

# Tisk jednotlivých snímků

Po přímém propojení fotoaparátu s tiskárnou (**1**73) vytiskněte snímky pomocí níže uvedeného postupu.

| 1 | Pomocí multifunkčního voliče vyberte<br>požadovaný snímek a stiskněte tlačítko ().<br>Pomocí tlačítka W ()) můžete zobrazit 12 náhledů<br>snímků a tlačítkem T () se můžete vrátit k přehrávání<br>jednotlivých snímků. | Výběr pro tisk<br>15/11<br>2007<br>No. 4<br>[ 4]]<br>WEND: Ékew              |
|---|----------------------------------------------------------------------------------------------------|------------------------------------------------------------------------------|
| 2 | Zvolte možnost [Výtisky] a stiskněte<br>tlačítko ®.                                                                                                    | PictBridge     Zahájit tisk     Výtisky     Velikost papíru     MENU Ukončit |
| 3 | Zvolte počet výtisků (až devět) a stiskněte tlačítko 🛞.                                                                                                    | Výtisky<br>4<br>MENU Ukončit                                                 |
| 4 | Zvolte možnost [Velikost papíru]<br>a stiskněte tlačítko ®.                                                                                                    | PictBridge Zahájit tisk Výtisky Velikost papíru TIENI Ukončit                |
| 5 | Vyberte požadovanou velikost papíru<br>a stiskněte tlačítko ®.                                                                                                    | ✓ Velikost papíru ✓ Výchozí                                                  |

Pro specifikaci velikosti papíru pomocí ovládacích prvků tiskárny zvolte v menu velikosti papíru volbu [Výchozí].

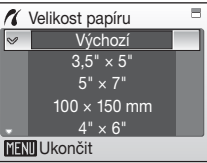

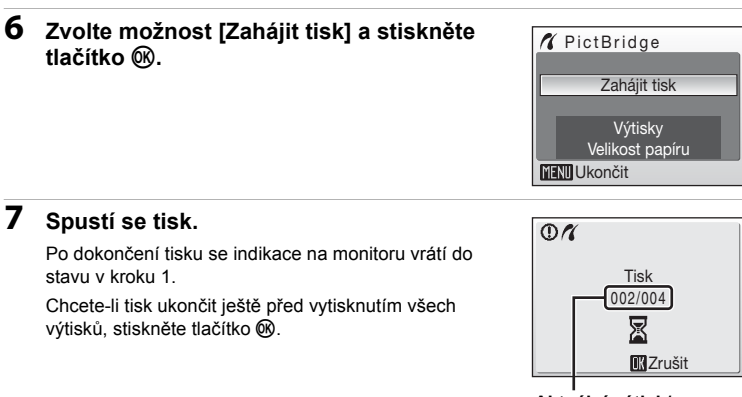

Aktuální výtisk/ celkový počet výtisků

# Tisk více snímků současně

Po přímém propojení fotoaparátu s tiskárnou (**1**73) vytiskněte snímky pomocí níže uvedeného postupu.

### 1 Jakmile se zobrazí obrazovka výběru pro tisk, stiskněte tlačítko MENU.

Zobrazí se menu tisku.

Pomocí multifunkčního voliče vyberte možnost [Velikost papíru] a stiskněte tlačítko <sup>®</sup>.

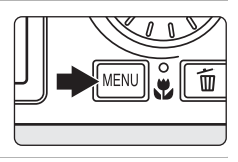

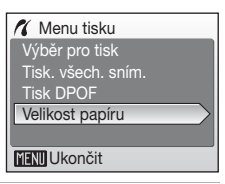

# **3** Vyberte požadovanou velikost papíru a stiskněte tlačítko ®.

Pro specifikaci velikosti papíru pomocí ovládacích prvků tiskárny zvolte v menu velikosti papíru volbu [Výchozí].

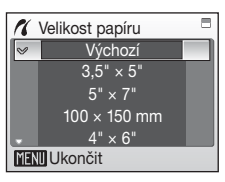

### 4 Zvolte možnost [Výběr pro tisk], [Tisk. všech. sním.] nebo [Tisk DPOF] a stiskněte tlačítko <sup>®</sup>.

#### Menu tisku Výběr pro tisk Tisk. všech. sním. Tisk DPOF Velikost papíru

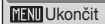

#### Výběr pro tisk

Vyberte snímky a nastavte počet výtisků jednotlivých snímků (max. devět). Vyberte snímky otáčením multifunkčního voliče nebo tlačítky ◀ a ▶ a nastavte počet výtisků jednotlivých snímků pomocí tlačítek

#### **▲** a **▼**.

Snímky vybrané pro tisk jsou označeny symbolem výběru (🎔) a číslem požadovaného počtu kopií. Symbol výběru se nezobrazí u snímků, pro které byl počet výtiskú nastaven na 0, a tyto snímky nebudou vytištěny.

Stisknutím tlačítka **T** (9) přepnete na zobrazení jednotlivých snímků. Stisknutím tlačítka **W** (**E**) se vrátíte do

zobrazení náhledů snímků.

Po dokončení nastavení tisku stiskněte tlačítko 🛞.

Zobrazí se menu uvedené na obrázku vpravo. Tisk zahájíte zvolením možnosti [Zahájit tisk] a stisknutím tlačítka 🛞.

Do menu tisku se vrátíte vybráním možnosti [Zrušit] a stisknutím tlačítka 🔞.

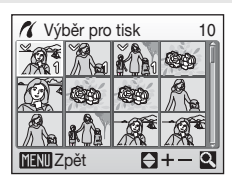

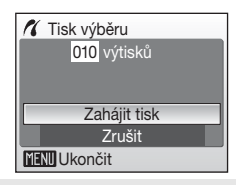

#### Tisk všech snímků

Vytisknou se najednou všechny snímky ve vniťní paměti nebo na paměťové kartě. Zobrazí se menu uvedené na obrázku vpravo. Tisk zahájíte zvolením možnosti [Zahájit tisk] a stisknutím tlačítka ().

Do menu tisku se vrátíte vybráním možnosti [Zrušit] a stisknutím tlačítka 🔞.

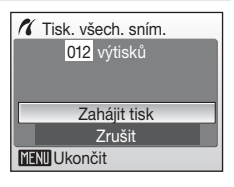

### Tisk DPOF

Vytiskne snímky, pro které byla vytvořena tisková objednávka v menu [Tisk. objednávka] (**W** 78).

- Zobrazí se menu uvedené na obrázku vpravo.
- Tisk zahájíte zvolením možnosti [Zahájit tisk] a stisknutím tlačítka <sup>®</sup>.
- Do menu tisku se vrátíte vybráním možnosti [Zrušit] a stisknutím tlačítka <sup>®</sup>.
- Pro zobrazení aktuální tiskové objednávky vyberte položku [Potvrďte] a stiskněte tlačítko (). Pro zahájení tisku stiskněte znovu tlačítko ().

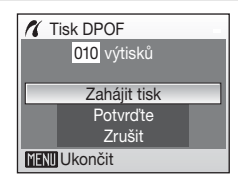

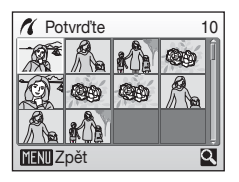

# 5 Spustí se tisk.

Po dokončení tisku se indikace na monitoru vrátí zpět do menu tisku (krok 2).

Chcete-li tisk ukončit ještě před vytisknutím všech výtisků, stiskněte tlačítko 🛞.

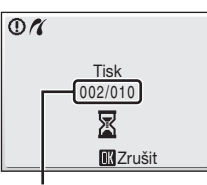

Aktuální výtisk/ celkový počet výtisků

# Velikost papíru

Fotoaparát podporuje následující velikosti papíru: [Výchozí] (výchozí velikost papíru pro aktuální tiskárnu), [3,5" × 5"], [5" × 7"], [100 × 150 mm], [4" × 6"], [8" × 10"], [Letter], [A3] a [A4]. Budou zobrazeny pouze velikosti podporované aktuálně používanou tiskárnou. Pro specifikaci velikosti papíru pomocí ovládacích prvků tiskárny zvolte v menu velikosti papíru volbu [Výchozí].

# Tvorba tiskové objednávky DPOF: Tisková objednávka

Položka [Tisk. objednávka] v menu přehrávání slouží k tvorbě digitálních "tiskových objednávek" pro tisk snímků na zařízeních kompatibilních se standardem DPOF (**1** 132).

Při propojení fotoaparátu s tiskárnou standardu PictBridge lze snímky vytisknout podle tiskové objednávky DPOF vytvořené pro snímky na paměťové kartě. Vyjmete-li paměťovou kartu z fotoaparátu, můžete vytvořit tiskovou objednávku DPOF pro snímky v interní paměti a vytisknout tyto snímky podle zhotovené tiskové objednávky DPOF.

1 Stiskněte tlačítko MENU v režimu přehrávání. Zobrazí se menu přehrávání. 2 Pomocí otočného multifunkčního voliče **🖻** Menu přehrávání zvolte možnost [Tisk. objednávka] P D-Liahtina a stiskněte tlačítko 🙉. Prezentace Zobrazí se menu tisku. 🚡 Vymazat Ochrana MENU Ukončit 3 Zvolte možnost [Vytisknout vybrané] 凸 Tisk. obiednávka a stiskněte tlačítko 🕅. Vvtisknout vvbrané Zrušit tisk. obj.? MENU Ukončit 4 Vyberte snímky a nastavte počet výtisků 4 Výběr pro tisk iednotlivých snímků (max. devět). 11 100 Vyberte snímky otáčením multifunkčního voliče nebo 00 tlačítky ◀ a ► a nastavte počet výtisků jednotlivých snímků pomocí tlačítek ▲ a ▼. Snímky vybrané pro tisk jsou označeny symbolem výběru (📎) a číslem požadovaného počtu výtisků. MENU Zpět

Symbol výběru se nezobrazí u snímků, pro které byl počet výtisků nastaven na 0, a tyto snímky nebudou vytištěny. Stisknutím tlačítka **T** (Q) přepnete na zobrazení jednotlivých snímků. Stisknutím tlačítka **W** (**D**) se vrátíte do zobrazení náhledů snímků.

Po dokončení nastavení stiskněte tlačítko 🛞.

#### Tvorba tiskové objednávky DPOF: Tisková objednávka

### 5 Zvolte, zda chcete rovněž vytisknout datum pořízení snímku a informace o snímku.

Pokud chcete na všechny snímky tiskové objednávky vytisknout datum pořízení, zvolte možnost [Datum] a stiskněte tlačítko ().

Pokud chcete na všechny snímky tiskové objednávky vytisknout informace o pořízení (rychlost závěrky a clona), zvolte možnost [Informace] a stiskněte tlačítko 🔞.

Vybráním možnosti [Hotovo] a stisknutím tlačítka 🛞 dokončíte tiskovou objednávku a akci ukončíte.

Snímky vybrané pro tisk poznáte podle symbolu a zobrazovaného u těchto snímků při přehrávání.

### Poznámka k tisku data pořízení a informací o pořízení

- Když jsou v menu tiskové objednávky povoleny možnosti [Datum] a [Informace], vytiskne se na snímcích datum pořízení a informace o pořízení, pokud se používá tiskárna kompatibilní se standardem DPOF (20132), která podporuje tisk data pořízení a informací o pořízení.
- Informace o pořízení nelze vytisknout, pokud je fotoaparát při tisku DPOF (2017) připojen k tiskárně přímo dodaným AV/USB kabelem.
- Nastavení položek [Datum] a [Informace] se vymaže při každém zobrazení menu objednávky tisku.

#### Vymazání všech tiskových objednávek

Zvolte možnost [Zrušit tisk. obj.?] v kroku 3 a stiskněte tlačítko 🛞. Tiskové objednávky pro všechny snímky budou vymazány.

#### Poznámky k volbě [Datum] tiskové objednávky

Datum a čas tisknuté na snímky tiskové objednávky DPOF při použití položky [Datum] v menu tisku jsou ty, které byly zaznamenány při pořízení snímku. Datum a čas tisknuté pomocí této volby nejsou ovlivněny změnou nastavení data a hodin fotoaparátu v menu nastavení po pořízení těchto snímků.

### 🔇 Vkopírování data

Když se ve snímcích tiskne datum a čas pořízení pomocí možnosti [Vkopírování data] (**W** 107) v menu nastavení, snímky s datem a časem lze vytisknout na tiskárnách, které nepodporují tisk data a času ve snímcích. Na snímcích se vytiskne pouze datum a čas možnosti [Vkopírování data], i když je na obrazovce tiskové objednávky povolena možnost [Tisk. objednávka] s hodnotou [Datum].

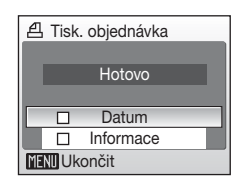

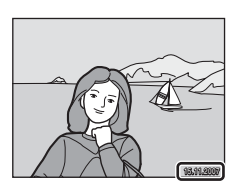

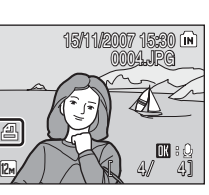

# Připojení k tiskárně kompatibilní se systémem ImageLink

Informace o dokumentaci dodávané s tiskárnou naleznete v návodu k obsluze tiskárny.

 Připojte dodávanou dokovací stanici PV-17 k tiskárně.

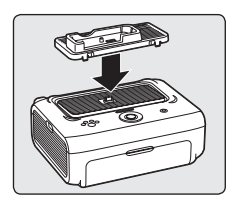

2 Vypněte fotoaparát a vložte jej do dokovací stanice.

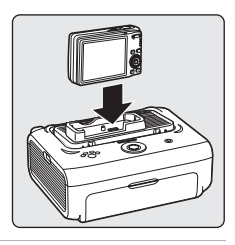

# 3 Vytiskněte snímky.

Postupujte podle pokynů uvedených v návodu k obsluze tiskárny.

# Vyjmutí dokovací stanice.

Položte palce na označená místa, zatlačte a zdvihněte.

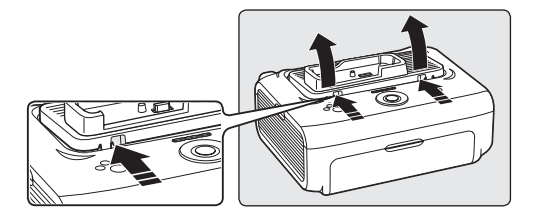

### Poznámky pro připojení k tiskárně kompatibilní se systémem ImageLink

Pokud při propojení fotoaparátu s tiskárnou ImageLink nebude po dobu přibližně jedné minuty provedena žádná operace, monitor fotoaparátu automaticky postupně ztmavne. Nedojde-li přibližně během dalších sedmi minut k žádné operaci, fotoaparát se vypne.

# Možnosti fotografování: Menu fotografování

Menu fotografování a menu vysoké citlivosti obsahují následující položky.

| ŧ   | Režim obrazu <sup>1, 2</sup>                                              | 82   |
|-----|---------------------------------------------------------------------------|------|
|     | Slouží k nastavení velikosti a kvality obrazu.                            |      |
| WB  | Vyvážení bílé <sup>2</sup>                                                | 84 🕈 |
|     | Slouží k vyvážení bílé barvy podle použitého světelného zdroje.           |      |
| Ð   | Sériové snímání <sup>2</sup>                                              | 86   |
|     | Změna nastavení pro Sériové snímání nebo BSS (výběr nejlepšího<br>snímku) |      |
| ISO | Citlivost <sup>2, 3</sup>                                                 | 88 🐱 |
|     | Nastavení citlivosti fotoaparátu vůči působení světla.                    |      |
| Ø   | Nastavení barev <sup>2</sup>                                              | 89 🔀 |
|     | Použití barevných efektů na zaznamenávané snímky.                         |      |
| [+] | Režim AF polí                                                             | 80 🐱 |
|     | Slouží k výběru místa zaostření.                                          |      |
| 8   | Ovládání zkreslení <sup>2</sup>                                           | 5 93 |
|     | Oprava zkreslení.                                                         |      |

<sup>1</sup> Nastavení lze použít z jiných menu fotografování (kromě menu videosekvencí).

<sup>2</sup> Přečtěte si informace o omezeních, která se mohou vztahovat k těmto funkcím (28 93).

<sup>3</sup> Toto nastavení nelze provést v menu vysoké citlivosti.

# Zobrazení menu fotografování a menu vysoké citlivosti

Do režimu (Auto) nebo do režimu vysoké citlivosti vstoupíte tak, že stisknete tlačítko (MOD) v režimu fotografování, zvolíte symbol (Auto) nebo (Vysoká citlivost) a poté stisknete tlačítko (). Menu fotografování nebo menu vysoké citlivosti zobrazíte stisknutím tlačítka MENU.

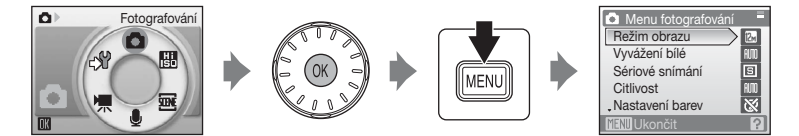

- Pro výběr a použití nastavení použijte otočný multifunkční volič (29).
- Pokud se chcete vrátit do režimu fotografování z menu fotografování nebo vysoké citlivosti, stiskněte tlačítko MENU nebo tlačítko spouště.

# 🗣 Režim obrazu

Snímky pořízené digitálním fotoaparátem jsou ukládány ve formě obrázkových souborů. Velikost těchto souborů, a tím i počet snímků, které lze zaznamenat, závisí na nastavení velikosti a kvality obrazu. Před fotografováním proto nastavte režim obrazu v závislosti na plánovaném využití snímků a kapacitě vnitřní paměti nebo paměťové karty. Čím větší je snímek, tím větší velikost lze zvolit při tisku nebo zobrazení, aniž by se ve zvýšené míře projevila "zrnitost". Snižuje se tak ale počet snímků, které lze pořídit.

|      | Volba                                  | Velikost<br>(v pixelech) | Popis                                                                                                    |
|------|----------------------------------------|--------------------------|----------------------------------------------------------------------------------------------------|
| 125  | Vysoká (4000★)                         | 4.000 × 3.000            | Vysoká kvalita obrazu vhodná pro<br>zvětšování a vysoce kvalitní tisk.<br>Kompresní poměr je přibližně 1:4.                                                              |
| 12 M | Normální (4000)<br>(výchozí nastavení) | 4.000 × 3.000            | Detailnější snímky než [🖬 Normální<br>(3264)] a [🖬 Normální (2592)].<br>Kompresní poměr je přibližně 1:8.                                                                |
| 8м   | Normální (3264)                        | 3.264 × 2.448            | Nejvhodnější volba pro většinu situací.                                                                                                    |
| 5м   | Normální (2592)                        | 2.592 × 1.944            | Kompresní poměr je přibližně 1:8.                                                                                                    |
| 3м   | Normální (2048)                        | 2.048 × 1.536            | Menší velikost obrazu umožní uložit více<br>snímků. Kompresní poměr je přibližně 1:8.                                                                                    |
| PC   | PC obrazovka<br>(1024)                 | 1.024 × 768              | Nastavení vhodné pro zobrazení snímků<br>na monitoru počítače. Kompresní poměr<br>je přibližně 1:8.                                                                      |
| W    | TV obrazovka<br>(640)                  | 640 × 480                | Nastavení vhodné pro zobrazení snímků<br>na televizní obrazovce, resp. jejich<br>odesílání pomocí e-mailu nebo umístění<br>na webu. Kompresní poměr je přibližně<br>1:8. |
| 69   | 16:9                                   | 3.968 × 2.232            | S tímto nastavením je možné pořizovat<br>snímky s poměrem stran 16:9. Kompresní<br>poměr je přibližně 1:8.                                                               |

Na monitoru v menu fotografování a přehrávání je zobrazen symbol aktuálního nastavení (**1** 6, 7).

# Režim obrazu

Změny v těchto nastaveních platí pro všechny režimy fotografování (kromě režimu videosekvence).

### Počet zbývajících snímků

V následující tabulce jsou uvedeny přibližné počty snímků, které lze uložit do vnitřní paměti přístroje a na paměťovou kartu o kapacitě 256 MB. Počet snímků, které lze uložit, se může lišit v závislosti na kompozici snímků (díky kompresi JPEG). Navíc se toto číslo může lišit u jednotlivých typů paměťových karet, a to dokonce i tehdy, když mají stejnou kapacitu.

|      | Nastavení              | Vnitřní paměť<br>(přibližně 52 MB) | Paměťová<br>karta <sup>1</sup><br>(256 MB) | Velikosti výtisků<br>(tisk při 300 dpi,<br>cm) <sup>2</sup> |
|------|------------------------|------------------------------------|--------------------------------------------|-------------------------------------------------------------|
| 12.5 | Vysoká (4000★)         | 9                                  | 40                                         | 34 × 25                                                     |
| 12m  | Normální (4000)        | 17                                 | 80                                         | 34 × 25                                                     |
| 8м   | Normální (3264)        | 26                                 | 120                                        | 28 × 21                                                     |
| 5м   | Normální (2592)        | 41                                 | 195                                        | 22 × 16,5                                                   |
| Зм   | Normální (2048)        | 65                                 | 305                                        | 17 × 13                                                     |
| PC   | PC obrazovka<br>(1024) | 222                                | 1.040                                      | 9 × 7                                                       |
| TV   | TV obrazovka<br>(640)  | 416                                | 1.950                                      | 5 × 4                                                       |
| 16:9 | 16:9                   | 24                                 | 110                                        | 34 × 19                                                     |

<sup>1</sup> Pokud zbývá 10.000 a více snímků, zobrazuje počitadlo snímků údaj [9999].

<sup>2</sup> Velikost výtisků se vypočítává vydělením počtu pixelů rozlišením tiskárny (dpi) a vynásobením 2,54 cm. Při stejné velikosti obrazu se ale snímky vytištěné s vyšším rozlišením vytisknou menší, než je uvedená velikost, a snímky vytištěné s nižším rozlišením se vytisknout větší, než je uvedená velikost.

# B Vyvážení bílé

Barva světla odražená od objektu se mění podle barvy světelného zdroje. Lidský mozek je schopen se změnám barvy světla přizpůsobit tak, aby se mu bílé objekty jevily jako bílé, ať se nacházejí ve stínu, na přímém slunci nebo pod umělým osvětlením. Digitální fotoaparáty mohou tuto schopnost přizpůsobení napodobit pomocí zpracování snímku v závislosti na barvě zdroje světla. Tomu se říká "vyvážení bílé". Aby bylo podání barev snímku přirozené, vyberte před jeho pořízením nastavení vyvážení bílé barvy odpovídající zdroji světla. Pro většinu typů osvětlení lze použít přednastavenou volbu [Auto], ale pro dosažení přesnějších výsledků lze manuálně nastavit vyvážení bílé barvy pro konkrétní světelný zdroj.

| AUTO | Auto | (výchozí | nastavení) |
|------|------|----------|------------|
|------|------|----------|------------|

Vyvážení bílé barvy se provádí automaticky v závislosti na světelných podmínkách. Nejvhodnější volba pro většinu situací.

#### PRE Manuální nastavení

Manuální změření hodnoty bílé barvy s použitím neutrálně zbarveného objektu jako referenční plochy pro změření neobvyklého zdroje světla. Další informace naleznete v části "Manuální nastavení" (**W** 85).

#### 🔅 Denní světlo

Vyvážení bílé barvy pro přímé sluneční osvětlení.

#### Žárovkové světlo

Nastavení vhodné pro umělé žárovkové osvětlení.

#### Zářivkové světlo

Nastavení vhodné pro většinu typů zářivkového osvětlení.

#### Zataženo

Nastavení vhodné pro fotografování pod zataženou oblohou.

#### 多 Blesk

Nastavení vhodné pro práci s bleskem.

Účinek použitého nastavení lze posoudit na monitoru. Při použití jiné volby než [Auto] je aktuální nastavení indikováno na monitoru (**W** 6).

### 🔽 Režim blesku

Při použití jiného vyvážení bílé barvy, než je [Auto] nebo [Blesk], blesk vypněte (③) (图 28).

### Manuální nastavení

Manuální nastavení slouží k vyvážení bílé barvy pod smíšeným světlem a/nebo ke kompenzaci světelného zdroje se silným barevným nádechem (například snímky zhotovené při osvětlení lampou s červeným stínítkem vypadají po kompenzaci, jako kdyby byly pořízeny při bílém světle).

1 Umístěte bílý nebo šedý referenční objekt pod osvětlení, které bude použito pro expozici snímku.

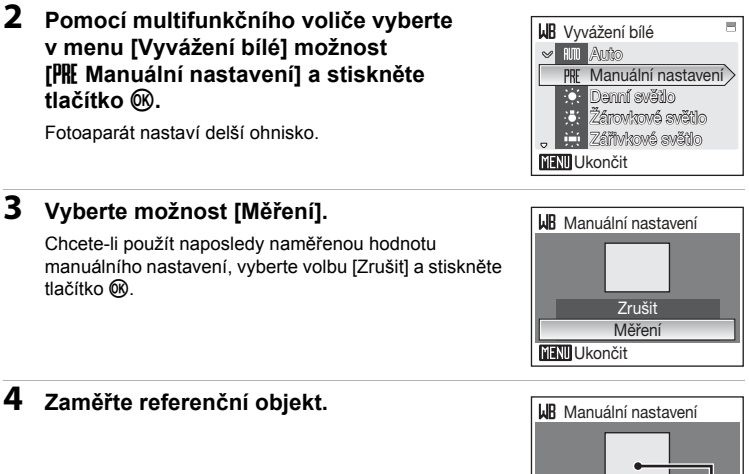

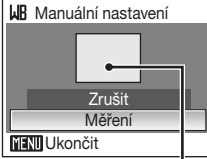

Rámeček pro zaměření referenčního objektu

# 5 Stiskněte tlačítko ®.

Spustí se závěrka a nastaví se nová hodnota vyvážení bílé barvy. Není zaznamenán žádný snímek.

#### **V** Poznámky k manuálnímu nastavení

Pokud je v kroku 5 stisknuto tlačítko 🛞, blesk se bez ohledu na režim blesku nespustí. Fotoaparát tedy nemůže měřit hodnoty vyvážení bílé barvy při použití blesku.

# Sériové snímání

Změňte nastavení na Sériové snímání nebo BSS (výběr nejlepšího snímku). Pokud je vybrána možnost [Sériové snímání], [BSS] nebo [Mozaika 16 snímků], blesk bude vypnut. Zaostření, expozice a vyvážení bílé barvy budou nastaveny na hodnoty platné pro první snímek v každé sérii.

#### Jednotlivé snímky (výchozí nastavení)

Při každém stisknutí tlačítka spouště je zhotoven jeden snímek.

#### Sériové snímání

Při podržení tlačítka spouště ve stisknuté poloze, když je položka [Režim obrazu] nastavena na hodnotu [2] Normální (4000)], fotoaparát plynule zaznamená až 5 snímků frekvencí přibližně 1,0 snímků za sekundu.

#### BSS BSS

Funkce "výběr nejlepšího snímku" se doporučuje při fotografování bez blesku nebo s dlouhým ohniskem, nebo v jiných situacích, ve kterých může dojít k rozostření obrazu nechtěným pohybem. Když je funkce BSS zapnuta, fotoaparát, zatímco je podrženo tlačítko spouště ve stisknuté poloze, zaznamená až deset snímků. Poté se automaticky vybere a uloží nejostřejší snímek ze série.

#### 🕮 🛛 Mozaika 16 snímků

Při každém stisknutí tlačítka spouště fotoaparát zhotoví 16 snímků frekvencí přibližně 1,0 snímků za sekundu a uspořádá je do jediného kombinovaného snímku s nastavením režimu obrazu [ D Normální (2592)].

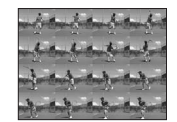

#### Interv. snímání

Při použití této volby fotoaparát automaticky zhotovuje snímky (až 1.800 snímků) ve specifikovaných intervalech (🕃 87).

Při použití jiné volby než [Jednotlivé snímky] je aktuální nastavení indikováno na monitoru (🖪 6).

### Poznámky k sériovému snímání

- Nejvyšší dosažitelná frekvence sériového snímání se může lišit v závislosti na nastavení režimu obrazu a použité paměťové kartě.
- V režimu [Mozaika 16 snímků] nelze použít digitální zoom.
- Když je položka [Citlivost] (28 88) nastavena na hodnotu [3200], možnost [Mozaika 16 snímků] není k dispozici.

Při fotografování s možností [Mozaika 16 snímků] vyberte pro položku [Citlivost] jinou hodnotu než [3200] a pro položku [Sériové snímání] vyberte hodnotu [Mozaika 16 snímků].

### Poznámka k funkci BSS

Funkce BSS nemusí poskytnout požadované výsledky u pohyblivých objektů a v případech, kdy během stisknutí tlačítka spouště dojde ke změně kompozice snímku.

#### Intervalové snímání

Snímky jsou pořizovány automaticky ve specifikovaných intervalech. Na výběr jsou intervaly od 30 sekund do 60 minut.

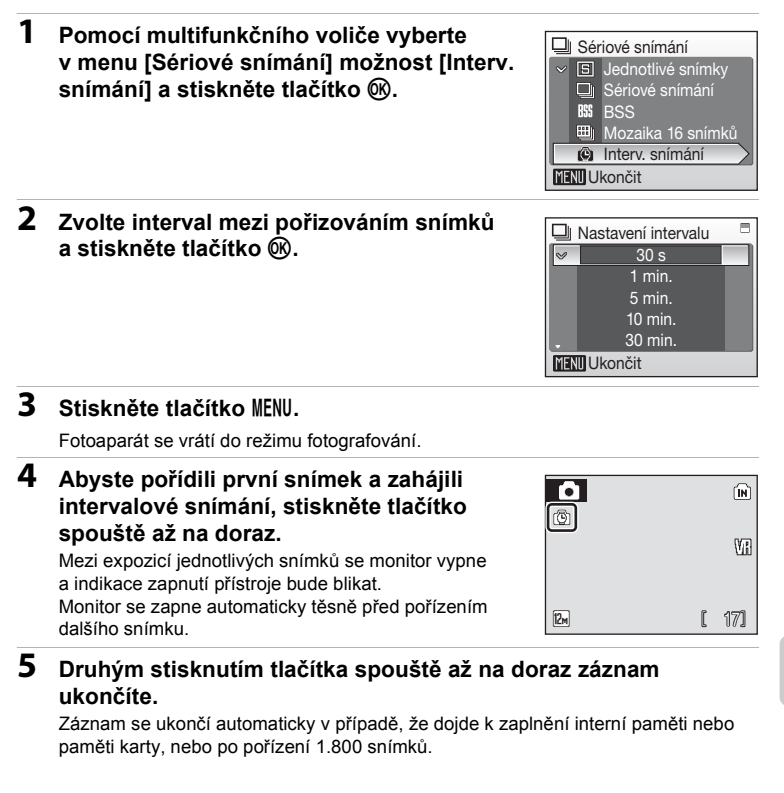

### 🖉 Zdroj napájení

Abyste zamezili neočekávanému vypnutí fotoaparátu během přehrávání, používejte plně nabitou baterii.

### Další informace

# S Citlivost

Citlivost je měřítkem citlivosti fotoaparátu na působení světla. Čím vyšší je hodnota citlivosti, tím méně světla je třeba pro expozici snímku. Přestože jsou vysoké hodnoty citlivosti ISO vhodné pro fotografování objektů v akci nebo za nízké hladiny osvětlení, jsou tyto vysoké hodnoty často spjaty se zvýšeným obrazovým "šumem", který se projevuje ve formě náhodně rozmístěných, jasně zbarvených bodů soustředěných v tmavých částech snímku.

#### Auto (výchozí nastavení)

Při normálních podmínkách je citlivost nastavena na hodnotu ISO 64. Při slabém osvětlení a při vypnutém blesku fotoaparát kompenzuje nedostatečné osvětlení zvýšením hodnoty citlivosti až na maximální hodnotu ISO 1000.

#### 64, 100, 200, 400, 800, 1600, 2000, 3200

Citlivost bude zablokována na určené hodnotě.

Při použití jiné volby než [Auto] je aktuální nastavení indikováno na monitoru (**18** 6). Je-li aktivní volba [Auto] a fotoaparát zvýší hodnotu citlivosti nad ISO 64, zobrazí se symbol [**19** (**18** 29).

# **V** ISO 3200

- Když je pro možnost Citlivost zvolena hodnota [3200], režim obrazu je zobrazen červeně.
- Když je položka [Citlivost] nastavena na hodnotu [3200], [Režim obrazu] nelze nastavit na hodnoty (4.000 × 3.000), (14,000 × 3,000), (13.264 × 2.448) ani (15,068 × 2.232). Když při těchto nastaveních režimu obrazu vyberete pro položku [Citlivost] hodnotu [3200], [Režim obrazu] se automaticky nastaví na hodnotu (12.592 × 1.944). Když je potom pro možnost [Citlivost] vybrána jakákoli jiná hodnota než [3200], obnoví se původní nastavení režimu obrazu.
- Když je položka [Citlivost] nastavena na hodnotu [3200], možnost [Mozaika 16 snímků] (286) pro sériové snímání není k dispozici. Když je položka [Sériové snímání] nastavena na hodnotu [Mozaika 16 snímků], vybráním hodnoty [3200] pro položku [Citlivost] se nastavení položky [Sériové snímání] změní na hodnotu [Jednotlivé snímky]. Nastavení položky [Sériové snímání] se nezmění, ani když bude položka [Citlivost] nastavena na jinou hodnotu než [3200].

# Ø Nastavení barev

Toto menu slouží ke zvýšení sytosti barev snímků nebo k záznamu černobílých snímků.

| 8   | Standardní barvy (výchozí nastavení)                             |
|-----|------------------------------------------------------------------|
|     | Tuto volbu použijte pro snímky s přirozenými barvami.            |
| Gui | Živé barvy                                                       |
|     | Tuto volbu použijte pro dosažení živých, "fotografických" barev. |
| Gi  | Černobílé                                                        |
|     | Černobílý režim.                                                 |
| Ge  | Sépiové                                                          |
|     | Pro sépiově zbarvené snímky.                                     |
| G   | Kyanotypie                                                       |
|     | Pro snímky s azurově modrým monochromatickým zbarvením.          |

Účinek použitého nastavení lze posoudit na monitoru. Při použití jiné volby než [Standardní barvy] je aktuální nastavení indikováno na monitoru (**W** 6).

# [+] Režim AF polí

Tuto volbu použijte k určení místa, na které má fotoaparát zaostřovat. Je-li aktivní digitální zoom, fotoaparát zaostřuje na objekt v centrálním zaostřovacím poli bez ohledu na nastavení možnosti [Režim AF polí].

#### Priorita obličeje (výchozí nastavení)

Fotoaparát automaticky rozpozná obličej směrující k fotoaparátu a zaostří na něj (Fotografování s prioritou obličeje → 20 92). Když fotoaparát rozpozná více tváří, zaostří na tvář, která je nejblíže k fotoaparátu.

Při fotografování jiných objektů, než jsou lidé, a při zaměření na objekt, když se nerozpozná žádná tvář, se možnost [Režim AF polí] nastaví na hodnotu [Auto]. Fotoaparát zvolí zaostřovací pole (jedno z devíti), které obsahuje nejbližší objekt, a zaostří na tento objekt.

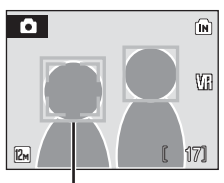

Zaostřovací pole

#### Auto

i=1

Fotoaparát automaticky zaostří pomocí zaostřovacího pole (jednoho z devíti), v němž se nachází nejbližší objekt. Zaostřovací pole aktivujete namáčknutím tlačítka spouště do poloviny. Při stisknutí tlačítka spouště do poloviny se na monitoru zobrazí zaostřovací pole, které fotoaparát vybral.

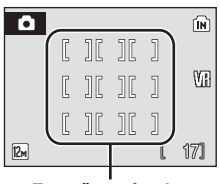

Zaostřovací pole

#### [1] Manuálně

Tato možnost je vhodná v situacích, ve kterých je objekt relativně v klidu a nenachází se uprostřed snímku.

Pomocí tlačítek multifunkčního voliče ▲, ♥, ◀ a ▶ vyberte v záběru jedno z 99 zaostřovacích polí. Snímky lze pořizovat, zatímco je zobrazena obrazovka výběru zaostřovacího pole. Pro dokončení výběru zaostřovacího pole a nastavení režimu blesku, režimu makro, samospouště a kompenzace expozice stiskněte tlačítko ֎. Stisknutím tlačítka @ se vrátíte na obrazovku výběru zaostřovacího pole.

Zaostřovací pole

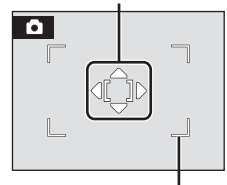

Volitelná zaostřovací pole

#### [=] Střed

Fotoaparát zaostří na objekt uprostřed záběru. Je použito centrální zaostřovací pole.

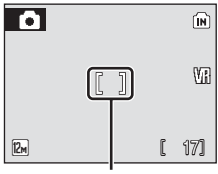

Zaostřovací pole

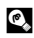

### Blokace zaostření

Chcete-li při použití hodnoty [Střed] pro možnost [Režim AF polí] zaostřit na objekty mimo střed obrazu, použijte blokaci zaostření tak, jak je popsáno níže.

- 1 Hlavní objekt snímku umístěte doprostřed záběru.
- Namáčkněte tlačítko spouště do poloviny.
  - Zkontroluite, zda indikace zaostření (IF•) svítí zeleně.
- 3 Za trvajícího stisku tlačítka spouště do poloviny změňte kompozici obrazu požadovaným způsobem.
  - · Dejte pozor na to, aby se po dobu zablokování zaostření nezměnila vzdálenost mezi fotoaparátem a objektem.
- 4 Exponujte snímek domáčknutím tlačítka spouště až na doraz.

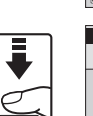

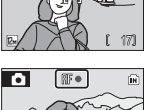

0

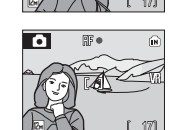

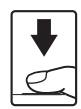

# Další informace

Další informace naleznete v části "Autofokus" (W 25).

#### Možnosti fotografování: Menu fotografování

### Fotografování s prioritou obličeje

Když je při fotografování pro možnost [Režim AF polí] vybrána hodnota [Priorita obličeje], nebo když je vybrán motivový program [Portrét] nebo [Noční portrét], použije se funkce priorita obličeje.

Fotoaparát automaticky rozpozná obličej směrující k fotoaparátu a zaostří na něj.

# 1 Určete výřez snímku.

Pokud fotoaparát detekuje obličej, zobrazí se okolo zaostřovacího pole, které obsahuje obličej, dvojitý žlutý rámeček.

Detekuje-li fotoaparát více než jeden obličej, bude nejbližší obličej indikován zdvojeným rámečkem a ostatní jednoduchým rámečkem. Maximálně může být detekováno 12 obličejů.

# 2 Namáčkněte tlačítko spouště do poloviny.

Fotoaparát zaostří na obličej ohraničený dvojitým rámečkem. Dvojitý rámeček se zobrazí zeleně a zaostření se zablokuje.

Pokud dvojitý rámeček bliká, fotoaparát nedokáže zaostřit. Zaostřete znovu namáčknutím tlačítka spouště do poloviny.

Stisknutím tlačítka spouště až na doraz pořídíte snímek.

# Priorita obličeje

- Není-li při namáčknutí spouště do poloviny rozpoznán žádný obličej, když je pro možnost [Režim AF polí] zvolena hodnota [Priorita obličeje], nastavení se automaticky přepne na hodnotu [Auto].
- Není-li při stisknutí tlačítka spouště do poloviny v motivovém programu [Portrét] nebo [Noční portrét] rozpoznán žádný obličej, fotoaparát zaostří ve středním zaostřovacím poli.
- Fotoaparát nemusí být schopen detekovat tváře v následujících situacích:
  - Při částečném zakrytí tváře slunečními brýlemi nebo jinou překážkou
  - V situacích, kdy tvář zabírá příliš velkou nebo příliš malou část záběru.
  - Když se osoba nedívá přímo k fotoaparátu
- Schopnost fotoaparátu detekovat tváře závisí na množství faktorů, například na tom, zda objekt hledí do fotoaparátu.
- Ve vzácných případech se může stát, že autofokus nezaostří podle představ (25). Objekt tak nemusí být zaostřen, přestože je dvojitý rámeček zobrazen zeleně. Pokud k tomu dojde, přepněte na režim a (Auto) a nastavte možnost [Režim AF polí] na hodnotu [Manuálně] nebo [Střed], zaostřete na jiný objekt, který se nachází ve stejné vzdálenosti od fotoaparátu jako fotografovaný objekt, a použijte zablokování zaostření podle popisu uvedeného níže.
- Při přehrávání snímků, ve kterých byla při fotografování rozpoznána tvář, budou snímky v režimu přehrávání automaticky otočeny podle orientace rozpoznané tváře.

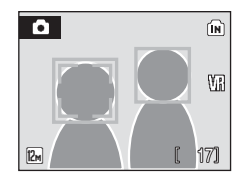

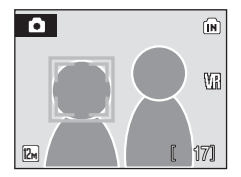

# 8 Ovládání zkreslení

Určete, zda chcete opravit zkreslení či nikoli. Povolením ovládání zkreslení se zmenší velikost snímku.

#### B Zapnuto

Opraví se zkreslení v okrajových částech snímku.

#### IFF Vypnuto (výchozí nastavení)

Neprovedena žádná korekce zkreslení.

# Omezení nastavení fotoaparátu

V režimech 🗖 (Auto) a fotografování s vysokou citlivostí se na nastavení vztahují následující omezení.

#### Režim blesku

Pokud je pro možnost [Sériové snímání] vybrána hodnota [Sériové snímání], [BSS] nebo [Mozaika 16 snímků], blesk bude vypnut (③). Použité nastavení se obnoví při nastavení možnosti [Sériové snímání] na hodnotu [Jednotlivé snímky] nebo [Interv. snímání].

#### Samospoušť

Je-li zapnutá samospoušť, při aktivaci závěrky dojde ke zhotovení pouze jednoho snímku, a to bez ohledu na nastavení možnosti [Sériové snímání]. Po expozici snímku, resp. po vypnutí samospouště se obnoví původní nastavení [Sériové snímání].

#### Citlivost

Když je položka [Citlivost] nastavena na hodnotu [3200], [Režim obrazu] nelze nastavit na hodnoty (25) (4.000 × 3.000), (25) (4.000 × 3.000), (32) (3.264 × 2.448) ani (32) (3.968 × 2.232).

Když při těchto nastaveních režimu obrazu vyberete pro položku [Citlivost] hodnotu [3200], [Režim obrazu] se automaticky nastaví na hodnotu 🖬 (2.592 × 1.944). Když je potom pro možnost [Citlivost] vybrána jakákoli jiná hodnota než [3200], obnoví se původní nastavení režimu obrazu.

Když je položka [Čitlivost] nastavena na hodnotu [3200], možnost [Mozaika 16 snímků] pro sériové snímání není k dispozici. Když je položka [Sériové snímání] nastavena na hodnotu [Mozaika 16 snímků], vybráním hodnoty [3200] pro položku [Citlivost] se nastavení položky [Sériové snímání] změní na hodnotu [Jednotlivé snímky]. Nastavení položky [Sériové snímání] se nezmění, ani když bude položka [Citlivost] nastavena na jinou hodnotu než [3200].

#### Sériové snímání

Použití hodnoty [Mozaika 16 snímků] pro možnost [Sériové snímání] změní nastavení režimu obrazu na [ Normální (2592)].

Při nastavení režimu [Sériové snímání] zpět na jinou hodnotu než [Mozaika 16 snímků] se obnoví také nastavení režimu obrazu.

#### Vyvážení bílé

Vyvážení bílé je automaticky nastaveno na hodnotu [Auto], a pokud je pro možnost [Nastavení barev] zvolena hodnota [Černobílé], [Sépiové] nebo [Kyanotypie], nelze jej změnit.

Použité nastavení vyvážení bíle se obnoví při nastavení možnosti [Standardní barvy] nebo [Živé barvy].

#### Ovládání zkreslení

Pokud je možnost [Ovládání zkreslení] nastavena na hodnotu [Zapnuto], možnost [Sériové snímání] se automaticky nastaví na hodnotu [Jednotlivé snímky].

Nastavení položky [Sériové snímání] se nezmění ani při vypnutí možnosti [Ovládání zkreslení].

# Možnosti přehrávání: Menu přehrávání

Menu přehrávání obsahuje následující položky.

| 8 <mark>0</mark> | D-Lighting                                                                                   | <b>¥</b> 47 |
|------------------|----------------------------------------------------------------------------------------------|-------------|
|                  | Zvýšení jasu a kontrastu tmavých částí snímku.                                               |             |
| 8                | Tisk. objednávka                                                                             | 8 🔀         |
|                  | Výběr snímků pro tisk a stanovení počtu kopií jednotlivých snímků.                           |             |
|                  | Prezentace                                                                                   | 87 🐱        |
|                  | Zobrazení snímků uložených v interní paměti nebo na paměťové kartě v automatické prezentaci. |             |
| Ť                | Vymazat                                                                                      | 89 🔀        |
|                  | Slouží k vymazání vybraných nebo všech snímků.                                               |             |
| Оп               | Ochrana                                                                                      | 89 🔀        |
|                  | Ochrana vybraných snímků před nechtěným vymazáním.                                           |             |
|                  | Malý snímek                                                                                  | 8 49        |
|                  | Vytvoření malé kopie právě zobrazeného snímku.                                               |             |
| æ                | Коріе                                                                                        | 899         |
|                  | Kopírování snímků mezi vnitřní pamětí a paměťovou kartou.                                    |             |

# Zobrazení menu přehrávání

Menu přehrávání zobrazíte stisknutím tlačítka 🕨 a tlačítka MENU.

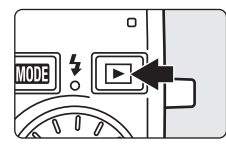

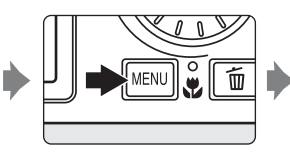

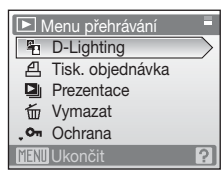

- Pro výběr a použití nastavení použijte otočný multifunkční volič (29).
- Menu přehrávání opustíte stisknutím tlačítka MENU.

### Výběr více snímků

Při výběru snímků se v menu bude zobrazovat obrazovka uvedená napravo.

 Menu přehrávání: Tisk. objednávka (178), Vymazat (1798), Ochrana (1798), Kopie (1799)

 Menu nastavení: Uvítací obrazovka (
 <sup>8</sup> 102) Pomocí níže popsaného postupu můžete vybrat snímky.

# 1 Otočením multifunkčního voliče nebo stisknutím tlačítek ◀ nebo ► vyberte požadovaný snímek.

Pro možnost [Uvítací obrazovka] lze zvolit pouze jeden snímek. Pokračujte krokem 3.

Stisknutím tlačítka  ${\bm T}\left( Q \right)$  přepnete na zobrazení jednotlivých snímků.

Stisknutím tlačítka W (🛃) se vrátíte do zobrazení náhledů snímků.

### 2 Pomocí tlačítek ▲ a ▼ vyberte možnost [ON] (Zapnuto) nebo [OFF] (Vypnuto) (nebo počet kopií).

Při použití volby [ON] (Zapnuto) se v levém horním rohu zvoleného snímku zobrazí symbol potvrzení (𝒞). Opakováním kroků 1 a 2 vyberte další snímky.

# 3 Stiskněte tlačítko 🛞.

Nastavení se aktivuje.

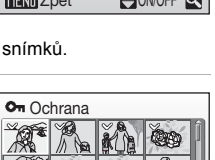

ON/OFF Q

MENI Zpět

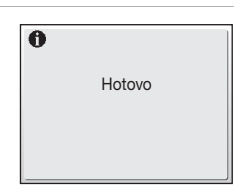

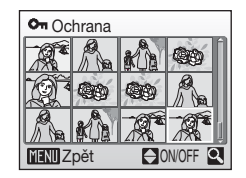

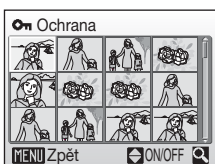
# Prezentace

Slouží k postupnému přehrání snímků uložených ve vnitřní paměti nebo na paměťové kartě v automatické prezentaci.

#### 

Chcete-li změnit interval mezi snímky, zvolte ještě před použitím volby [Start] volbu [Interval střídání], vyberte požadovaný časový interval a stiskněte tlačítko ().

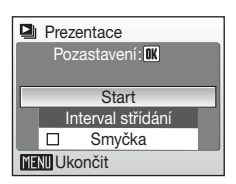

Chcete-li, aby se prezentace automaticky opakovala,

zapněte ještě před použitím volby [Start] volbu [Smyčka] a stiskněte tlačítko . Pokud je aktivní možnost Smyčka, objeví se symbol potvrzení (✓).

## 2 Je zahájeno přehrávání prezentace.

Během přehrávání prezentace jsou dostupné následující operace:

- Pomocí multifunkčního voliče můžete přecházet mezi jednotlivými snímky. Otáčením voliče ve směru, resp. proti směru hodinových ručiček můžete mezi snímky přecházet rychle směrem vpřed, resp. zpět.
- Stisknutím tlačítka 
   ß
   můžete prezentaci pozastavit.

## 3 Vyberte možnost [Konec] nebo [Opět začít].

Když prezentace skončí nebo když je pozastavena, můžete vybráním možnosti [Konec] a stisknutím tlačítka @ přejít do menu přehrávání, nebo přehrát prezentaci znovu vybráním možnosti [Opět začít].

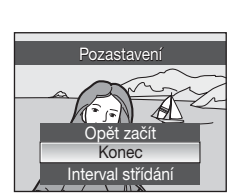

## V Poznámky k prezentacím

- V prezentacích se zobrazují pouze první snímky videosekvencí (2016).
- I při použití volby [Smyčka] dojde k automatickému vypnutí monitoru, pokud nebude po dobu 30 minut provedena žádná operace. Pokud nebude provedena žádná operace po dobu dalších tří minut, fotoaparát se vypne.

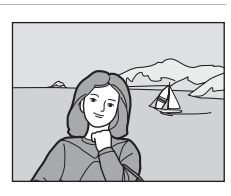

## 🖆 Vymazat

Vymazání vybraných snímků nebo všech snímků.

#### Vymaz. vyb. snímky

Slouží k vymazání vybraných snímků (W 96).

#### Vymazat všechny snímky

Slouží k vymazání všech snímků.

### Poznámky k mazání snímků

- Jakmile jsou snímky jednou vymazány, již je nelze obnovit. Proto před vymazáním přeneste důležité snímky do počítače.
- Snímky označené symbolem ® jsou chráněné před vymazáním a nelze je vymazat.

## On Ochrana

Chrání vybrané snímky před nechtěným vymazáním (Výběr více snímků  $\rightarrow$   $\blacksquare$  96).

Naformátováním vnitřní paměti fotoaparátu nebo paměťové karty se ovšem chráněné soubory trvale vymažou (👿 111).

Chráněné snímky jsou v režimu zobrazení jednotlivých snímků a na obrazovce výběru snímků pro vymazání označeny symbolem 🚱 (🗷 7) a v režimu přehrávání stránek čtyř nebo devíti náhledů snímků jsou označeny symbolem 🖣 (🗷 43).

# 🗄 Kopie

Toto menu slouží ke kopírování snímků mezi vnitřní pamětí a paměťovou kartou.

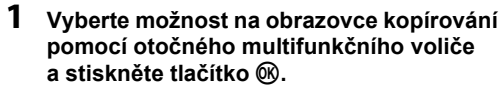

- ✿ ➡ : Zkopíruje snímky z vnitřní paměti na paměťovou kartu.
- L→m: Zkopíruje snímky z paměťové karty do vnitřní paměti.
- 2 Vyberte volbu kopírování a stiskněte tlačítko ®.

[Vybrané snímky]: Zkopíruje snímky vybrané na obrazovce pro výběr snímků (🕅 96).

[Všechny snímky]: Zkopíruje všechny snímky.

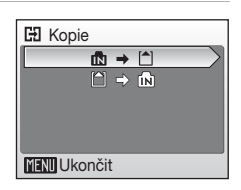

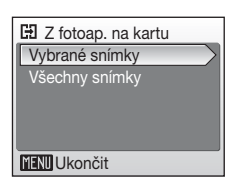

## Poznámky ke kopírování snímků

- · Kopírovat lze soubory ve formátech JPEG, AVI a WAV. Soubory jiných formátů kopírovat nelze.
- Pokud jsou ke snímkům vybraným pro kopírování připojeny zvukové poznámky (250), zkopírují se spolu se snímky.
- · Snímky zhotovené jiným fotoaparátem nebo upravené v počítači nelze kopírovat.
- Upravené kopie snímků mají stejný atribut ochrany před vymazáním (8 98) jako původní snímky, nepřebírají však atribut pro tisk (8 78).

### Zpráva [V paměti nejsou žádné snímky]

Pokud při pokusu o vstup do režimu přehrávání nejsou na paměťové kartě uloženy žádné snímky, zobrazí se zpráva [V paměti nejsou žádné snímky]. Stisknutím tlačítka **MENU** zobrazte obrazovku s volbami kopírování a zkopírujte snímky uložené ve vnitřní paměti fotoaparátu na paměťovou kartu.

### Další informace

# Základní nastavení fotoaparátu: Menu nastavení

| Menu n      | astavení obsahuje následující položky.                                          |       |
|-------------|---------------------------------------------------------------------------------|-------|
| MENÚ        | Menu                                                                            | 🐱 101 |
|             | Volba způsobu zobrazení menu.                                                   |       |
|             | Uvítací obrazovka                                                               | 🐱 102 |
|             | Výběr obrazovky, která se zobrazuje při zapnutí fotoaparátu.                    |       |
| Ð           | Datum                                                                           | 🐱 103 |
|             | Nastavení hodin fotoaparátu a domácí a cílové časové zóny.                      |       |
|             | Nast. monitoru                                                                  | 🐱 106 |
|             | Úprava jasu monitoru a volba režimu zobrazení.                                  |       |
| DATE        | Vkopírování data                                                                | 🐱 107 |
|             | Vkopírování data nebo údaje počítadla data do snímků.                           |       |
| VR          | Redukce vibrací                                                                 | 🐱 109 |
|             | Povolit redukci vibrací pro fotografování.                                      |       |
| ED          | Pomoc. světlo AF                                                                | 🐱 109 |
|             | Zapnutí/vypnutí funkce pomocného světla AF.                                     |       |
|             | Digitální zoom                                                                  | 🐱 110 |
|             | Zapnutí/vypnutí digitálního zoomu.                                              |       |
| <b>(</b> )  | Nastavení zvuku                                                                 | 🐱 110 |
|             | Úprava nastavení zvuku.                                                         |       |
| Ð           | Automat. vypnutí                                                                | 🐱 111 |
|             | Nastavení doby nečinnosti pro přepnutí fotoaparátu do<br>pohotovostního režimu. |       |
| <b>R</b> /1 | Formát. paměti/Formátovat kartu                                                 | 👪 111 |
|             | Formátování vnitřní paměti nebo paměťové karty.                                 |       |
| ie 🖌        | Jazyk/Language                                                                  | 🐱 112 |
|             | Volba jazyka pro monitor fotoaparátu.                                           |       |
| e€          | Režim video                                                                     | 👪 112 |
|             | Úprava nastavení pro propojení s televizorem.                                   |       |
| C           | Obnovit vše                                                                     | 🐱 112 |
|             | Obnovení výchozího nastavení fotoaparátu.                                       |       |
| Ver         | Verze firmwaru                                                                  | 🐱 114 |
|             | Zobrazení verze firmwaru fotoaparátu                                            |       |

## Zobrazení menu nastavení

Nejprve stisknutím tlačítka (1000) zobrazte menu výběru režimu přehrávání nebo režimu fotografování. Poté zvolte symbol of (pomocí multifunkčního voliče) a stiskněte tlačítko (18).

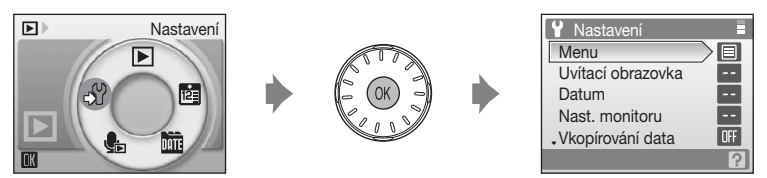

- Pro ukončení menu nastavení stiskněte tlačítko MODE.

## 🎟 Menu

Výběr formátu zobrazení menu.

#### Text (výchozí nastavení)

Menu jsou zobrazena jako seznam.

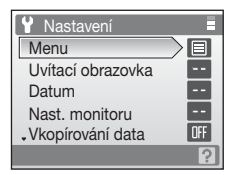

#### Symboly

Všechny položky menu mohou být zobrazeny na jedné stránce.

#### Název menu

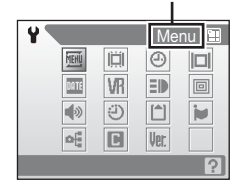

## 🛱 Uvítací obrazovka

Slouží k volbě uvítací obrazovky zobrazované při zapnutí fotoaparátu.

#### Žádné uvítání (výchozí nastavení)

Uvítací obrazovka se nezobrazuje.

#### COOLPIX

Uvítací obrazovka se zobrazuje.

#### Vybrat obrázek

Slouží k výběru snímku pro uvítací obrazovku z interní paměti nebo paměťové karty. Zvolte snímek na obrazovce výběru snímku a stiskněte tlačítko (). Vybraný snímek se uloží do fotoaparátu, takže se bude na uvítací obrazovce zobrazovat, i když bude původní snímek odstraněn.

Nelze vybrat snímky pořízené s možností [Režim obrazu] (**W** 82) nastavenou na hodnotu **W** (3.968 × 2.232) a kopie vytvořené s režimem obrazu nastaveným na hodnotu 160 × 120 pomocí funkce oříznutí snímku (**W** 48) nebo malý snímek (**W** 49).

## Datum

Slouží k nastavení hodin fotoaparátu a k volbě domácí a cílové časové zóny.

#### Datum

Slouží k nastavení hodin fotoaparátu na aktuální hodnoty data a času. Další informace naleznete v krocích 6 a 7 části "Nastavení jazyka, data a času" (**W** 17).

#### Časová zóna

### Nastavení časové zóny cílového místa cesty

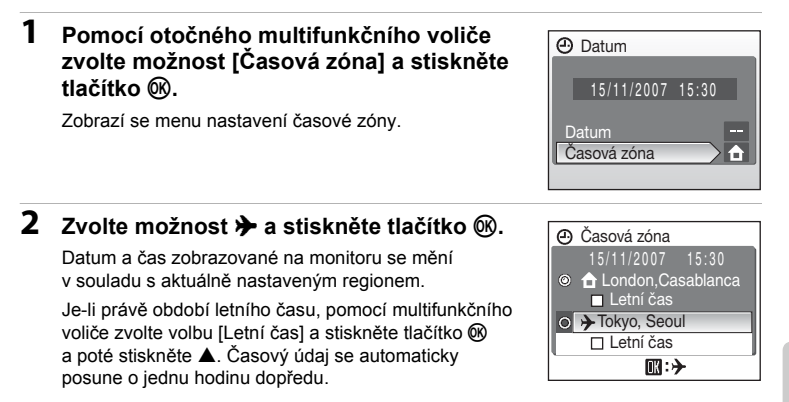

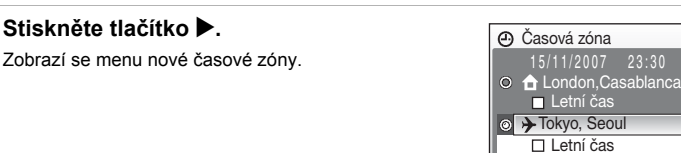

### 4 Zvolte cílovou časovou zónu a stiskněte tlačítko 🕅.

Nastavení se aktivuje.

Stiskněte tlačítko .

Po dobu aktivace časové zóny cílového místa cesty se na monitoru fotoaparátu v režimu fotografování zobrazuje symbol >.

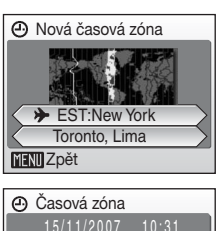

▶:€

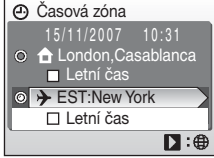

### Baterie hodin fotoaparátu

Baterie hodin se nabíjí, když je v přístroji vložena hlavní baterie, nebo když je připojen síťový zdroj (samostatné příslušenství Nikon). Po nabíjení v délce přibližně 10 hodin je baterie schopna zajišťovat napájení několik dnů.

### (Domácí časová zóna)

- Pro změnu domácí časové zóny vyberte volbu 

   v kroku 2 a proveďte kroky 3 a 4.

### Letní čas

- Datum a čas je nastavován mimo období letního času: Jakmile dojde k posunu času, aktivujte volbu [Letní čas] (); fotoaparát automaticky posune čas o jednu hodinu.
- Datum a čas je nastavován v období letního času a volba [Letní čas] je aktivní (✓): Jakmile dojde k posunu času, deaktivujte volbu [Letní čas], aby se čas fotoaparátu automaticky posunul zpět o jednu hodinu.

3

## 🖉 Časové zóny (👪 17)

Fotoaparát podporuje níže uvedené časové zóny. V případě, že časový rozdíl není uveden, nastavte hodiny fotoaparátu na místní čas (**W** 16, 103).

| GMT +/- | Místo                                         | GMT +/- | Místo                         |
|---------|-----------------------------------------------|---------|-------------------------------|
| -11     | Midway, Samoa                                 | +1      | Madrid, Paris, Berlin         |
| -10     | Hawaii, Tahiti                                | +2      | Athens, Helsinki              |
| -9      | Alaska, Anchorage                             | +3      | Moscow, Nairobi               |
| -8      | PST (PDT): Los Angeles, Seattle,<br>Vancouver | +4      | Abu Dhabi, Dubai              |
| -7      | MST (MDT): Denver, Phoenix,<br>La Paz         | +5      | Islamabad, Karachi            |
| -6      | CST (CDT): Chicago, Houston,<br>Mexico City   | +5.5    | New Delhi                     |
| -5      | EST (EDT): New York, Toronto,<br>Lima         | +6      | Colombo, Dhaka                |
| -4      | Caracas, Manaus                               | +7      | Bangkok, Jakarta              |
| -3      | Buenos Aires, São Paulo                       | +8      | Beijing, Hong Kong, Singapore |
| -2      | Fernando de Noronha                           | +9      | Tokyo, Seoul                  |
| -1      | Azores                                        | +10     | Sydney, Guam                  |
| ±0      | London, Casablanca                            | +11     | New Caledonia                 |
|         |                                               | +12     | Auckland, Fiji                |

## D Nast. monitoru

Ovlivňuje zobrazování informací na monitoru a nastavuje jas monitoru.

#### Info o snímku

Můžete vybrat informace, které se mají zobrazovat na monitoru během režimu fotografování a přehrávání.

Jas

Umožňuje nastavit jas monitoru na jednu z pěti úrovní. Výchozí nastavení je [3].

### Info o snímku

K dispozici jsou následující možnosti zobrazení. Informace o této funkci naleznete v odstavci "Monitor" (**B** 6).

|                                          | Režim fotografování                                                                                                    | Režim přehrávání                                                                                        |
|------------------------------------------|----------------------------------------------------------------------------------------------------|----------------------------------------------------------------------------------------------------|
| Zobrazit info                            |                                                                                                    |                                                                                                    |
| Auto informace<br>(výchozí<br>nastavení) | Aktuální nastavení a provozní nápovéda<br>jako u volby [Zobrazit info] výše. Po pět<br>stejné jako u volby [Skrýt informace].                                                                                                    | a se zobrazují pět sekund – stejné<br>i sekundách bude zobrazení                                        |
| Skrýt<br>informace                       |                                                                                                    |                                                                                                    |
| Pomocná<br>mřížka                        | V režimu A (Auto) nebo v režimu<br>fotografování s vysokou citlivosti se na<br>monitoru zobrazí pomocná mřížka pro<br>snazší vytvoření kompozice obrazu. Aktuální<br>nastavení fotoaparátu a nápověda se<br>zobrazují po dobu pěti sekund – stejně jako<br>u volby (Auto informace].<br>V režimu Priorita obličeje a v ostatních<br>režimech fotografování jsou aktuální nastavení<br>nebo provozní nápověda zobrazovány jako<br>u volby (Auto informace] výše. | Aktuální nastavení nebo<br>provozní nápověda jsou<br>zobrazovány jako u volby<br>[Auto informace] výše. |

## Vkopírování data

Na snímcích lze vytisknout datum a čas pořízení. Tyto informace lze vytisknout i na tiskárnách, které nepodporují tisk data a času (**W** 79).

#### Vypnuto (výchozí nastavení)

Datum a čas se na snímcích nebudou zobrazovat.

#### Datum

Je-li aktivní tato volba, je do pravého spodního rohu pořizovaných snímků vkopírováno datum.

#### Datum a čas

Je-li aktivní tato volba, jsou do pravého spodního rohu pořizovaných snímků vkopírovány datum a čas.

#### Počítadlo data

Časová značka zobrazuje počet dnů mezi datem pořízení snímku a zvoleným datem.

Při použití jiné volby než [Vypnuto] je aktuální nastavení indikováno na monitoru (🖪 6).

## Vkopírování data

- · Vkopírované datum se stává trvalou částí obrazu a nelze jej vymazat.
- Datum vkopírované do snímku při nastavení režimu obrazu (28 82) [TV obrazovka (640)] může být obtížně čitelné. Kopírujete-li do snímků údaje o datu a času, použijte režim obrazu [PC obrazovka (1024)] nebo lepší.
- Datové údaje jsou zaznamenány ve formátu zvoleném v položce [Datum] v menu nastavení (16, 103).
- Datum nelze vkopírovat do snímků pořízených v určitých režimech (20124).

### Vkopírování data a tisková objednávka

Při používání tiskárny kompatibilní se standardem DPOF, která podporuje tisk data pořízení a informací o pořízení, lze pomocí možností v menu [Tisk. objednávka] (🗷 75) vytisknout datum a informace na snímcích bez jejich vkopírování.

### Počítadlo data

Snímky zhotovené po aktivaci této volby jsou opatřeny údajem indikujícím počet dnů zbývajících do určitého data (resp. počet dnů uplynulých od data v minulosti). Tuto volbu použijte pro zachycení růstu dětí nebo odpočítávání dnů zbývajících do narozenin či svatby.

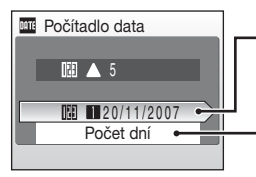

Stisknutím tlačítka zobrazíte možnost Uložená data.

Stisknutím tlačítka 🕅 zobrazíte možnost zobrazení.

#### Uložená data

Uložit Ize až tři datovací údaje. Pro nastavení data vyberte příslušnou volbu, stiskněte tlačítko multifunkčního voliče ▶, zadejte [Datum] (
17. krok 6) a stiskněte tlačítko ®. Pro výběr jiného data vyberte příslušnou volbu a stiskněte tlačítko <sup>®</sup>.

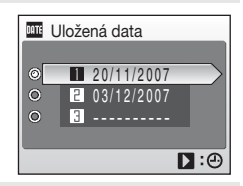

#### Možnosti zobrazení

Zvolte možnost [Počet dní], [Roky a dny] nebo [Roky, měs., dny] a stiskněte tlačítko 
.

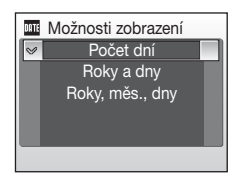

Níže jsou uvedeny vzory údajů o datu.

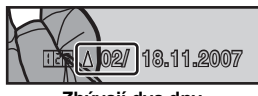

Zbývají dva dny

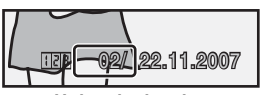

Uplynuly dva dny

## VR Redukce vibrací

Povolit nebo zakázat redukci vibrací pro fotografování.

Funkce Redukce vibrací může být použita k účinné eliminaci rozmazání snímků vlivem lehkého pohybu ruky způsobujícího chvění fotoaparátu, které je na snímcích patrné obvykle při použití zoomu nebo dlouhého času závěrky. Redukci vibrací lze použít ve všech režimech fotografování.

#### Zapnuto (výchozí nastavení)

Redukce vibrací je aktivní při pořizování fotografií. Fotoaparát při redukci vibrací detekuje a vyloučí pohyby ve směru zaměřování přístroje. Pokud je fotoaparát natočen například vodorovně, redukce vibrací bude redukovat pouze svislé vibrace. Pokud je fotoaparát natočen svisle, redukce vibrací bude redukovat pouze vodorovné vibrace.

#### Vypnuto

Redukce vibrací není aktivní.

Pokud je redukce vibrací zapnuta, na monitoru se během fotografování zobrazuje aktuální nastavení (když je vybrána možnost [Vypnuto], symbol pro aktuální nastavení se na monitoru nezobrazuje) (**W** 6).

### Poznámky k redukci vibrací

- Aktivace funkce redukce vibrací může po zapnutí fotoaparátu nebo po přechodu do režimu fotografování z režimu přehrávání několik sekund trvat. Před fotografováním vyčkejte na stabilizaci obrazu na monitoru.
- Kvůli vlastnostem funkce redukce vibrací mohou snímky zobrazené na monitoru okamžitě po fotografování vypadat rozostřeně.
- · Pokud používáte stativ, vypněte redukci vibrací nastavte ji na možnost [Vypnuto].
- Redukce vibrací nemusí být ve všech situacích schopna působení chvění fotoaparátu zcela odstranit.
- Redukce vibrací se označuje znaky [VR].

### Používání elektronické redukce vibrací s videosekvencemi

Abyste omezili vliv chvění fotoaparátu při záznamu videosekvencí, povolte možnost [El. redukce vibrací] (🖉 58) v menu videosekvencí (🖉 56).

## E Pomoc. světlo AF

Zapnutí/vypnutí funkce pomocného světla AF.

#### Auto (výchozí nastavení)

Pomocné světlo AF se aktivuje za slabého osvětlení, aby umožnilo správné zaostření, když je objekt málo osvětlen. Pozor, u některých motivových programů se pomocné světlo AF automaticky vypíná.

#### Vypnuto

Vypnutí této funkce. Při slabém osvětlení nemusí být fotoaparát schopen zaostřit na objekt.

## Digitální zoom

Zapnutí/vypnutí digitálního zoomu.

#### Zapnuto (výchozí nastavení)

Po dosažení maximálního optického zvětšení dojde podržením ovladače zoomu ve stisknuté poloze  $\mathbf{T}(Q)$  k aktivaci digitálního zoomu.

#### Vypnuto

Digitální zoom nebude aktivován. (Kromě situace, kdy se zaznamenává videosekvence.)

### Poznámky k digitálnímu zoomu

- Když je digitální zoom aktivní, možnost [Režim AF polí] je nastavena na hodnotu [Střed] (290).
- Digitální zoom není k dispozici v následujících situacích.
  - V motivovém programu je vybrána možnost [2 Portrét] nebo [2 Noční portrét].
  - Možnost [Mozaika 16 snímků] je nastavena na hodnotu [Sériové snímání].
  - Před záznamem videosekvence (ovšem během záznamu videosekvence lze použít až 2× digitální zoom – nesmí jít o časosběrného snímání nebo stop-motion animaci).

## Nastavení zvuku

Slouží k nastavení následujících zvukových projevů fotoaparátu.

#### Zvuk tlačítek

Možnost Zvuk tlačítek lze nastavit na hodnotu [Zapnuto] nebo [Vypnuto]. Je-li použita volba [Zapnuto] (výchozí nastavení), ozve se při úspěšném provedení operace pípnutí, při zaostření se ozvou dvě pípnutí a při zjištění chyby se ozvou tři pípnutí. Při zapnutí fotoaparátu se také přehraje úvodní zvuk.

#### Zvuk závěrky

Nastavte možnost Zvuk závěrky na hodnotu [Zapnuto] (výchozí nastavení) nebo [Vypnuto].

## Automat. vypnutí

Pokud není po nastavenou dobu provedena žádná činnost, monitor se vypne a fotoaparát přejde do pohotovostního režimu (221), aby nedocházelo k vybíjení baterie. Indikace zapnutí přístroje v pohotovostním režimu bliká. Není-li provedena žádná činnost přibližně po dobu dalších tří minut, fotoaparát se automaticky vypne.

Určuje dobu, za kterou se fotoaparát přepne do pohotovostního režimu. K dispozici jsou volby [30 s], [1 min.] (výchozí nastavení), [5 min.] a [30 min.].

### Poznámky k automatickému vypnutí

Bez ohledu na zvolené nastavení zůstane monitor zapnutý po dobu tří minut při zobrazení menu nebo po dobu 30 minut, pokud se přehrává prezentace nebo pokud je připojen síťový zdroj (samostatné příslušenství Nikon).

## 🖪 Formát. paměti/ 🗋 Formátovat kartu

Pomocí této volby můžete naformátovat vnitřní paměť nebo paměťovou kartu.

### Formátování vnitřní paměti

Chcete-li provést naformátování vnitřní paměti fotoaparátu, vyjměte paměťovou kartu. V menu nastavení se objeví volba [Formát. paměti].

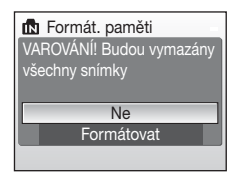

### Formátování paměťové karty

Je-li ve fotoaparátu vložena paměťová karta, objeví se v menu nastavení volba [Formátovat kartu].

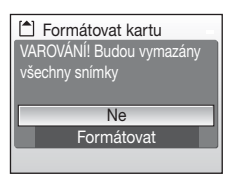

### Formátování vnitřní paměti a paměťových karet

- Formátování vnitřní paměti nebo paměťové karty trvale vymaže všechna zaznamenaná data.
   Před zahájením formátování se ujistěte, že máte všechny důležité snímky zkopírovány do počítače.
- Během formátování nevypínejte fotoaparát, neodpojujte síťový zdroj a neotevírejte kryt prostoru pro baterii/slotu pro paměťovou kartu.
- Když vložíte do fotoaparátu COOLPIX S700 paměťovou kartu, která byla předtím používána v jiném přístroji, vždy ji v tomto fotoaparátu naformátujte.

## 🕽 Jazyk/Language

Pro zobrazení menu fotoaparátu a dalších zpráv můžete zvolit jeden z 23 jazyků.

| Čeština    | Čeština             | Polski    | Polština              |
|------------|---------------------|-----------|-----------------------|
| Dansk      | Dánština            | Português | Portugalština         |
| Deutsch    | Němčina             | Русский   | Ruština               |
| English    | (výchozí nastavení) | Suomi     | Finština              |
| Español    | Španělština         | Svenska   | Švédština             |
| Ελληνικά   | Řečtina             | Türkçe    | Turečtina             |
| Français   | Francouzština       | 中文简体      | Zjednodušená čínština |
| Indonesia  | Indonézština        | 中文繁體      | Tradiční čínština     |
| Italiano   | Italština           | 日本語       | Japonština            |
| Magyar     | Maďarština          | 한글        | Korejština            |
| Nederlands | Holandština         | ภาษาไทย   | Thajština             |
| Norsk      | Norština            |           |                       |

## 🖷 Režim video

Úprava nastavení pro propojení s televizorem. Zvolte mezi možnostmi [NTSC] a [PAL].

## Obnovit vše

Při vybrání možnosti [Obnovit] se obnoví výchozí nastavení fotoaparátu.

| C Obnovit vše                |
|------------------------------|
| Všechna nastavení na výchozí |
| hodnoty.                     |
|                              |
| Ne                           |
| Obnovit                      |
|                              |

#### Místní menu

| Volba                      | Výchozí hodnota |
|----------------------------|-----------------|
| Režim blesku (🗷 28)        | Auto            |
| Samospoušť ( <b>盟</b> 30)  | Vypnuto         |
| Režim makro (🗷 31)         | Vypnuto         |
| Kompenzace expozice (🕈 32) | 0.0             |

| Motivové programy                                             |                   |  |
|---------------------------------------------------------------|-------------------|--|
| Volba                                                         | Výchozí hodnota   |  |
| Menu programů ( <b>3</b> 34)                                  | Portrét           |  |
| Menu Video                                                    |                   |  |
| Volba                                                         | Výchozí hodnota   |  |
| Možnosti videa (🗴 56)                                         | TV video 640★     |  |
| Nastavení intervalu pro možnost<br>Časosběrné snímání (🛛 59)  | 30 s              |  |
| Rychlost přehrávání pro možnost<br>Stop-motion animace (🖉 60) | 5 r/s             |  |
| Režim autofokusu (🗷 58)                                       | Jednotlivý AF     |  |
| El. redukce vibrací (🕈 58)                                    | Vypnuto           |  |
| Menu fotografování                                            |                   |  |
| Volba                                                         | Výchozí hodnota   |  |
| Režim obrazu (🗷 82)                                           | 🕅 Normální (4000) |  |
| Vyvážení bílé (🗷 84)                                          | Auto              |  |
| Sériové snímání (🗷 86)                                        | Jednotlivé snímky |  |
| Interv. snímání (🗷 87)                                        | 30 s              |  |
| Citlivost (🛛 88)                                              | Auto              |  |
| Nastavení barev (🗷 89)                                        | Standardní barvy  |  |
| Režim AF polí (🗷 90)                                          | Priorita obličeje |  |
| Ovládání zkreslení (🕱 93)                                     | Vypnuto           |  |

#### Základní nastavení fotoaparátu: Menu nastavení

#### Menu Nastavení

| Volba                          | Výchozí hodnota |
|--------------------------------|-----------------|
| Menu (🕙 101)                   | Text            |
| Uvítací obrazovka (📅 102)      | Žádné uvítání   |
| Info o snímku (📅 106)          | Auto informace  |
| Jas (🕙 106)                    | 3               |
| Vkopírování data (🗷 107)       | Vypnuto         |
| Redukce vibrací (🗷 109)        | Zapnuto         |
| Pomoc. světlo AF (🕈 109)       | Auto            |
| Digitální zoom ( <b>数</b> 110) | Zapnuto         |
| Zvuk tlačítek (🐮 110)          | Zapnuto         |
| Zvuk závěrky (野 110)           | Zapnuto         |
| Automat. vypnutí (🗷 111)       | 1 min.          |

#### Ostatní

| Volba                      | Výchozí hodnota |
|----------------------------|-----------------|
| Velikost papíru (🗷 74, 75) | Výchozí         |
| Prezentace (🗷 97)          | 3 s             |

 Použitím volby [Obnovit vše] se rovněž vymaže aktuální číslo souboru (2 116) z paměti. Číslování souborů bude pokračovat nejnižším dostupným číslem souboru. Chcete-li vynulovat číslování na "0001", vymažte před použitím volby [Obnovit vše] všechny snímky (2 98).

Následující nastavení v menu se nemění ani při použití funkce [Obnovit vše].

Menu fotografování: přednastavená hodnota vyvážení bílé naměřená pomocí funkce [Manuální nastavení] (📱 85)

Menu nastavení: [Datum] (🗷 103), [Počítadlo data] (🖉 108), [Jazyk/Language] (🗷 112) a [Režim video] (🕃 112)

## Ver. Verze firmwaru

Zobrazí aktuální verzi firmwaru fotoaparátu.

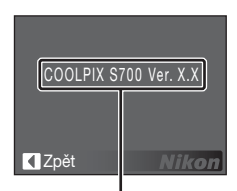

Verze firmwaru

# Volitelné příslušenství

| Dobíjecí baterie  | Dobíjecí lithium-iontová baterie EN-EL10                                                                                                    |  |
|-------------------|----------------------------------------------------------------------------------------------------|--|
| Nabíječka baterií | Nabíječka MH-63                                                                                                    |  |
| Síťový zdroj      | Síťový zdroj EH-62D<br><pre> <pre> <pr< th=""></pr<></pre></pre> |  |
| AV/USB kabel      | AV/USB kabel UC-E12                                                                                                    |  |

## Schválené typy paměťových karet

Následující paměťové karty byly testovány a schváleny pro použití ve fotoaparátu COOLPIX S700.

| SanDisk   | 128 MB, 256 MB, 512 MB, 1 GB, 2 GB <sup>1</sup> , 4 GB <sup>1, 2</sup><br>Vysokorychlostní karty s přenosovou rychlostí 10 MB/s:<br>512 MB, 1 GB, 2 GB <sup>1</sup> , 4 GB <sup>1, 2</sup><br>Vysokorychlostní karty s přenosovou rychlostí 20 MB/s:<br>1 GB, 2 GB <sup>1</sup> |
|-----------|----------------------------------------------------------------------------------------------------|
| Toshiba   | 128 MB, 256 MB, 512 MB, 1 GB, 2 GB <sup>1</sup> , 4 GB <sup>1, 2</sup><br>Vysokorychlostní karty s přenosovou rychlostí 10 MB/s:<br>256 MB, 512 MB, 1 GB<br>Vysokorychlostní karty s přenosovou rychlostí 20 MB/s:<br>512 MB, 1 GB, 2 GB <sup>1</sup>                           |
| Panasonic | 128 MB, 256 MB, 512 MB, 1 GB, 2 GB <sup>1</sup> , 4 GB <sup>1, 2</sup><br>Vysokorychlostní karty s přenosovou rychlostí 10 MB/s:<br>4 GB <sup>1, 2</sup><br>Vysokorychlostní karty s přenosovou rychlostí 20 MB/s:<br>512 MB, 1 GB, 2 GB <sup>1</sup> , 4 GB <sup>1, 2</sup>    |

<sup>1</sup> Pokud bude karta používána ve čtečce karet nebo podobném zařízení, musí toto zařízení podporovat specifikace paměťové karty.

<sup>2</sup> Kompatibilní se standardem 💒 SDHC.

Jiné typy paměťových karet nebyly testovány. Pro získání dalších informací o výše uvedených paměťových kartách kontaktujte výrobce.

# Názvy obrázkových/zvukových souborů a adresářů

Snímky, videosekvence, zvukové poznámky a záznamy zvuku mají přirazeny následující názvy souborů.

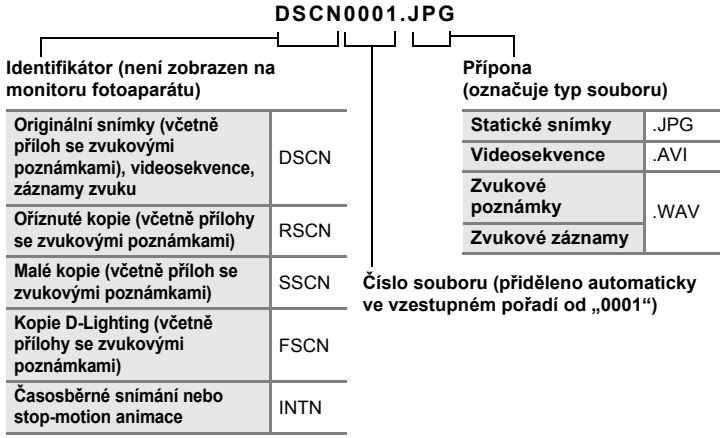

- Soubory jsou ukládány v adresářích pojmenovaných číslem adresáře následovaným pětiznakovým identifikátorem: "P\_" plus třímístné sekvenční číslo pro snímky zhotovené pomocí funkce Panoráma s asistencí (např. "101P\_001"; 340), "INTVL" pro snímky v režimu intervalového snímání (např. "101INTVL"; 387), "SOUND" pro zvukové záznamy (např. "101SOUND"; 362) a "NIKON" pro všechny ostatní snímky (např. "100NIKON"). Když číslování souborů v adresáři dosáhne čísla 9999, vytvoří se nový adresář. Soubory jsou číslovány automaticky a číslování začíná hodnotou "0001".
- Soubory kopírované pomocí příkazu [Kopie] > [Vybrané snímky] nebo [Kopírovat zvuk. soubory] > [Vybrané soubory] jsou kopírovány do aktuálního adresáře, kde jim jsou vzestupně přiřazována nová čísla, počínaje nejvyšším číslem souboru uloženým v paměti. Příkazy [Kopie] > [Všechny snímky] a [Kopírovat zvuk. soubory] > [Kopírovat vše] zkopírují všechny adresáře ze zdrojového média. Názvy souborů se přitom nezmění, ale adresářům budou vzestupně přiřazována nová čísla počínaje nejvyšším číslem adresáře na cílovém médiu (W 66, 99).
- Do jednoho adresáře lze umístit maximálně 200 snímků. Pokud aktuální adresář při pořízení snímku již obsahuje 200 snímků, automaticky se vytvoří nový adresář s číslem, které bude o jedničku vyšší. Pokud má aktuální adresář číslo 999 a obsahuje 200 snímků (nebo existuje snímek s číslem 9999), nelze zhotovit žádné další snímky až do naformátování vnitřní paměti nebo paměťové karty (311) nebo vložení nové paměťové karty.

# Péče o fotoaparát

Abyste zajistili dlouhodobý bezporuchový provoz tohoto přístroje Nikon, při jeho používání a ukládání dodržujte následující pokyny:

## V Udržujte v suchu

Bude-li přístroj vystaven vysoké vlhkosti nebo namočen, dojde k jeho poškození.

## Zabraňte pádu

Při silném nárazu nebo otřesu může dojít k poškození přístroje.

### S objektivem a pohyblivými částmi manipulujte opatrně

S objektivem, krytem objektivu, monitorem, slotem pro paměťovou kartu a prostorem pro baterii nemanipulujte silou. Tyto součásti se mohou snadno poškodit. Při násilné manipulaci s krytem objektivu může dojít k poruše fotoaparátu nebo poškození objektivu. Při poškození displeje dejte pozor, abyste se neporanili střepy, a zabraňte kontaktu pokožky, očí a úst s tekutými krystaly z displeje.

### V Nevystavujte objektiv po delší dobu silnému zdroji světla

Při používání a ukládání fotoaparátu nevystavujte objektiv po delší dobu slunečnímu světlu nebo jinému silnému zdroji světla. Intenzivní světlo může poškodit obrazový snímač CCD a vést k bílým skvrnám na snímcích.

## V Chraňte před silným magnetickým polem

Přístroj nepoužívejte ani neukládejte v blízkosti zařízení, která jsou zdrojem silného elektromagnetického záření, resp. magnetických polí. Silný statický náboj nebo magnetické pole vytvořené zařízeními jako rádiové vysílače může narušovat obraz na monitoru, poškodit data uložená na paměťové kartě a ovlivňovat vnitřní obvody přístroje.

### Chraňte před prudkými změnami teplot

Náhlé změny teplot, ke kterým může dojít při vstupu (opuštění) do vytápěné budovy za chladného dne, mohou způsobit vznik kondenzační vlhkosti uvnitř přístroje. Aby nedocházelo ke kondenzaci, před prudkou změnou teploty vložte přístroj do brašny nebo plastového sáčku.

### Před vyndáním, resp. odpojením zdroje napájení přístroj vypněte

Je-li přístroj zapnutý nebo probíhá záznam nebo odstraňování snímků, nevyndávejte baterii. Násilné přerušení napájení za těchto podmínek může vést ke ztrátě dat nebo poškození paměti nebo vnitřních obvodů přístroje.

### Kontrolka Samospoušť/svítivá dioda pomocného světla AF

Svítivá dioda (LED, 🕈 4, 30, 109) použitá v kontrolce samospouště/pomocném světlu AF odpovídá následujícímu standardu IEC:

CLASS 1 LED PRODUCT IEC60825-1 Edition 1.2<sup>-2001</sup>

## 🖉 Baterie

- Berete-li fotoaparát ven, zkontrolujte stav baterie a v případě potřeby ji nabijte. Nepokračujte
  v nabíjení úplně nabité baterie, snížila by se tím její výkonnost. Při fotografování důležitých
  událostí mějte vždy připravenou úplně nabitou náhradní baterii.
- Baterii nepoužívejte v prostředí s teplotou nižší než 0 °C nebo vyšší než 40 °C. Během nabíjení baterie by se měla okolní teplota pohybovat v rozmezí 5 až 35 °C. Během používání se může baterie zahřívat. Před nabíjením ji nechte vychladnout. Při nedodržení těchto pokynů může dojít k poškození baterie, snížení její výkonnosti, resp. znemožnění jejího správného nabití.
- Při nízké teplotě se kapacita baterií snižuje. Před fotografováním za chladného počasí se ujistěte, že je baterie plně nabitá. Na teplém místě mějte k dispozici náhradní baterie a v případě potřeby je vyměňte. Po ohřátí baterie se může částečně obnovit její kapacita.
- Nečistoty na kontaktech baterie mohou bránit správnému fungování fotoaparátu.
- Nepoužíváte-li baterii, vyjměte ji z fotoaparátu nebo nabíječky a vraťte ji do pouzdra na baterii. Fotoaparát a nabíječka odebírají i ve vypnutém stavu malé množství proudu. Pokud baterii necháte v přístroji, může dojít k jejímu úplnému vybití a znehodnocení. Při opakovaném zapínání fotoaparátu s vloženou vybitou baterií se může zkracovat životnost baterie. Nebudeteli baterii delší dobu používat, uložte ji na chladném (15 až 25 °C), suchém místě. Baterii minimálně jednou za rok nabijte a před uložením opět vybijte.
- Pokud již baterie není schopna delší dobu udržet kapacitu, vyměňte ji. Použité baterie jsou zdrojem druhotných surovin. Proto je odevzdejte k recyklaci podle platných předpisů.

# Čištění

| Objektiv | Nedotýkejte se prsty skleněných částí objektivu. Prach a nečistoty odstraňte<br>ofukovacím balónkem (malý pryžový balónek s tryskou k ofukování proudem<br>vzduchu). Otisky prstů a usazené nečistoty, které nelze odstranit<br>ofukovacím balónkem, otřete měkkým hadříkem. Při otírání postupujte<br>spirálovým pohybem od středu k okrajům objektivu. Pokud toto čištění<br>nestačí, hadřík trochu navlhčete přípravkem na čištění objektivů. |
|----------|----------------------------------------------------------------------------------------------------|
| Monitor  | Prach a nečistoty odstraňte ofukovacím balónkem. Otisky prstů a usazené<br>nečistoty otřete z monitoru měkkým suchým hadříkem. Při čištění na monitor<br>příliš netlačte.                                                                                                    |
| Tělo     | Prach, nečistoty a písek odstraňte ofukovacím balónkem a pak tělo opatrně<br>otřete měkkým suchým hadříkem. Po použití fotoaparátu na pláži nebo<br>pobřeží otřete písek a sůl hadříkem navlhčeným v čisté vodě. Potom<br>fotoaparát důkladně osušte. Jakékoli cizí objekty uvnitř fotoaparátu mohou<br>vést k poškození, na které se nevztahuje záruka.                                                                                         |

Nepoužívejte alkohol, rozpouštědla ani jiné těkavé látky.

## Ukládání

Pokud fotoaparát nepoužíváte, vypněte ho. Před uložením fotoaparátu zkontrolujte, zda nesvítí indikace napájení. Nebudete-li fotoaparát delší dobu používat, vyjměte baterii. Neukládejte fotoaparát s naftalenovými ani kafrovými kuličkami proti molům ani na tato místa:

- v blízkosti zařízení, která jsou zdrojem silného elektromagnetického záření, např. televizorů a radiopřijímačů,
- na místa vystavená teplotám pod –10 °C, resp. nad 50 °C,
- místa s nedostatečným větráním nebo vlhkostí větší než 60 %.

Aby nedocházelo k tvorbě plísní a mikroorganismů, minimálně jednou za měsíc vyndejte fotoaparát z místa uložení. Fotoaparát zapněte a před uložením proveďte několik expozic.

### Poznámky k monitoru

- Na monitoru může být několik bodů, které trvale svítí nebo nesvítí. Jde o charakteristickou vlastnost všech displejů TFT LCD a nejedná se o závadu. Na pořízené snímky nemá tento jev žádný vliv.
- Při zaměření objektu s vysokým jasem se mohou na displeji zobrazit svislé proužky ve tvaru komety, které mají bělavé zbarvení směrem k okrajům. Tyto "šmouhy" nejsou vidět na snímcích a nejedná se o závadu. Někdy mohou být šmouhy na videosekvencích.
- Obraz na monitoru může být při ostrém okolním osvětlení špatně vidět.
- Monitor je podsvícen svítivými diodami. Začne-li monitor tmavnout nebo blikat, kontaktujte autorizovaný servis společnosti Nikon.

# Chybová hlášení

Následující tabulka uvádí výčet chybových hlášení a dalších varování zobrazovaných na monitoru a poskytuje návody k řešení.

| Hlášení                                                       | Problém                                                                          | Řešení                                                                                                    | 8                               |
|---------------------------------------------------------------|----------------------------------------------------------------------------------|----------------------------------------------------------------------------------------------------|---------------------------------|
| 🕑 (bliká)                                                     | Není nastaven čas.                                                               | Nastavte čas.                                                                                                    | 103                             |
| đ                                                             | Kapacita baterie je nízká.                                                       | Připravte se k nabití nebo<br>výměně baterie.                                                                                                    | 12                              |
| <ul> <li>Varování!</li> <li>Baterie je vybitá</li> </ul>      | Baterie je vybitá.                                                               | Nabijte nebo vyměňte<br>baterii.                                                                                                    | 12                              |
| IF● (● bliká červeně)                                         | Fotoaparát není schopen<br>zaostřit na objekt.                                   | <ul> <li>Zaostřete znovu nebo<br/>na jiný objekt.</li> <li>Použijte blokaci<br/>zaostřování.</li> </ul>                                                                                                    | 24, 25,<br>91                   |
| Varování!! počkejte,<br>až se ukončí<br>zaznamenávání         | Fotoaparát nemůže<br>provádět další operace,<br>dokud nebude dokončen<br>záznam. | Vyčkejte, zpráva<br>automaticky zmizí po<br>dokončení záznamu.                                                                                                    | 25                              |
| Paměťová karta<br>chráněna proti<br>zápisu.                   | Spínač ochrany proti<br>zápisu je nastaven do<br>polohy "lock" (zámek).          | Nastavte spínač ochrany<br>proti zápisu do polohy pro<br>zápis.                                                                                                    | 19                              |
| ①<br>Není možné použít<br>tuto kartu                          | Chyba při přístupu na<br>paměťovou kartu.                                        | <ul> <li>Používejte schválené<br/>typy paměťových karet.</li> <li>Zkontrolujte, zda jsou</li> </ul>                                                                                                    | 115<br>18                       |
| ①<br>Varování! Tuto kartu<br>nelze číst                       |                                                                                  | čisté kontakty.<br>• Zkontrolujte, zda je<br>paměťová karta vložena<br>správným způsobem.                                                                                                    | 18                              |
| Karta není<br>zformátovaná.<br>Formátovat kartu?<br>Ne<br>Ano | Paměťová karta nebyla<br>naformátována pro použití<br>ve fotoaparátu.            | Naformátujte kartu<br>vybráním možnosti [Ano]<br>a stisknutím tlačítka ®,<br>nebo vypněte fotoaparát<br>a vyměňte kartu.                                                                                                | 19                              |
| Nedostatek paměti                                             | Paměťová karta je plná.                                                          | <ul> <li>Nastavte menší velikost<br/>snímků.</li> <li>Vymažte snímky nebo<br/>zvukové soubory.</li> <li>Vložte novou<br/>paměťovou kartu.</li> <li>Vyjměte paměťovou<br/>kartu a použijte vnitřní<br/>paměť.</li> </ul> | 82<br>26, 61,<br>65<br>18<br>19 |

| Hlášení                                                                                                 | Problém                                                                                                    | Řešení                                                                                                    | 8             |
|----------------------------------------------------------------------------------------------------|----------------------------------------------------------------------------------------------------|----------------------------------------------------------------------------------------------------|---------------|
| ①<br>Snímek není možné<br>uložit                                                                        | Během záznamu snímku<br>došlo k chybě.                                                                                  | Naformátujte vnitřní<br>paměť nebo paměťovou<br>kartu.                                                                                                    | 111           |
|                                                                                                    | Fotoaparát při číslování<br>překročil maximální<br>možné číslo souboru.                                                 | <ul> <li>Vložte novou<br/>paměťovou kartu.</li> <li>Naformátujte vnitřní<br/>paměť nebo paměťovou<br/>kartu.</li> </ul>                                                                                                    | 18<br>111     |
|                                                                                                    | Snímek nelze použít pro<br>uvítací obrazovku.                                                                           | Zvolte snímek<br>o rozměrech 320 × 240<br>pixelů či větší, nebo<br>snímek pořízený<br>v jakémkoli jiném režimu<br>obrazu než [16:9].                                                                                            | 48, 49,<br>82 |
|                                                                                                    | Nelze zkopírovat snímek.                                                                                                | Vymažte snímky<br>z cílového umístění.                                                                                                    | 98            |
| U<br>Zvukový soubor<br>nelzeu ložit                                                                     | Fotoaparát při číslování<br>překročil maximální<br>možné číslo souboru.                                                 | <ul> <li>Vložte novou<br/>paměťovou kartu.</li> <li>Naformátujte vnitřní paměť<br/>nebo paměťovou kartu.</li> </ul>                                                                                                    | 18<br>111     |
| Obrázek není možné upravit.                                                                             | Není možné upravovat<br>vybraný snímek.                                                                                 | Vyberte snímek podporující<br>funkci D-Lighting, oříznutí<br>snímku nebo malý snímek.                                                                                                    | 46            |
| Videosekvenci nelze<br>zaznamenat.                                                                      | Časová prodleva během<br>záznamu videosekvence.                                                                         | Použijte paměťovou kartu<br>s vyšší rychlostí zápisu.                                                                                                    | 115           |
| V paměti nejsou<br>žádné snímky                                                                         | <ul> <li>Ve vnitřní paměti ani na<br/>paměťové kartě se<br/>nenachází žádný obrazový<br/>ani zvukový soubor.</li> </ul> | -                                                                                                    | -             |
| Žádný zvukový<br>soubor                                                                                 | <ul> <li>Paměťová karta<br/>neobsahuje žádný<br/>obrazový ani zvukový<br/>soubor.</li> </ul>                            | Pro kopirování<br>obrazového nebo<br>zvukového souboru<br>z vnitřní paměti na<br>paměťovou kartu<br>zmáčkněte tlačítko MENU.<br>Zobrazí se obrazovka<br>s volbami kopírování nebo<br>obrazovka kopírování<br>zvukových souborů. | 99, 66        |
| <ul> <li>Soubor neobsahuje<br/>žádná obrazová data</li> <li>Tento soubor nelze<br/>přehrávat</li> </ul> | Soubor nebyl vytvořen<br>fotoaparátem<br>COOLPIX S700.                                                                  | Zobrazte soubor na<br>počítači, resp. jiném<br>zařízení.                                                                                                    | -             |

### Chybová hlášení

| Hlášení                            | Problém                                                                                                    | Řešení                                                                                                    | 5      |
|------------------------------------|----------------------------------------------------------------------------------------------------|----------------------------------------------------------------------------------------------------|--------|
| O<br>Všechny snímky jsou<br>skryté | Není nastaveno datum<br>a čas pro možnost<br>zobrazování snímků<br>v režimu kalendáře<br>a režimu zobrazení podle<br>data. | -                                                                                                    | -      |
| Tento snímek nelze<br>vymazat      | Snímek je chráněn proti<br>vymazání.                                                                                       | Odstraňte ochranu před<br>vymazáním.                                                                                                    | 98     |
| Nové město je<br>v aktuální zóně   | Cílové místo se nachází<br>ve stejné časové zóně,<br>jako domácí.                                                          | -                                                                                                    | 105    |
| Chyba objektivu 🌒                  | Chyba objektivu.                                                                                                    | Vypněte a znovu zapněte<br>fotoaparát. Pokud závada<br>přetrvává, kontaktujte<br>dodavatele nebo<br>autorizovaný servis Nikon.                                                   | 20     |
| ①<br>Komunikační chyba             | Během přenosu snímků<br>nebo tisku došlo<br>k odpojení AV/USB<br>kabelu.                                                   | Pokud program<br>Nikon Transfer zobrazí<br>chybu, ukončete program<br>klepnutím na tlačítko [OK].<br>Po vypnutí fotoaparátu<br>a opětovném zapojení<br>kabelu zopakujte operaci. | 69, 73 |
| Systémová chyba <b>Q</b>           | Ve vnitřních obvodech<br>fotoaparátu došlo k chybě.                                                                        | Vypněte fotoaparát,<br>vyjměte a opět vložte<br>baterii a znovu fotoaparát<br>zapněte. Pokud závada<br>přetrvává, kontaktujte<br>dodavatele nebo<br>autorizovaný servis Nikon.   | 14, 20 |

| Hlášení                                                                                                    | Problém                                         | Řešení                                                                                                    | <b>V</b> |
|----------------------------------------------------------------------------------------------------|-------------------------------------------------|----------------------------------------------------------------------------------------------------|----------|
| <b>⊕</b> <i>K</i><br>Chyba tiskárny.<br>Zkontrolujte stav<br>tiskárny                                                                         | Došel inkoust nebo<br>nastala porucha tiskárny. | Zkontrolujte tiskárnu. Po<br>kontrole inkoustu nebo<br>vyřešení problému zvolte<br>položku [Obnovit] a pro<br>pokračování v tisku<br>stiskněte tlačítko ®*. | -        |
| Off         Velikost papíru v tiskárně           Chyba tisku:         neodpovídá specifikaci.           zkontrolujte papír         statistick |                                                 | Vložte do tiskárny<br>specifikovaný papír, zvolte<br>položku [Obnovit] a pro<br>pokračování v tisku<br>stiskněte tlačítko ®*.                               | -        |
| Off<br>Chyba tisku:<br>zmačkaný papír<br>v tiskárně                                                                                           | Papír uvízl v tiskárně.                         | Vyndejte uvíznutý papír,<br>zvolte položku [Obnovit]<br>a pro pokračování v tisku<br>stiskněte tlačítko ®*.                                                 | -        |
| <b>⊕</b> <i>K</i><br>Chyba tisku:<br>doplňte papír                                                                                            | V tiskárně není vložen<br>papír.                | Vložte do tiskárny<br>specifikovaný papír, zvolte<br>položku [Obnovit] a pro<br>pokračování v tisku<br>stiskněte tlačítko ®*.                               | -        |
| <b>⊕</b> <i>K</i><br>Chyba tisku:<br>zkontrolujte toner                                                                                       | Chyba související<br>s inkoustem.               | Zkontrolujte inkoust,<br>zvolte položku [Obnovit]<br>a pro pokračování v tisku<br>stiskněte tlačítko ®*.                                                    | -        |
| <b>⊕K</b><br>Chyba tisku:<br>vyměňte toner                                                                                                    | Inkoustová kazeta je<br>prázdná.                | Vyměňte inkoustovou<br>kazetu, zvolte položku<br>[Obnovit] a pro<br>pokračování v tisku<br>stiskněte tlačítko ®*.                                           | -        |
| <b>⊕</b> <i>K</i><br>Chyba tisku:<br>porušený soubor                                                                                          | Obrázkový soubor<br>způsobil chybu.             | Zvolte položku [Zrušit]<br>a stisknutím tlačítka @<br>zrušte tisk.                                                                                          | -        |

\* Další instrukce a informace najdete v dokumentaci k tiskárně.

# Řešení problémů

Nepracuje-li fotoaparát očekávaným způsobem, pak dříve, než kontaktujete vašeho dodavatele nebo autorizovaný servis Nikon, zkuste nalézt řešení pomocí níže uvedeného výčtu běžných problémů. Na stránkách uvedených v pravém sloupci naleznete podrobnější informace k uvedeným problémům.

| Problém                                                                                        | Příčina/řešení                                                                                                    | <b>X</b>                 |
|------------------------------------------------------------------------------------------------|----------------------------------------------------------------------------------------------------|--------------------------|
| Monitor nic nezobrazuje                                                                        | <ul> <li>Fotoaparát je vypnutý.</li> <li>Baterie je vybitá.</li> <li>Pohotovostní režim pro úsporu energie:<br/>namáčkněte tlačítko spouště do poloviny</li> </ul>                                                                                                    | 20<br>20<br>21, 25       |
|                                                                                                | <ul> <li>Pokud kontrolka blesku červeně bliká,<br/>počkejte, než se blesk nabije.</li> </ul>                                                                                                    | 29                       |
|                                                                                                | Fotoaparát a počítač jsou propojeny pomocí kabelu AV/USB.                                                                                                    | 69                       |
|                                                                                                | <ul> <li>Fotoaparát a televizor jsou propojeny<br/>pomocí kabelu AV/USB.</li> </ul>                                                                                                    | 67                       |
|                                                                                                | <ul> <li>Je aktivní intervalové snímání nebo<br/>časosběrné snímání.</li> </ul>                                                                                                    | -                        |
| Monitor je obtížně čitelný                                                                     | <ul> <li>Upravte nastavení jasu monitoru.</li> <li>Monitor je znečištěný. Vyčistěte monitor.</li> <li>Jas monitoru se snížil z důvodu úspory<br/>energie. Původní jas monitoru se obnoví,<br/>jakmile použijete ovládací prvky fotoaparátu.</li> </ul>                                                                                                    | 106<br>119<br>21         |
| Fotoaparát se bez varování vypne                                                               | <ul> <li>Nízká kapacita baterie.</li> <li>Fotoaparát se automaticky vypnul z důvodu</li> </ul>                                                                                                    | 20<br>111                |
|                                                                                                | úspory energie.<br>• Baterie je studená.                                                                                                    | 118                      |
| Datum a čas záznamu nejsou<br>správné                                                          | <ul> <li>Snímky zhotovené před nastavením času (při<br/>fotografování bliká "indikace nenastaveného<br/>data") budou mít časovou značku "00/00/0000<br/>00:00", videosekvence a zvukové záznamy budou<br/>mít datum "01/09/2007 00:00".</li> <li>V pravidelných intervalech porovnávejte správné<br/>nastavení času ve fotoaparátu s přesnými<br/>hodinami a v případě potřeby čas opravte.</li> </ul> | 16<br>103                |
| Na monitoru se nezobrazují<br>žádné indikace                                                   | Možnost [Info o snímku] je nastavena na<br>hodnotu [Skrýt informace].<br>Vyberte možnost [Zobrazit info].                                                                                                    | 106                      |
| [Vkopírování data] není<br>k dispozici                                                         | Nejsou nastaveny hodiny fotoaparátu.                                                                                                    | 16,<br>103               |
| Na snímcích se nezobrazuje<br>datum ani poté, co byla<br>nastavena volba [Vkopírování<br>data] | Datum se nezobrazuje na videosekvencích<br>a snímcích zhotovených v režimu 文, 血, 서,<br>nebo když je možnost [Sériové snímání]<br>nastavena na hodnotu [Sériové snímání] nebo<br>[BSS].                                                                                                    | 35, 38,<br>40, 55,<br>86 |
| Nastavení fotoaparátu bylo<br>vymazáno                                                         | Záložní baterie je vybitá; všechna nastavení se vrátila na výchozí hodnoty.                                                                                                    | 104                      |

| Dienloi  | naetavoní | a zdroj | i naná | ioní |
|----------|-----------|---------|--------|------|
| Displej, | nastaveni | a zuroj | mapa   | lein |

### Elektronicky řízené fotoaparáty

Ve velice ojedinělých případech se mohou na monitoru zobrazit neobvyklé znaky a fotoaparát může přestat fungovat. Ve většině případů je tento jev způsoben silným externím výbojem statické elektřiny. V takovém případě vypněte fotoaparát, vyjměte a znovu vložte baterii a poté fotoaparát znovu zapněte. Pokud závada přetrvává, kontaktujte dodavatele nebo autorizovaný servis Nikon. Pozor, odpojení zdroje energie výše popsaným způsobem může mít za následek ztrátu dat, která nebyla v okamžiku výskytu problému uložena do vnitřní paměti nebo na paměťovou kartu. Již zaznamenaná data nebudou ovlivněna.

### Fotografování

| Problém                                                        | Příčina/řešení                                                                                                    | 5                           |
|----------------------------------------------------------------|----------------------------------------------------------------------------------------------------|-----------------------------|
| Při stisknutí tlačítka spouště<br>nedojde ke zhotovení snímku. | <ul> <li>Je-li fotoaparát v režimu přehrávání,<br/>stiskněte tlačítko  nebo tlačítko spouště.</li> <li>Pokud je zobrazeno menu, stiskněte tlačítko<br/>MENU.</li> <li>Baterie je vybitá.</li> <li>Pokud bliká kontrolka blesku, blesk se právě<br/>nabíjí.</li> </ul>                                               | 26<br>10<br>20<br>29        |
| Fotoaparát není schopen<br>zaostřit na objekt.                 | <ul> <li>Na zaměřovaný objekt není fotoaparát<br/>schopen správně zaostřit.</li> <li>V menu nastavení nastavte volbu [Pomoc.<br/>světlo AF] na hodnotu [Auto].</li> <li>Porucha zaostřování. Vypněte a znovu<br/>zapněte fotoaparát.</li> </ul>                                                                     | 25<br>109<br>20             |
| Snímky jsou rozmazané.                                         | <ul> <li>Použijte blesk.</li> <li>Použijte režim fotografování s vysokou citlivostí.</li> <li>Použijte funkci redukce vibrací.</li> <li>Nastavte možnost [Sériové snímání] na hodnotu [BSS].</li> <li>Použijte stativ a samospoušť.</li> </ul>                                                                      | 28<br>33<br>109<br>86<br>30 |
| Na snímcích pořízených s bleskem se zobrazují jasné body.      | Světlo záblesku se odráží od objektů v ovzduší. Vypněte blesk.                                                                                                    | 29                          |
| Při expozici snímku nedojde<br>k odpálení záblesku.            | <ul> <li>Blesk je vypnutý.</li> <li>Je zvolený jeden z motivových programů, při<br/>kterém nelze odpálit záblesk.</li> <li>Jsou vybrány režimy 🐙 jiné než [Časosběrné<br/>snímání] a [Stop-motion animace].</li> <li>Možnost [Sériové snímání] je nastavena na<br/>hodnotu [Sériové snímání], [BSS] nebo</li> </ul> | 28<br>34<br>55<br>86        |
| Nelze použít optický zoom.                                     | lwiozaika to snimkuj.<br>Optický zoom nelze použít při záznamu<br>videosekvencí.                                                                                                    | 55                          |

| Problém                                                                       | Příčina/řešení                                                                                                    | 8                                        |
|-------------------------------------------------------------------------------|----------------------------------------------------------------------------------------------------|------------------------------------------|
| Nelze použít digitální zoom.                                                  | Možnost [Digitální zoom] v menu nastavení je<br>nastavena na hodnotu [Vypnuto].<br>Digitální zoom není k dispozici v následujících situacích.<br>• pro motivový program je vybrána možnost<br>[Portrét] nebo [Noční portrét].                                                                                                    | 110<br>35, 36                            |
|                                                                               | <ul> <li>možnost [Sériové snímání] je nastavena na<br/>hodnotu [Mozaika 16 snímků],</li> <li>před zahájením záznamu videosekvence.</li> </ul>                                                                                                    | 86<br>55                                 |
| Položka [Režim obrazu] není<br>dostupná.                                      | <ul> <li>Možnost [Režim obrazu] nelze upravit, když<br/>je položka [Sériové snímání] nastavena na<br/>hodnotu [Mozaika 16 snímků].</li> <li>Když je možnost [Citivost] nastavena na hodnotu<br/>[3200], položku [Režim obrazu] nelze nastavit na<br/>hodnotu [22] 4000 × 3000], [23] 4000 × 3000],<br/>[33264 × 2448] ani [33] 3968 × 2232].</li> </ul>                         | 86<br>88                                 |
| Při expozici snímku není<br>slyšet žádný zvuk.                                | <ul> <li>Možnost [Nastavení zvuku] &gt; [Zvuk závěrky] v menu<br/>nastavení je nastavena na hodnotu [Vypnuto].</li> <li>Možnost [Sériové snímání] v menu fotografování<br/>je nastavena na hodnotu [Sériové snímání],<br/>[BSS] nebo [Mozaika 16 snímků].</li> <li>Je vybrán režim 🛠 (motivový program [Sport])</li> </ul>                                                      | 110<br>86<br>35, 38                      |
|                                                                               | nebo 🏛 (motivový program [Muzeum]).<br>• Je vybrán režim 🐂.                                                                                                    | 55                                       |
| Nesvítí pomocné světlo AF.                                                    | <ul> <li>Pro pomocné světlo AF v menu nastavení je<br/>zvolena hodnota [Vypnuto].</li> <li>Pomocné světlo AF se v některých režimech<br/>automaticky vypíná.</li> </ul>                                                                                                    | 109<br>35-40                             |
| Snímky jsou skvrnité<br>(nečisté).                                            | Objektiv je znečištěný. Vyčistěte objektiv.                                                                                                    | 119                                      |
| Barvy jsou nepřirozené.                                                       | Nastavení vyvážení bílé barvy neodpovídá<br>světelnému zdroji.                                                                                                    | 84                                       |
| Na snímku se vyskytují<br>náhodně rozmístěné, jasné<br>body ("obrazový šum"). | <ul> <li>Byl použit dlouhý čas závěrky. Šum lze omezit:</li> <li>použitím blesku,</li> <li>nastavením nižší hodnoty pro možnost Citlivost,</li> <li>použitím motivového programu, který<br/>umožňuje omezení šumu.</li> </ul>                                                                                                    | 28<br>88<br>35-40                        |
| Snímky jsou příliš tmavé<br>(podexponované).                                  | <ul> <li>Blesk je vypnutý.</li> <li>Reflektor blesku je zakrytý.</li> <li>Objekt je mimo dosah blesku.</li> <li>Nastavte správně kompenzaci expozice.</li> <li>Nastavte režim vysoké citlivosti nebo zvyšte nastavení Citlivost.</li> <li>Objekt je vyfocen v protisvětle. Vyberte (motivový program [Protisvětlo]) nebo použijte trvale zapnutý blesk (přisvícení).</li> </ul> | 28<br>22<br>28<br>32<br>33, 88<br>28, 39 |

| Problém                                                                                                    | Příčina/řešení                                                                                                    | 8      |
|----------------------------------------------------------------------------------------------------|----------------------------------------------------------------------------------------------------|--------|
| Snímky jsou příliš světlé<br>(přeexponované).                                                                                     | Nastavte správně kompenzaci expozice.                                                                                                    | 32     |
| Neočekávané výsledky<br>s nastavením blesku na <b>‡</b><br>(Automatická aktivace blesku<br>s předbleskem proti červeným<br>očím). | Pokud se při fotografování používá možnost<br><b>\$0</b> nebo "trvale zapnutý blesk (přisvícení)<br>s dlouhými časy závěrky a předbleskem proti<br>červeným očím" motivového programu [Noční<br>portrét], funkce Redukce červených očí ve<br>fotoaparátu může být ve vzácných případech<br>použita na místa, na kterých se červené oči<br>nevyskytují. Pokud fotografujete s jiným<br>motivovým programem, než je program [Noční<br>portrét], nastavte jiný režim blesku než <b>\$0</b> . | 28, 36 |
| Fotoaparát nefotografuje<br>s možností [Mozaika 16<br>snímků].                                                                    | Když je položka [Citlivost] nastavena na<br>hodnotu [3200], možnost [Mozaika 16 snímků]<br>není k dispozici.<br>Při fotografování s možností [Mozaika 16<br>snímků] vyberte pro položku [Citlivost] jinou<br>hodnotu než [3200] a pro položku [Sériové<br>snímání] vyberte hodnotu [Mozaika 16<br>snímků].                                                                                                    | 86, 88 |
| Při namáčknutí tlačítka<br>spouště do poloviny je<br>z fotoaparátu slyšet zvuk.                                                   | Stisknutím tlačítka spouště do poloviny se<br>může aktivovat redukce vibrací. Činnost<br>redukce vibrací je někdy možné slyšet.                                                                                                    | 109    |

### Přehrávání

| Problém                                             | Příčina/řešení                                                                                                    | 5        |
|-----------------------------------------------------|----------------------------------------------------------------------------------------------------|----------|
| Soubor nelze přehrát.                               | <ul> <li>Soubor byl přepsán nebo přejmenován<br/>počítačem, resp. jiným typem fotoaparátu.</li> <li>Je aktivní intervalové snímání, stop-motion<br/>animace nebo časosběrné snímání: až do<br/>dokončení záznamu nelze přehrávat<br/>snímky.</li> </ul> | -        |
| Nelze zvětšit výřez snímku.                         | Funkci zvětšení výřezu snímku nelze použít<br>u videosekvencí, malých kopií snímků a snímků<br>oříznutých na velikost menší než 320 × 240<br>bodů.                                                                                                    | -        |
| Nelze zaznamenat nebo<br>přehrát zvukovou poznámku. | <ul> <li>Zvukové poznámky nelze přidávat<br/>k videosekvencím.</li> <li>Zvukové poznámky nelze přidat ke snímkům<br/>pořízaným jinými fotoaparáty a zvukové</li> </ul>                                                                                  | 61<br>50 |
|                                                     | poznámky nahrané jinými fotoaparáty nelze<br>přehrávat.                                                                                                    |          |

| Problém                                                                                    | Příčina/řešení                                                                                                    | 8                              |
|--------------------------------------------------------------------------------------------|----------------------------------------------------------------------------------------------------|--------------------------------|
| Nelze použít funkci<br>D-Lighting, oříznutí snímku<br>nebo malý snímek.                    | <ul> <li>Tuto funkci nelze použít u videosekvencí<br/>a u snímků pořízených s možností [Režim<br/>obrazu] nastavenou na hodnotu [16:9].</li> <li>Vyberte snímek podporující funkci<br/>D-Lighting, oříznutí snímku nebo malý snímek.</li> <li>Fotoaparát nemůže upravovat snímky<br/>zaznamenané jinými fotoaparáty.</li> <li>Jiné fotoaparáty nemusí být schopny přehrát<br/>nebo přenášet snímky upravené tímto<br/>fotoaparátem.</li> </ul> | 61, 82<br>46<br>46             |
| Snímky se nezobrazují na televizoru.                                                       | <ul> <li>Vyberte správné nastavení pro možnost<br/>[Režim video].</li> <li>Na paměťové kartě se nenacházejí žádné<br/>snímky. Vyměňte paměťovou kartu. Aby<br/>bylo možné přehrát snímky z vnitřní paměti,<br/>vyjměte paměťovou kartu.</li> </ul>                                                                                                    | 112<br>18                      |
| Po propojení fotoaparátu<br>s počítačem nedojde ke<br>spuštění programu<br>Nikon Transfer. | <ul> <li>Fotoaparát je vypnutý.</li> <li>Baterie je vybitá.</li> <li>Kabel AV/USB není správně zapojený.</li> <li>Počítač není nastaveno automatické spouštění programu Nikon Transfer.</li> <li>Je-li váš počítač vybaven operačním systémem Windows 2000 Professional, fotoaparát k počítači nelze připojit.</li> <li>Informace naleznete v nápovědě v aplikaci Nikon Transfer.</li> </ul>                                                   | 20<br>20<br>69<br>-<br>-<br>70 |
| Snímky určené pro tisk nejsou<br>zobrazeny.                                                | Na paměťové kartě se nenacházejí žádné<br>snímky. Vyměňte paměťovou kartu. Aby bylo<br>možné vytisknout snímky z vnitřní paměti,<br>vyjměte paměťovou kartu.                                                                                                    | 18                             |
| Nelze vybrat velikost papíru<br>pomocí fotoaparátu.                                        | Velikost papíru nelze nastavovat pomocí<br>fotoaparátu v případech, kdy tiskárna<br>nepodporuje velikosti papíru používané<br>fotoaparátem nebo nastavuje velikost papíru<br>automaticky. K nastavení velikosti papíru<br>použijte tiskárnu.                                                                                                    | 74, 75                         |

# Specifikace

### Digitální fotoaparát Nikon COOLPIX S700

| T       | ур                                      | Kompaktní digitální fotoaparát                                                                                                    |
|---------|-----------------------------------------|----------------------------------------------------------------------------------------------------|
| P<br>p  | očet efektivních<br>ixelů               | 12,1 milionu                                                                                                    |
| 0       | brazový snímač                          | Snímač CCD 1/1,72"; celkový počet pixelů:<br>přibl. 12,43 milionu                                                                                                    |
| 0       | bjektiv                                 | Objektiv Nikkor s 3× zoomem                                                                                                    |
|         | Ohnisková<br>vzdálenost                 | 7,9–23,7 mm (ekvivalent u kinofilmu 35 mm [135]: 37–111 mm)                                                                                                    |
|         | Světelnost                              | f/2,8–5,4                                                                                                    |
|         | Konstrukce                              | 7 členů v 5 skupinách                                                                                                    |
| D       | igitální zoom                           | Až 4× (ekvivalent u kinofilmu 35 mm [135]: přibližně 444 mm)                                                                                                    |
| R       | edukce vibrací                          | Posun obrazového snímače (fotografie)<br>Elektronická (videosekvence)                                                                                                    |
| Α       | utofokus (AF)                           | AF detekce kontrastu                                                                                                    |
|         | Rozsah zaostření<br>(od objektivu)      | <ul> <li>50 cm až ∞</li> <li>Režim makro: 6 cm až ∞ (krátká ohnisková vzdálenost)</li> </ul>                                                                                                    |
|         | Volba zaostřovacího<br>pole             | Auto (automatický výběr z 9 polí), střed, ručně<br>s 99 zaostřovacími poli, priorita obličeje                                                                                                    |
|         | Pomocné světlo AF                       | LED třídy 1 (IEC 60825-1 vydání 1.2 <sup>-2001</sup> );<br>max. výkon: 1700 μW                                                                                                    |
| M       | lonitor                                 | TFT LCD s úhlopříčkou 2,7", 230.000 pixely, širokým<br>pozorovacím úhlem, antireflexní vrstvou a 5úrovňovým<br>nastavením jasu                                                                                                    |
|         | Pokrytí obrazu<br>(režim fotografování) | Přibližně 97 % horizontálně a 97 % vertikálně                                                                                                    |
|         | Pokrytí obrazu<br>(režim přehrávání)    | Přibližně 100 % horizontálně a 100 % vertikálně                                                                                                    |
| U       | kládání                                 |                                                                                                    |
|         | Média                                   | <ul> <li>Vnitřní paměť (přibližně 52 MB)</li> <li>Paměťové karty Secure Digital (SD)</li> </ul>                                                                                                    |
|         | Systém souborů                          | Souborový systém kompatibilní se standardy DCF,<br>Exif 2.2 a DPOF                                                                                                    |
|         | Formáty souborů                         | Komprimované: standardní algoritmus JPEG<br>Videosekvence: AVI<br>Zvukové soubory: WAV                                                                                                    |
| V<br>(v | elikost obrazu<br>/ pixelech)           | <ul> <li>4.000 × 3.000 [Vysoká (4000★)/Normální (4000)]</li> <li>3.264 × 2.448 [Normální (3264)]</li> <li>2.592 × 1.944 [Normální (2592)]</li> <li>2.048 × 1.536 [Normální (2048)]</li> <li>1.024 × 768 [PC obrazovka (1024)]</li> <li>640 × 480 [TV obrazovka (640)]</li> <li>3.968 × 2.232 [16:9]</li> </ul> |

#### Specifikace

| Citlivost (Standardní<br>výstupní citlivost) |                                                       | ISO 64, 100, 200, 400, 800, 1600, 2000, 3200, Auto<br>(automatická regulace citlivosti v rozmezí ISO 64 až 1000)                                                                                                    |
|----------------------------------------------|-------------------------------------------------------|----------------------------------------------------------------------------------------------------|
| Expozice                                     |                                                       |                                                                                                    |
|                                              | Měření                                                | 256zónové maticové, vážený střed, bodové (digitální zoom)                                                                                                    |
|                                              | Řízení expozice                                       | Programová automatická expozice s kompenzací expozice (–2.0 až +2.0 EV v krocích po $^1\!/\!3$ EV)                                                                                                    |
|                                              | Rozsah<br>(ISO 100)                                   | [W]: 0,4 až 17,8 EV<br>[T]: 2,3 až 19,7 EV                                                                                                    |
| Závěrka                                      |                                                       | Kombinovaná mechanická a CCD                                                                                                    |
|                                              | Rychlost                                              | <sup>1</sup> /2000-4 s                                                                                                    |
| Clona                                        |                                                       | Elektronicky řízený výběr filtru ND                                                                                                    |
|                                              | Rozsah                                                | 2 kroky (f/2,8 a f/8,0 [W])                                                                                                    |
| Samospoušť                                   |                                                       | Lze volit délku 10 nebo 3 sekundy                                                                                                    |
| Vestavěný blesk                              |                                                       |                                                                                                    |
|                                              | Pracovní rozsah<br>(přibližně)<br>(Citlivost: [Auto]) | [W]: 0,3 až 4,8 m<br>[T]: 0,3 až 2,4 m                                                                                                    |
|                                              | Řízení záblesku                                       | Externím čidlem                                                                                                    |
| R                                            | ozhraní                                               | USB                                                                                                    |
|                                              | Protokol pro přenos dat                               | MTP, PTP                                                                                                    |
| Obrazový výstup                              |                                                       | Volitelně NTSC nebo PAL                                                                                                    |
| V/V konektor                                 |                                                       | Multifunkční konektor (s podporou standardu ImageLink)                                                                                                    |
| Podporované jazyky                           |                                                       | Angličtina, čeština, čínština (zjednodušená a tradiční),<br>dánština, finština, francouzština, holandština, indonézština,<br>italština, japonština, korejština, němčina, norština,<br>maďarština, polština, portugalština, ruština, řečtina,<br>španělština, švédština, thajština, turečtina |
| Zdroje napájení                              |                                                       | <ul> <li>Jedna dobíjecí lithium-iontová baterie EN-EL10 (součástí dodávky)</li> <li>Síťový zdroj EH-62D (samostatné příslušenství Nikon)</li> </ul>                                                                                                    |
| Životnost baterie*                           |                                                       | Přibližně 150 snímků (EN-EL10)                                                                                                    |
| Rozměry<br>(Š × V × H)                       |                                                       | Přibližně 89 × 54 × 23 mm (bez výstupků)                                                                                                    |
| Hmotnost                                     |                                                       | Přibližně 130 g (bez baterie a paměťové karty)                                                                                                    |
| Provozní podmínky                            |                                                       |                                                                                                    |
|                                              | Teplota                                               | 0 až 40 °C                                                                                                    |
|                                              | Vlhkost                                               | Menší než 85 % (bez kondenzace)                                                                                                    |
| *                                            | Udaie podle standardu C                               | amera and Imaging Products Association (CIPA) pro měření                                                                                                    |

Udaje podle standardu Camera and Imaging Products Association (CIPA) pro mereni doby provozu baterií ve fotoaparátech. Podmínky měření: teplota 23 °C, změna nastavení zoomu u každého snímku, odpálení záblesku u každého druhého snímku, režim obrazu [20] Normální (4000)]. Životnost baterie se může lišit v závislosti na intervalu mezi fotografováním a celkové době zobrazení menu a snímků. Není-li uvedeno jinak, plati všechny údaje pro fotoaparát s úplně nabitou dobíjecí lithium-iontovou baterií EN-EL10 a teplotu prostředí 25 °C.

\*

### Dobíjecí lithium-iontová baterie EN-EL10

| Тур                    | Dobíjecí lithium-iontová baterie            |
|------------------------|---------------------------------------------|
| Jmenovitá kapacita     | 3,7 V DC, 740 mAh                           |
| Provozní teplota       | 0 až 40 °C                                  |
| Rozměry<br>(Š × V × H) | Přibližně 31,5 × 39,5 × 6 mm (bez výstupků) |
| Hmotnost               | Přibližně 15 g (bez pouzdra na baterii)     |

### Nabíječka MH-63

| Jmenovitý příkon       | 100–240 V AC, 50/60 Hz, 0,07–0,045 A              |
|------------------------|---------------------------------------------------|
| Jmenovitá kapacita     | 7–10,8 VA                                         |
| Jmenovitý výkon        | 4,2 V DC, 0,55 A                                  |
| Baterie                | Dobíjecí lithium-iontová baterie EN-EL10          |
| Doba nabíjení          | Přibližně 100 minut při úplném vybití baterie     |
| Provozní teplota       | 0 až 40 °C                                        |
| Rozměry<br>(Š × V × H) | Přibližně 54 × 20 × 85 mm (bez napájecího kabelu) |
| Hmotnost               | Přibližně 55 g (bez napájecího kabelu)            |

### Dokovací stanice PV-17

| Rozměry<br>(Š × V × H) | Přibližně 135,5 × 17 × 63 mm (bez výstupků) |
|------------------------|---------------------------------------------|
| Hmotnost               | Přibližně 29 g                              |

## Specifikace

Společnost Nikon nepřebírá odpovědnost za jakékoli eventuální chyby v tomto návodu k obsluze. Vzhled a technické specifikace výrobku se mohou změnit bez předchozího upozornění.

# Podporované standardy

- DCF: "Design Rule for Camera File System" (DCF) je rozšířený standard používaný v oblasti výroby digitálních fotoaparátů pro zajištění kompatibility mezi přístroji různých výrobců.
- DPOF: "Digital Print Order Format" (DPOF) je rozšířený průmyslový standard umožňující tisk snímků na základě digitálních tiskových objednávek uložených na paměťových kartách.
- Exif verze 2.2: Tento fotoaparát podporuje Exif (Exchangeable Image File Format for Digital Still Cameras) verze 2.2, standard umožňující využívat informace ukládané současně se snímkem pro dosažení optimální barevné reprodukce při tisku na tiskárnách podporujících tento standard.
- PictBridge: Standard vyvinutý společně výrobci digitálních fotoaparátů a tiskáren umožňující přímý tisk snímků na tiskárně bez nutnosti propojení fotoaparátu s počítačem.
- ImageLink: Standard ImageLink umožňuje přímý tisk snímků z digitálních fotoaparátů na domácích tiskárnách bez použití počítače.
   Snímky lze tisknout z fotoaparátu připojením přímo k libovolné tiskárně podporující standard ImageLink.
# Rejstřík

# Symboly

眠 41 T (teleobjektiv) 23 W (širokoúhlý objektiv) 23 Q Zvětšení přehrávání 45, 48 Přehrávání náhledů snímků 43 🔀 (kompenzace expozice) 32 MENU Tlačítko MENU 5, 10 MODE Tlačítko (režim) 5, 8 🚾 Motivový program 34 Apověda 11 Redukce vibrací 21, 109 Režim Auto 20 Režim blesku 28 Režim kalendáře 51 🔀 Režim makro 31 Režim nastavení 100 Režim přehrávání 8 🔩 Režim přehrávání zvuku 64 🖷 Režim video 55 Režim vysoké citlivosti 33 Režim záznamu zvuku 62 🛅 Režim zobrazení podle data 52 🕑 Samospoušť 30 Ilačítko (potvrzení výběru) 5, 9 Tlačítko (režim fotografování/ přehrávání) 5, 8, 26 🚡 Tlačítko (vymazat) 5, 26, 27, 50, 61, 65

# Α

Aretace baterie 5, 14 Automatický blesk 28 Automatické vypnutí 111 AV/USB kabel 67, 68, 69, 73 AVI 116

# В

Baterie 12, 14, 104 Blesk 28, 29 Blesk je vypnutý 28 Blokace zaostření 91 **BSS 86** <u>C</u>

Citlivost 29, 33, 88

# Č

Časosběrné snímání 59 Časová zóna 16, 103, 105 Černobílé 89 D

Datum 16, 103 Denní světlo 84 Digitální zoom 23, 110 D-Lighting 46, 47 Do poloviny 25 Dobíjecí baterie 115 Dobíjecí lithium-iontová baterie 12, 14 Dokovací stanice 80 **DPOF 132 DSCN 116** 

# Ε

El. redukce vibrací 58 EN-EL10 12, 14

# E

Formátování 19, 111 Formátování paměťové karty 19, 111 Formátování vnitřní paměti 111 Fotografování 20, 22, 24 **FSCN 116** Funkce BSS 86 G **GMT 105** н Hlasitost 50, 61, 65 Hlavní vypínač 4, 20 I Identifikátor 116 Indikace zapnutí přístroje 4, 20 Info o snímku 106

# J

Jas 106 Jazyk 112 Jednotlivý AF 58 Jednotlivé snímky 86 **JPG 116** K

Interv. snímání 87

Kapacita paměti 20

### Rejstřík

Kompenzace expozice 32 Kompresní poměr 82 Konektor zvukového vstupu/video vstupu 67 Kontrolka blesku 5, 29 Kontrolka samospouště 4, 30 Kopírování snímků 99 Kopírování zvukových záznamů 66 Kopie 🖬 39 Krytka prostoru pro baterii/slotu pro paměťovou kartu 5, 14, 18 Kyanotypie 89 L

Letní čas 16, 104 Lithium-iontová dobíjecí baterie 12, 14

### М

Makro 🗱 38 Malý snímek 49 Manuální nastavení (Vyvážení bílé) 85 Menší velikost 56, 57 Menu 101 Menu fotografování 81 Menu nastavení 100 Menu přehrávání 95 Menu výběru režimu fotografování 8 Menu výběru režimu přehrávání 8 Menu Video 56 Monitor 5, 6, 119 Motivový program 34, 35 Mozaika 16 snímků 86 Multifunkční konektor 5 Muzeum 🏛 38 Ν

Nabíječka baterií 12, 115 Napáiení 16, 20 Nast. monitoru 106 Nastavení barev 89 Nastavení videosekvence 56 Nastavení zvuku 110 Náhled snímku kruhové přehrávání 44 přehrávání 44

Název adresáře 116 Názvy souborů 116 Nepřetržitý AF 58 Noční krajina 🔜 37 Noční portrét 🎛 36

### <u>0</u>

Objektiv 4, 119, 129 Obnovit vše 112 Ochrana 98 Očko pro upevnění řemínku 4 Ohňostroj 🔅 39 Optický zoom 23 Oříznutí 48 Otočný multifunkční volič 5, 9 Ovládání zkreslení 93

# Ρ

Paměťová karta 18, 115 Panoráma s asistencí 🛱 40 Párty/interiér 💥 36 PictBridge 72, 132 Pláž/sníh 🗿 36 Počítač 68 Počítadlo data 107, 108 Počet zbývajících snímků 20, 83 Pole AF 24 Pomocné světlo AF 4, 25, 109 Prezentace 97 Priorita obličeje 90 Prostor pro baterii 5 Protisvětlo 4 39 Přímý tisk 72 Přípona 116 Přehrávání 26, 27, 43, 44, 45 Přehrávání náhledů snímků 43 Přehrávání videosekvencí 61 Přehrávání zvukových záznamů 64 R Redukce šumu 36, 37 Redukce červených očí 28, 29

Redukce vibrací (fotografie) 109 Redukce vibrací (videosekvence) 58 Reproduktor 4 Režim AF polí 90 Režim Auto 20

Režim autofokusu 31, 58 Režim kalendáře 51 Režim makro 31 Režim obrazu 21, 34, 82 Režim přehrání 26, 27 Režim přehrávání 26 Režim přehrávání zvuku 64 Režim video 55, 67, 112 Režim vysoké citlivosti 33 Režim zobrazení podle data 52 **RSCN 116** Rychlé zvětšení výřezu snímku 45 R Řemínek 11 <u>S</u> Sépiové 89 Sériové snímání 86 Síťový zdroj 115 Samospoušť 30 Slot pro paměťovou kartu 5, 18 Sport 💐 35 **SSCN 116** Standardní barvy 89 Stativ 5 Stav baterie 20 Stavová kontrolka 5 Stop-motion animace 60 Synchronizace blesku s dlouhými časy závěrky 28 т Tisk 74, 75, 78 Tisk DPOF 77 Tiskárna 72 Tiskárna kompatibilní s ImageLink 80 Tisková objednávka 78 Tisková objednávka (Datum) 79

Tlačítko spouště 4, 24 Tlačítko zoomu 5, 23, 61, 65 Trvale zapnutý blesk 28

Uvítací obrazovka 102

Tvorba zvukových záznamů 62

TV 67 TV video 56, 57

U

# Ú

Úsvit/soumrak 🚔 37 Volikost obrozu 82

Velikost obrazu 82 Velikost papíru 74, 75 Verze firmwaru 114 Vestavěný blesk 4, 28 Vestavěný mikrofon 4, 50 Vkopírování data 107 Vnitřní paměť 18 Volitelné příslušenství 115 Vymazat 98 Vyvážení bílé 84

# <u>W</u>

WAV 116 Z Zaostřování 24, 58, 90 Zataženo 84 Západ slunce ≚ 37 Zářivkové světlo 84 Záznam videosekvencí 55 Zoom 23 Zvuk tlačítek 110 Zvuk závěrky 110 Zvuk vé poznámky 50 Ž Žárovkové světlo 84

Živé barvy 89

135

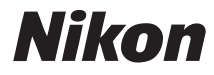

Reprodukce této příručky, celé či její části, v jakékoli formě (kromě stručných citací v recenzích nebo článcích) bez předchozího písemného svolení společnosti NIKON CORPORATION je zakázána.

# CE

NIKON CORPORATION Fuji Bldg., 2-3 Marunouchi 3-chome, Chiyoda-ku, Tokyo 100-8331, Japan

YP7I01(1L) 6MA3141L-01